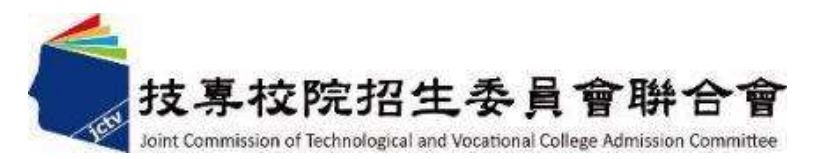

# 113學年度五專優先免試入學 試務作業暨系統操作說明

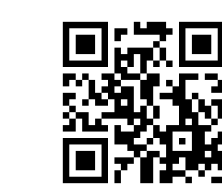

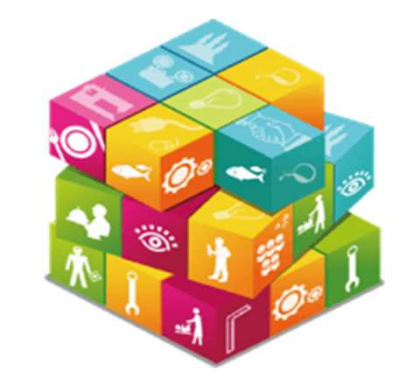

113年4月

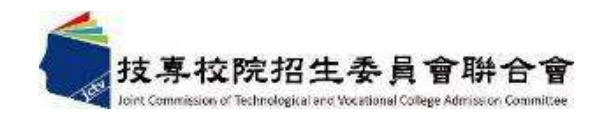

# 簡報大綱

- 壹、113學年度重要注意事項
- 貳、招生簡章查詢與下載
- 参、招生學校、科組名額
- 肆、招生重要日程
- 伍、報名作業
- 陸、成績採計與計算
- 柒、分發順位比序原則
- 捌、網路選填登記志願
- 玖、分發方式
- 拾、報到及放棄
- 拾壹、系統操作說明

#### 壹、113學年度重大變革事項

- ▶ 多元學習表現-服務學習 恢復
- **3 服務時數每滿1小時得 0.25分**(積分上限15分·計60小時)

#### ▶ 報到注意事項

 五專優免錄取生已於本學年度
 五專優免錄取生已於本學年度
 為招生管道錄取且報到
 規定放棄期限內聲明放棄錄取資格者,不得再報到本(五專優免)招生管道, 違者取消其五專優先免試入學錄取資格。

# 貳、招生簡章查詢與下載

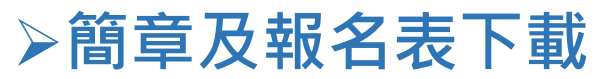

https://www.jctv.ntut.edu.tw/u5/

#### ▶ 簡章查詢系統

#### https://ent06.jctv.ntut.edu.tw/enter5URuleReport

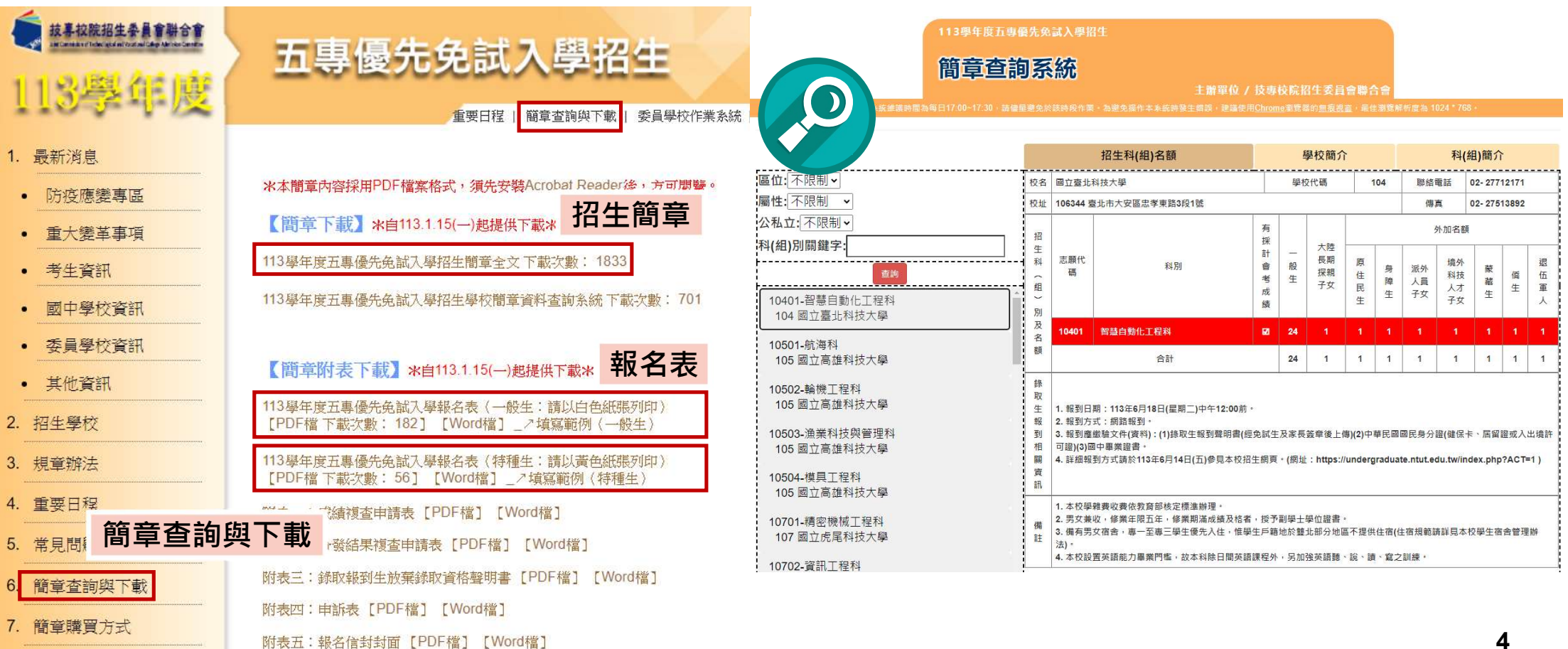

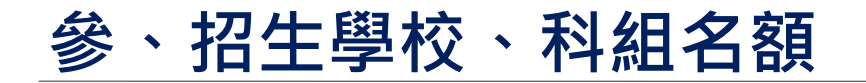

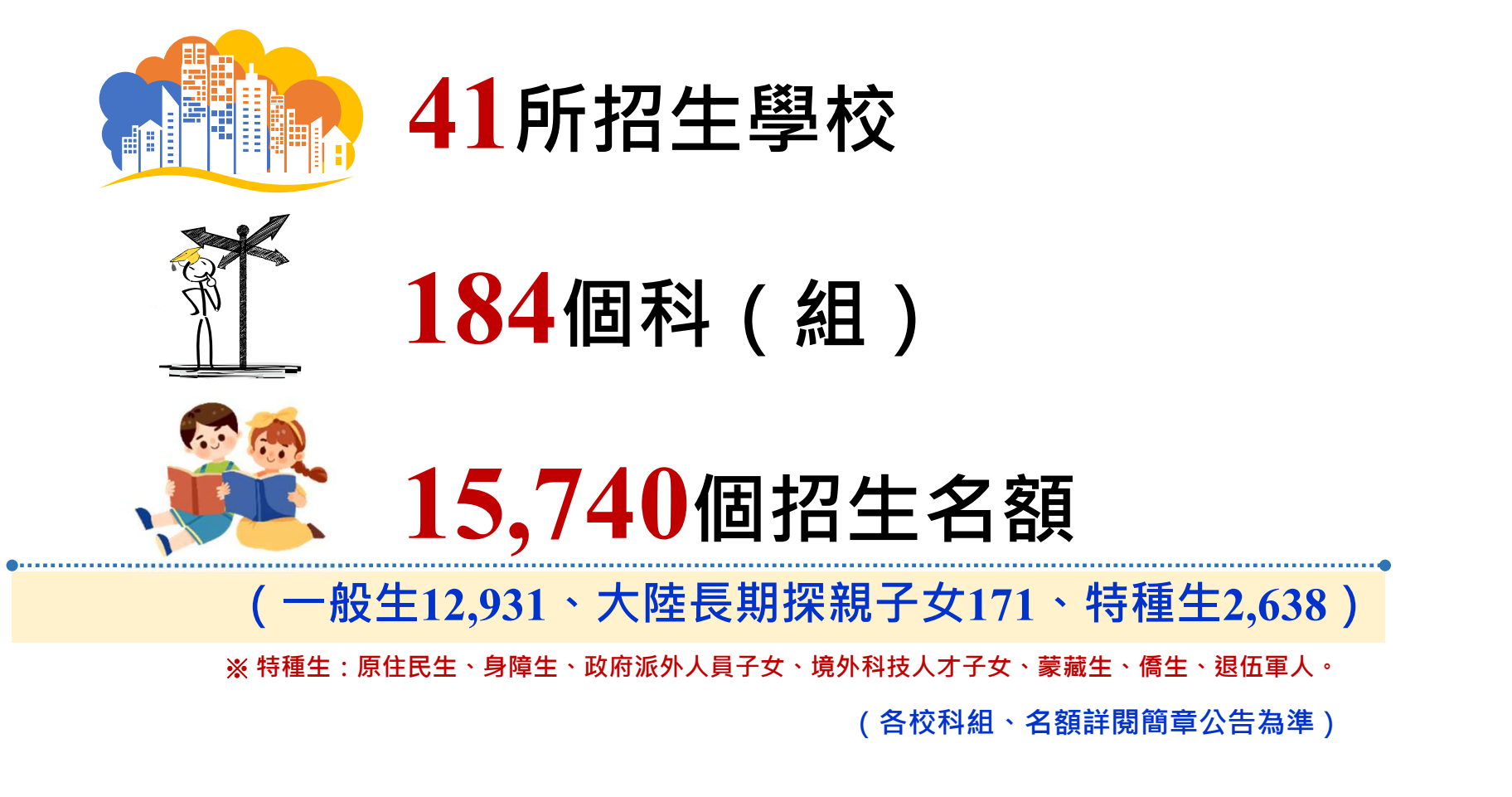

# 肆、招生重要日程(1/2)

| 項次 | 日期                                                                            | 項目                                                                             |
|----|-------------------------------------------------------------------------------|--------------------------------------------------------------------------------|
| 1  | 113年1月15日 ( 一 ) 起                                                             | 簡章、報名表公告暨下載                                                                    |
| 2  | <mark>五專優免集體報名網站【練習版】開放</mark><br>113年 4月12日(五)10:00 起<br>5月14日(二)17:00 止     | 國中集體報名練習版網址:<br>https://www.jctv.ntut.edu.tw/u5/                               |
| 3  | 國中學校集體報名<br>113年 5月20日(一)10:00 起<br>5月24日(五)12:00 止<br>完成網路資料輸入及繳費            | <mark>報名資料請於113年5月24日(星期五)前寄至</mark><br>106344臺北市大安區忠孝東路三段1號<br>國立臺北科技大學億光大樓5樓 |
| 4  | <mark>個別網路報名</mark><br>113年 5月21日(二)10:00 起<br>5月24日(五)15:00 止<br>完成網路資料輸入及繳費 | (113學年度五專優先免試入學招生委員會收)<br>國中集體報名及個別網路報名網址:<br>https://www.jctv.ntut.edu.tw/u5/ |
| 5  | 113年 5月29日(三)10:00 起<br>5月31日(五)17:00 止                                       | 查詢報名是否完成                                                                       |

 $\square$ 

# 肆、招生重要日程(2/2)

| 項次 | 日期                                      | 項目                                                                  |  |  |  |  |
|----|-----------------------------------------|---------------------------------------------------------------------|--|--|--|--|
| 6  | 113年 5月29日(三)10:00 起<br>6月 5日(三)17:00 止 | <mark>免試生登記志願系統操作練習</mark><br>操作網址:https://www.jctv.ntut.edu.tw/u5/ |  |  |  |  |
| 7  | 113年 6月 4日(二)10:00 起<br>6月 5日(三)12:00 止 | 開放免試生查詢成績及級距<br>( <b>不含</b> 國中教育會考成績及志願序積分)<br>受理免試生成績複查申請          |  |  |  |  |
| 8  | 113年 6月 6日(四)10:00 起<br>6月11日(二)17:00 止 | 開放免試生志願選填登記<br>免試生志願選填登記系統網址:<br>https://www.jctv.ntut.edu.tw/u5/   |  |  |  |  |
| 9  | 113年 6月 7日(五)15:00 起                    | 開放免試生查詢成績及級距<br>( <b>含</b> 國中教育會考成績, <b>但不含</b> 志願序積分)              |  |  |  |  |
| 10 | 113年 6月14日(五) 9:00 起                    | <mark>網路錄取公告及分發結果查詢</mark><br>網址:https://www.jctv.ntut.edu.tw/u5/   |  |  |  |  |
| 11 | 113年 6月18日(二) <mark>14:00 止</mark>      | <mark>錄取報到及錄取報到生放棄錄取截止</mark><br>(招生學校聯絡資訊請參閱簡章)                    |  |  |  |  |

 $\square$ 

#### 伍、報名作業-報名資格(1/13)

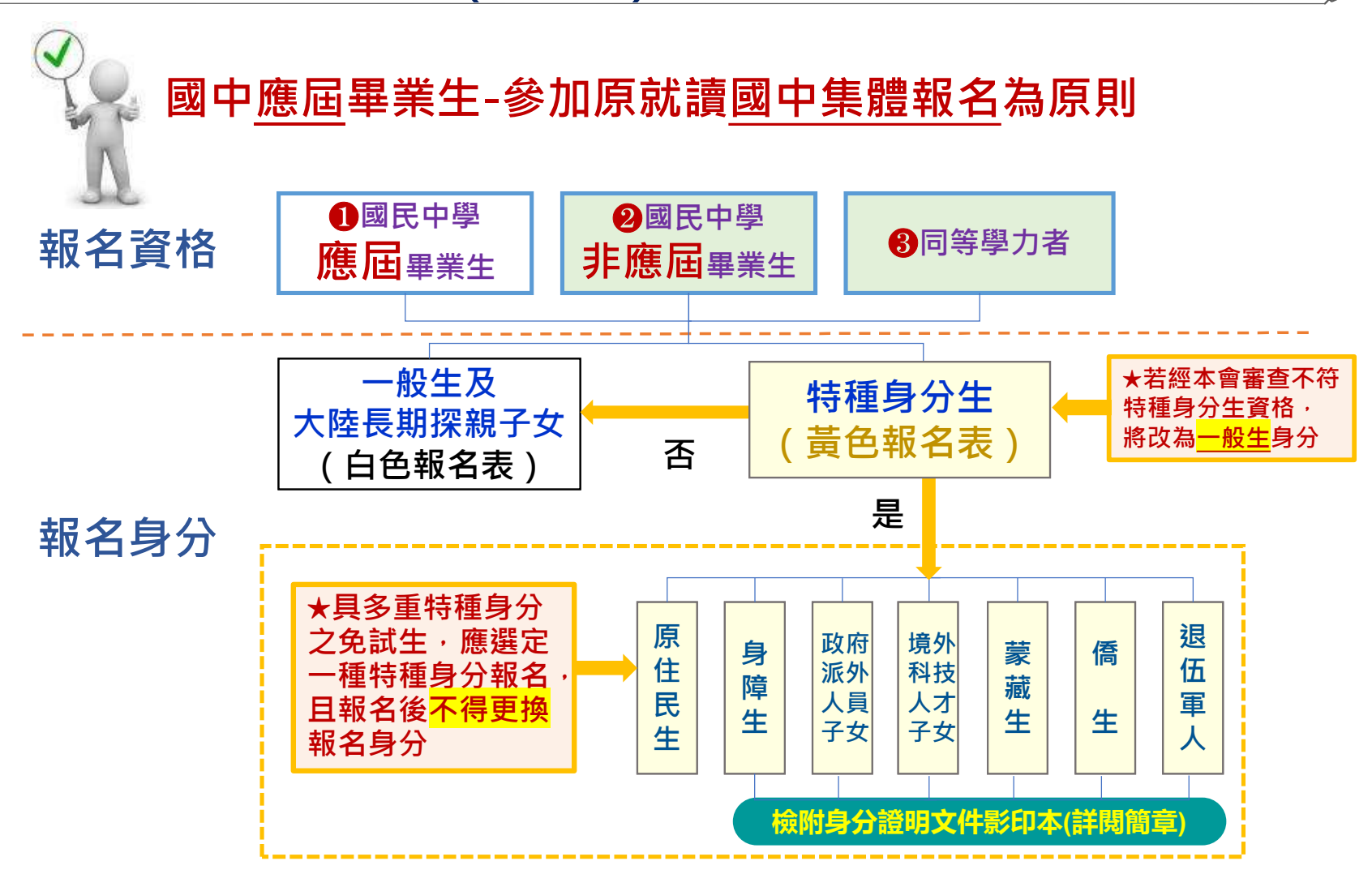

#### 伍、報名作業 - 大陸長期探親子女報名資格(2/13)

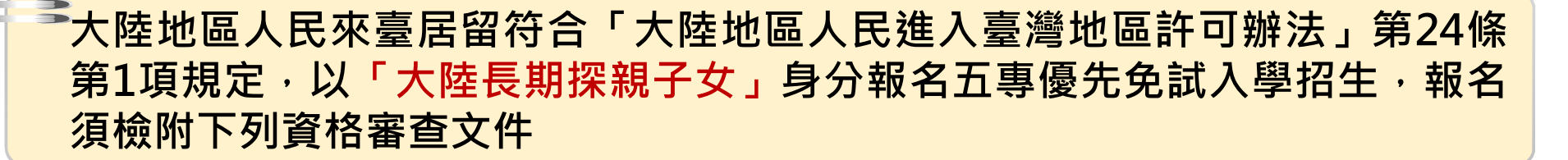

1.一般生報名表(並在大陸長期探親子女欄位勾選)

2.免試生居留證或入出境許可證影印本

3.來臺未滿1年者須中央衛生主管機關指定醫院出具之健康檢查合格證明

衛生福利部疾病管制署網站查詢健檢指定醫院名單 https://www.cdc.gov.tw/Category/MPage/NUbynnEb1y3sP6gVFFhDSg

4.學歷證明文件(在學證明文件正本)及就學成績單(五學期成績單)

5.免試生之父或母之臺灣地區入出境許可證或居留證影印本

6.國中學校出具「113學年度五專入學專用優先免試入學超額比序項目積分證明單」正本

### 伍、報名作業-報名費繳交說明(3/13)

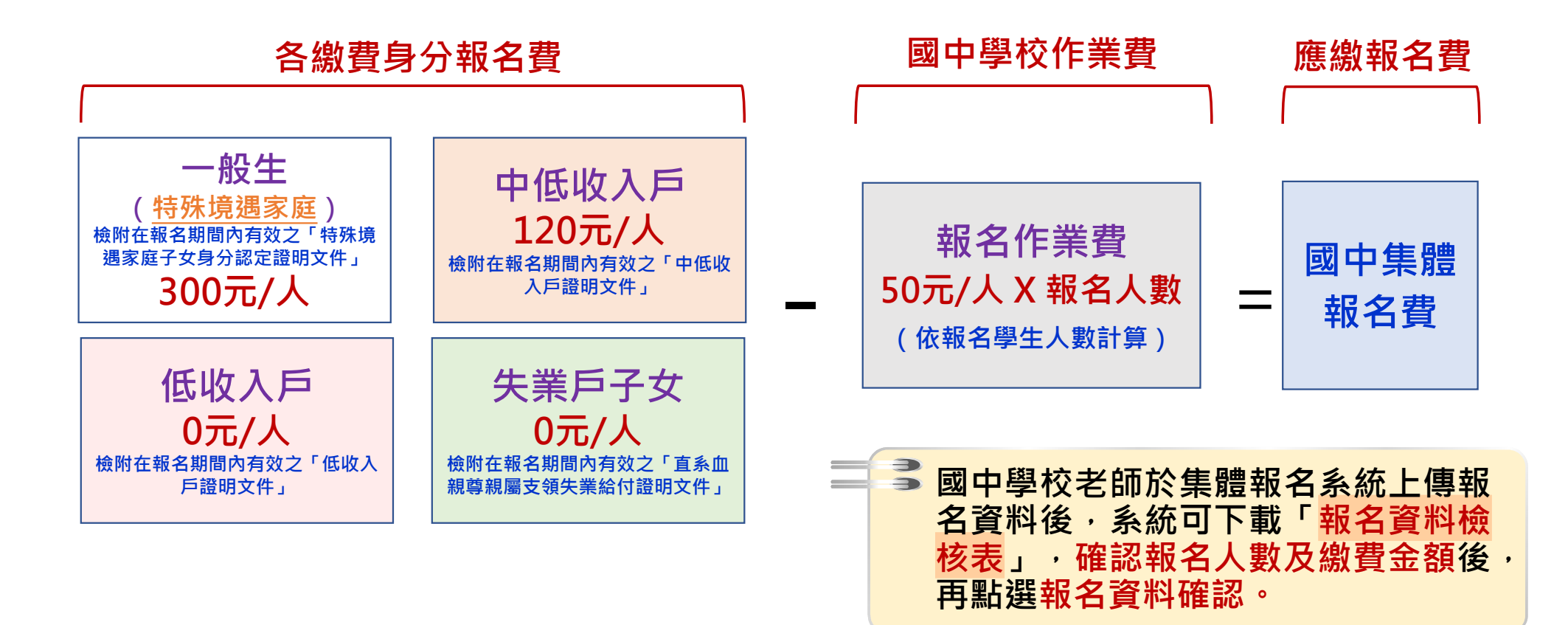

# 伍、報名作業 - 報名方式(4/13)

| 報名資格            |          | 國中應屆畢業生                                                                                                    | 非應屆畢業生、同等學力                                                                                                    |
|-----------------|----------|----------------------------------------------------------------------------------------------------|----------------------------------------------------------------------------------------------------|
| <b>※</b><br>新   | 問路<br>仮名 | 國中集體報名<br>113/5/20(一)10:00至<br>113/5/24(五)12:00止                                                                                                    | <b>個別網路報名</b><br>113/5/21 (二) 10:00至<br>113/5/24 (五) 15:00止                                                                                                    |
| <b>区</b> 新<br>文 | δ名<br>ζ件 | <ul> <li>由就讀國中出具         <ul> <li>113學年度五專優先免試入學             專用超額比序項目積分證明單」正本</li> <li>免出具學歷證明文件             (除以大陸長期探親子女身分報名             者須檢附外,餘者免附)</li> </ul> </li> </ul> | <ul> <li>出具國中畢業證書或學力證明文件</li> <li>向原就讀國中申請         <ul> <li>113學年度五專優先免試入學專用超額比序項目積分證明單」正本</li> <li>自備積分採計項目證明文件                 (非應屆畢業生各項積分採計就讀國中期間)</li> </ul> </li> </ul> |

- 免試生得就國中學校<u>集體</u>報名或<u>個別</u>網路報名<mark>擇一辦理</mark>
- 113/5/24前郵寄報名表件(郵戳為憑)

## 伍、報名作業-報名程序(5/13)

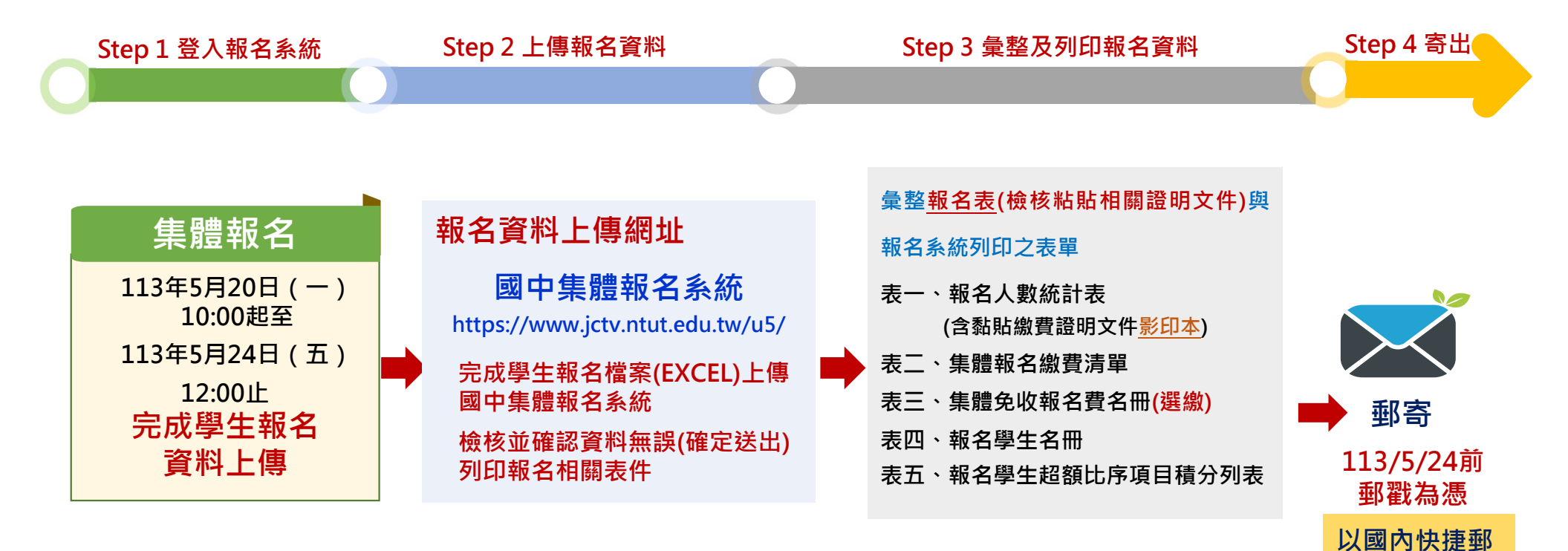

報名郵寄地址: 106344臺北市大安區忠孝東路三段1號 國立臺北科技大學億光大樓5樓 113學年度五專優先免試入學招生委員會 件或限時掛號

#### 伍、報名作業 - 超額比序項目積分證明單(6/13)

#### 超額比序項目積分證明單注意事項

113學年度五專入學專用優先免試入學超額比序項目積分證明單

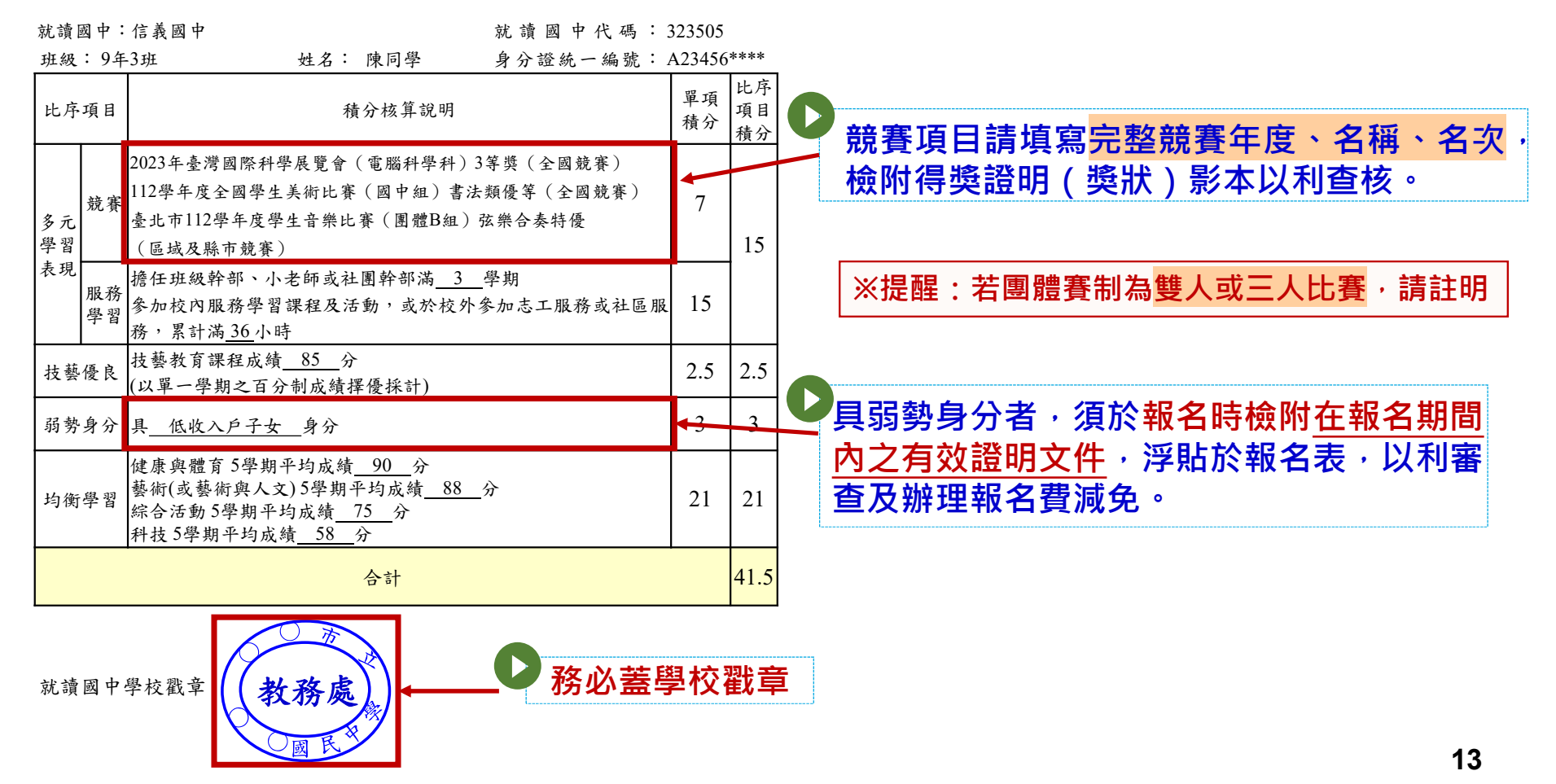

## 伍、報名作業 - 一般生報名表填寫範例(7/13)

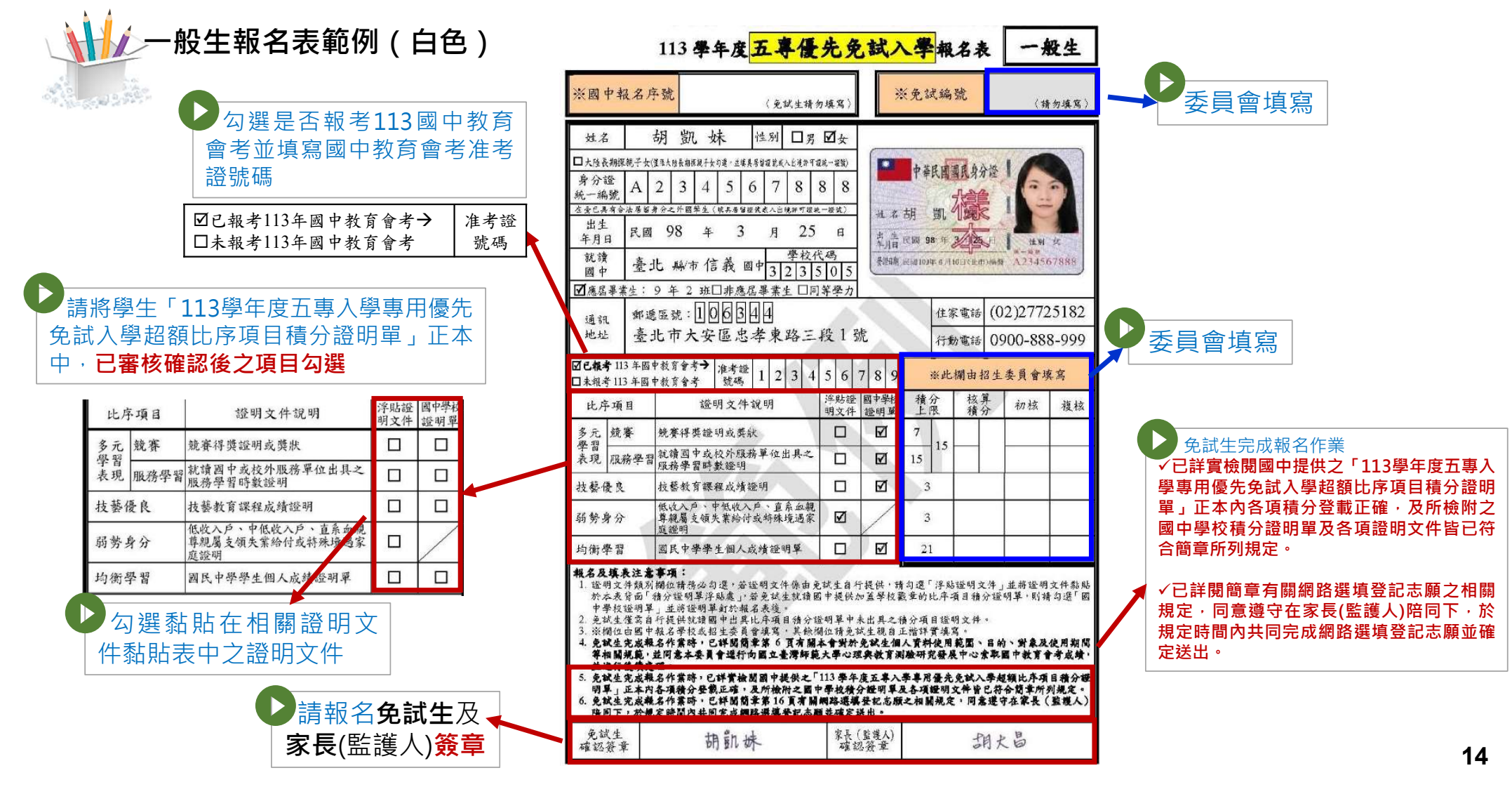

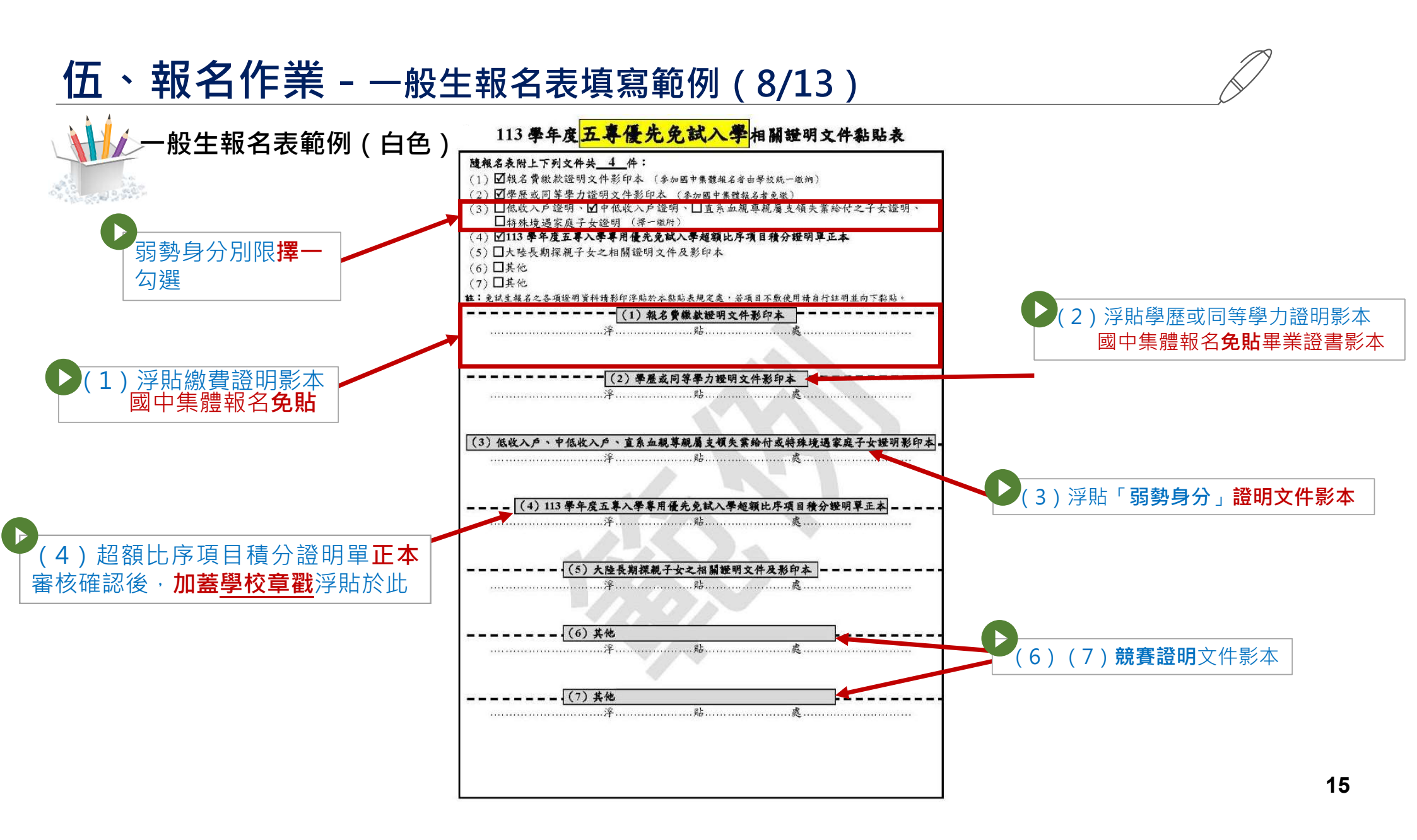

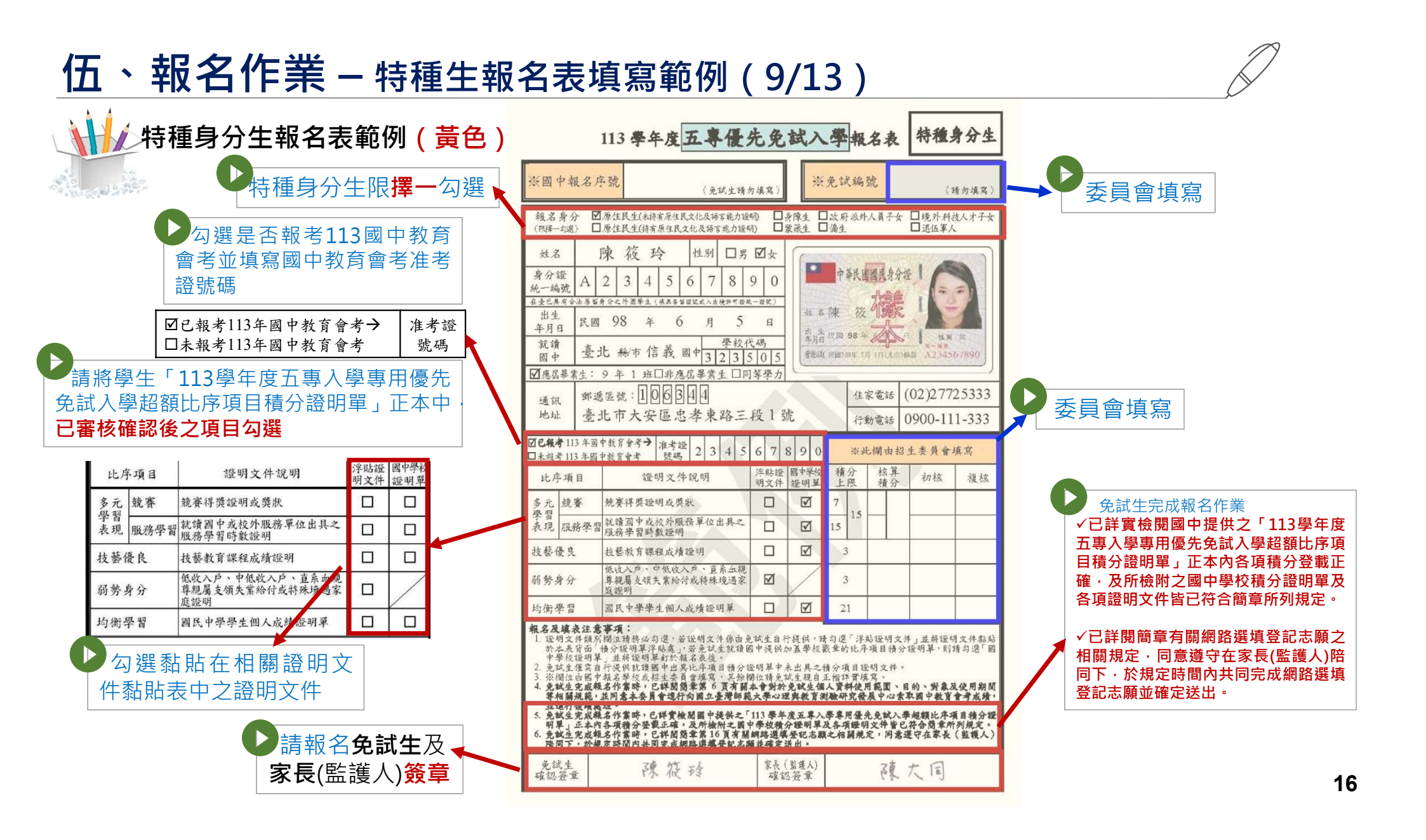

## 伍、報名作業 – 特種生報名表填寫範例(10/13)

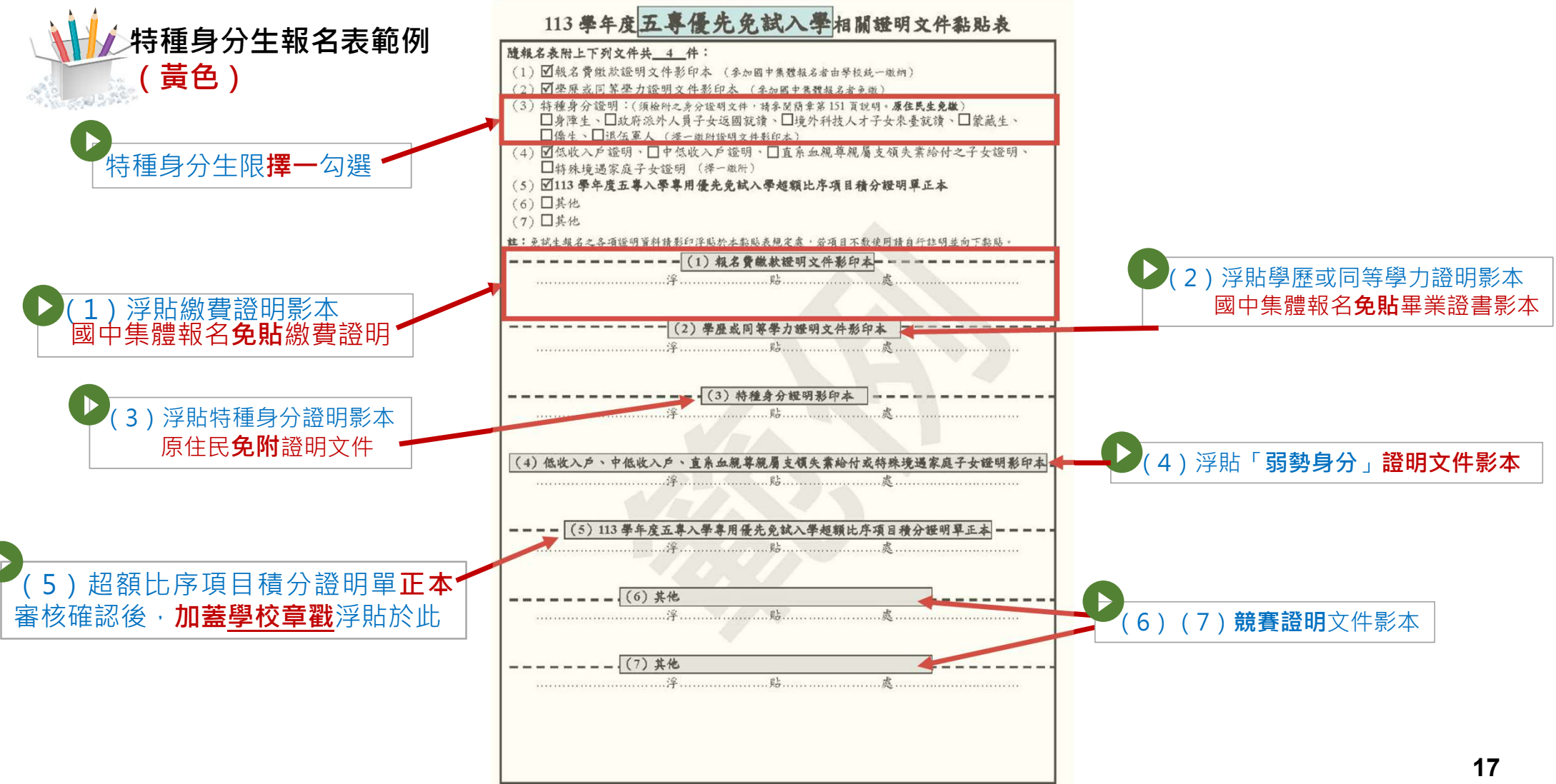

#### 伍、報名作業-集體報名應繳報名資料(11/13)

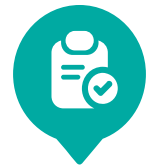

#### 寄出報名表前確認及注意項目

- 1. 製作免試生集體報名資料檔上傳至五專優先免試入學集體報名系統 (確認上傳報名資料電子檔與書面資料是否相符)
- 2.列印繳款通知單並完成繳費,繳費證明文件影印(貼表一)隨報名資料寄送本會
- 3.報名身分類別(113學年度五專優先免試入學報名表; 一般生及大陸長期探親子女 白色報名表 、特種生 黃色報名表)
- 4.免試生基本資料如身分證統一編號、出生年月日、准考證號碼、地址及電話

等是否書寫完整、清楚

(確認與報名<u>113年度國中教育會考</u>之身分證統一編號、出生年月日、准考證號碼是否相同) 5.黏貼身分證正面影印本 送 尚未取得身分證者,可用健保卡正面影本或戶口名簿影本代替

#### 伍、報名作業-集體報名應繳報名資料(12/13)

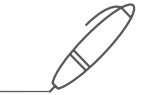

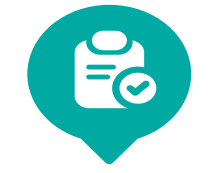

### 寄出報名表前確認及注意項目

- 6.具弱勢身分免試生報名時須一併檢附身分證明文件,請檢查證明文件是否在報名期間內。 (低收入戶、中低收入戶、直系血親尊親屬支領失業給付、特殊境遇家庭子女身分者)
- 7.超額比序項目各項積分認定
- 8.國中學校出具「113學年度五專入學專用優先免試入學超額比序項目積分證明單」正本

#### 並蓋妥學校戳章

- 9.確認報名表「免試生」及「家長(監護人)」是否皆已簽章
- 10.免試生報名之各項證明資料,是否皆已檢附並黏貼(或釘於報名表後)

#### 伍、報名作業-確認報名手續(13/13)

◆本會訂於113年5月29日(三)10:00起至5月31日(五)17:00前,至查詢 系統查詢是否完成報名手續,以確認各國中學校集體報名收件狀況。

◆報名進度查詢網址: <u>https://www.jctv.ntut.edu.tw/u5/</u>

如報名資料已寄送3-5日後,經查詢系統顯示為「未收件」,請速電本 會(02-2772-5333)。

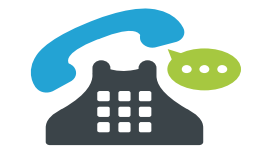

# 陸、成績採計與計算(1/5)

| 積分採     | 計項目     | 積分 | 上限                                                                                                    | 積分採計項目說明                                                                                                    |  |  |  |  |
|---------|---------|----|----------------------------------------------------------------------------------------------------|----------------------------------------------------------------------------------------------------|--|--|--|--|
| 志願序 (1~ | ~30)    | 26 |                                                                                                    | 每 5 志願順序為 1 級別; 第1-第5志願:26分、第6-第10志願:25分、<br>第11-第15志願:24分、第16-第20志願:23分、第21-第25志願:22分、<br>第26-第30志願:21分                                                |  |  |  |  |
| 多示嶨     | 競賽      | 7  |                                                                                                    | 簡章 "國際、全國" 、區域及縣(市)競賽項目 : <mark>7-1分</mark> (同學年度同項競賽擇優<br>1次採計) 採計期限 : <u>國中就學期間至113.5.14</u> (含)前為限。                                                  |  |  |  |  |
| 習表現     | 服務學習    | 15 | 15                                                                                                    | <ol> <li>擔任班級幹部、小老師或社團幹部任滿一學期得2分,同一學期同時擔任班級幹部、小老師或社團幹部,仍以2分採計。</li> <li>參加校內服務學習課程及活動,或於校外參加志工服務或社區服務每滿1小時得0.25分。採計期限:國中就學期間至113.5.14(含)前為限。</li> </ol> |  |  |  |  |
| 技藝優良    |         | 3  |                                                                                                    | 採計技藝教育課程成績(以單一學期之百分制成績擇優採計):<br>90分以上:3分、80分以上未滿90分:2.5分、70分以上未滿80分:1.5分、<br>60分以上未滿70分:1分,其成績應於國中就學期間且至113.5.14(含)前為限。<br>(百分制成績小數點以後無條件捨去)            |  |  |  |  |
| 弱勢身分    |         | 3  |                                                                                                    | 低收入戶: <mark>3分</mark> ;中低收入戶、支領失業給付、特殊境遇家庭: <b>1.5分</b><br>(符合一項即可) <b>報名時檢附在報名期間內有效之證明文件</b>                                                           |  |  |  |  |
| 均衡學習    |         | 21 | L                                                                                                    | 健康與體育、藝術(或藝術與人文)、綜合、科技:7分/領域(五學期平均成績<br>及格)(平均成績小數點以後無條件捨去)                                                                                             |  |  |  |  |
| 國中教育會   | 32      | 2  | 國文、數學、英語、自然、社會: A <sup>++</sup> 、 A <sup>+</sup> 、 A 、 B <sup>++</sup> 、 B <sup>+</sup> 、 B 、 C<br>6.4分、6分、5分、 4分 、 3分、 2分、1分 |                                                                                                    |  |  |  |  |
| 寫作測驗    |         | 1  |                                                                                                    | 寫作測驗分六級分:6級分、5級分、4級分、3級分、2級分、1級分<br>1分、0.8分、0.6分、0.4分、0.2分、0.1分                                                                                         |  |  |  |  |
| 總積分     | 總積分【上限】 |    | 1                                                                                                    | 會考科目違規每扣1點,則扣該科積分0.15分,至該科積分零分為止。                                                                                                    |  |  |  |  |

21

 $\square$ 

## 陸、成績採計與計算(2/5)

**二 3 志願序** (上限26分)

●免試生可依志向網路選填<u>30個校科(組)志願</u> 每5志願順序為一級別共6級別,積分核分準則如下:

| 級 別      | 第1級 | 第2級  | 第3級   | 第4級   | 第5級   | 第6級   |
|----------|-----|------|-------|-------|-------|-------|
| 志願<br>順序 | 1~5 | 6~10 | 11~15 | 16~20 | 21~25 | 26~30 |
| 積分       | 26  | 25   | 24    | 23    | 22    | 21    |

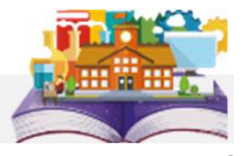

## 陸、成績採計與計算(3/5)

# ■ 3 多元學習表現 (上限15分)

| 分項目        |            |              |                                                                     |                  | 積分損   | 采計      | 原則                     |    |                                                                                             |
|------------|------------|--------------|---------------------------------------------------------------------|------------------|-------|---------|------------------------|----|---------------------------------------------------------------------------------------------|
|            |            | 全            | 國競賽                                                                 |                  |       | 品       | 域及縣市競                  | Ê. | 1. 國際性、全國性競賽項目以 <u>簡</u>                                                                    |
|            | 第一名        | 第二名          | 第三名                                                                 | 第四~六名            | 第一名   | DA<br>D | ,    第二名               |    | <ul> <li> <u>■所列項日</u>為限     </li> <li>         2. 同學年度同項競賽擇優1次採         計。     </li> </ul> |
|            | 6分         | 5分           | 4分                                                                  | 3分               | 3分    | •       | 2分                     | 1分 | 3. 參賽者 <u>4人以上為團體</u> 。團體<br>賽依個人賽積分 <mark>折半</mark> 計算。                                    |
| <b>兢 登</b> |            |              | 4. 區域及縣市競賽以 <u>縣市政府主</u><br>辦者為限,且獲獎證明之落款<br>人在縣市須為 <u>縣市長</u> ,在直轄 |                  |       |         |                        |    |                                                                                             |
|            | 爭          | 有一名          |                                                                     | 第二名              |       |         | 第三名                    | 2  | 市須為 <u>市長</u> 或其所屬 <u>一級機關</u><br><u>首長</u> 。                                               |
|            |            | 7分           |                                                                     | 6分               | 5分    |         |                        |    | 5.                                                                                          |
| 服務         | 學校服務<br>表現 | 班級幹部<br>除副班長 |                                                                     | 採計至113年5月14日(含)前 |       |         |                        |    |                                                                                             |
| 學習         | 服務學習<br>時數 | 參加校內國        | <b>成校外(須服</b>                                                       | 務證明)志工或社         | 區服務,算 | 累積滿     | 1小時得 <mark>0.25</mark> | 分  |                                                                                             |

#### <u>陸、成績採計與計算(4/5)</u>

#### 

●技藝優良(上限3分)【其成績(以單一學期之百分制擇優採計·百分制成績小數點以後無條件捨去)應於國中 就學期間且至113年5月14日(星期二)(含)前取得為限】

| 90分以上 | 80~89分 | 70~79分 | 60~69分 |
|-------|--------|--------|--------|
| 3     | 2.5    | 1.5    | 1      |

#### ●弱勢身分(上限3分)

▶ 報名時具低收入戶3分、中低收入戶、直系血親尊親屬支領失業給付 及特殊境遇家庭子女身分者採計1.5分,若免試生同時具備2種以上資格者僅得擇一計分。

#### ●均衡學習(上限21分)

- ▶ 採計健康與體育、藝術(或藝術與人文)、綜合活動、科技等學習領域。
- ▶ 每1項可採計學習領域「5學期平均成績」達60分以上得7分。

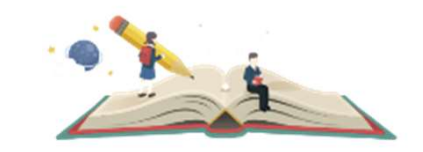

- ▶ 資賦優異縮短修業年限學生以其實際就讀學期數進行平均成績計算。(平均成績小數點以後無條件捨去)
- ▶ 免試生繳交之積分證明文件中,科目名稱與採計學習領域名稱不同者,不予採計。

## <u>陸、成績採計與計算(5/5)</u>

#### **二 3** 國中教育會考、寫作測驗

#### ●國中教育會考(上限32分)

▶ 分項目為「國文」、「英語」、「數學」、「自然」及「社會」
 ✓ A「精熟」科目 A\*\*每科得6.4分、A\*每科得6分、A每科得5分
 ✓ B「基礎」科目 B\*\*每科得4分、 B\* 每科得3分、B每科得2分
 ✓ C「待加強」科目每科得1分

▶ 若違反國中教育會考試場規則,該各科目依違規情節不予列計等級或扣點,而該科目積分則不予計 分或每扣一點扣該科目積分0.15分,扣至該科目0分為止。

國中教育會考成績採計以 113年度 取得之成績為準

#### ●寫作測驗(上限1分)

| 6級分 | 5級分 | 4級分 | 3級分 | 2級分 | 1級分 |
|-----|-----|-----|-----|-----|-----|
| 1   | 0.8 | 0.6 | 0.4 | 0.2 | 0.1 |

#### 柒、分發順位比序原則 - 同分比序項目順序(1/4)

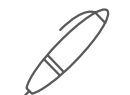

分發順位排定原則及同分比序順序,其中總績分為超額比序總績分,同分比序相同者,分發順位相同。

| 超額比序<br>總積分 |                       | 均<br>學          | 衡<br>習                    | 技<br>優                                 | 藝<br>良                                              | 志願序                    |                    | 弱<br>身                                 | 弱勢 多<br>身分                |                          | 多元學習<br>表現                |                                                 | 會考<br>+<br>寫作   |                  | 务<br>習 |
|-------------|-----------------------|-----------------|---------------------------|----------------------------------------|-----------------------------------------------------|------------------------|--------------------|----------------------------------------|---------------------------|--------------------------|---------------------------|-------------------------------------------------|-----------------|------------------|--------|
|             |                       | Ste             | p 01                      | Ste                                    | p 02 🔰 Step                                         |                        | ep 03 Ste          |                                        | p 04                      | 4 Step 05                |                           | Step 06 🌘                                       |                 | Step             | 07     |
| 101         | L~21                  | 21 ·<br>7       | 14、<br>、0                 | 3 × 2<br>1.5 ×                         | 2.5 `<br>1 ` 0                                      | 26 ·                   | ~ 21               | 3 • 1                                  | .5、0                      | 15                       | ~ 0                       | 33                                              | ~ 0             | 15 -             | ~ 0    |
|             | 競                     | 賽               | 或                         | 文                                      | 數                                                   | 題                      | 英                  | 語                                      | 自                         | 然                        | 社                         |                                                 | 寫<br>測          | 作<br>驗           |        |
|             | Step                  | o 08 🧲          | Step                      | o 09 🌔                                 | Step                                                | 010                    | Ste                | o 11                                   | Ste                       | p 12                     | Step                      | o 13 🌔                                          | Step            | o 14             |        |
|             | 7 \ 6<br>4 \ 3<br>1 \ | ×5×<br>×2×<br>0 | A++><br>A>E<br>B+><br>C>f | →A⁺><br>} <sup>++</sup> ><br>→B><br>缺老 | A <sup>++</sup> ><br>A>B<br>B <sup>+</sup> ><br>C>街 | A+><br>++><br>B><br>抉老 | A**><br>A>E<br>B*> | >A⁺><br>3 <sup>++</sup> ><br>>B><br>缺老 | A++><br>A>B<br>B+><br>C># | A+><br>}++><br>·B><br>读老 | A++><br>A>B<br>B+><br>C># | A <sup>+</sup> ><br><sup>++</sup> ><br>B><br>抉老 | 6>5<br>3>2<br>缺 | >4><br>>1><br>法考 |        |

※積分採計無論是否採計<u>會考成績</u>,於同分比序項目皆為一致標準,且均包含會考科目之比序。
 ▶ 護理科及國立招生學校之各科組,總積分計算項目須採計國中教育會考成績。

非護理科之私立招生學校各科組·<mark>總積分計算項目由各校自行決定是否採計國中教育會考成績。</mark>

#### 柒、分發順位比序原則(2/4)

#### (範例)信義國民中學 陳同學優先免試入學報名之積分證明單

#### 113學年度五專入學專用優先免試入學超額比序項目積分證明單

| 就讀  | 國中:                                   | 信義國中 就讀國中代碼:3                                                                                                | 23505    |      |  |  |  |  |  |  |
|-----|---------------------------------------|----------------------------------------------------------------------------------------------------|----------|------|--|--|--|--|--|--|
| 班級  | :9年                                   | 3班 姓名:陳同學 身分證統一編號:A                                                                                          | 123456   | **** |  |  |  |  |  |  |
| 比序  | 項目                                    | 積分核算說明                                                                                                    | 單項<br>積分 | 比項目  |  |  |  |  |  |  |
| 多學書 | 競賽                                    | 2023年臺灣國際科學展覽會(電腦科學科)3等獎(全國競賽)<br>112學年度全國學生美術比賽(國中組)書法類優等(全國競賽)<br>臺北市112學年度學生音樂比賽(團體B組)弦樂合奏特優<br>(區域及縣市競賽) | 7        | 15   |  |  |  |  |  |  |
| 表現  | 服務<br>學習                              | 擔任班級幹部、小老師或社團幹部滿 <u>3</u> 學期<br>參加校內服務學習課程及活動,或於校外參加志工服務或社區服<br>務,累計滿 <u>36</u> 小時                           | 15       |      |  |  |  |  |  |  |
| 技藝  | 優良                                    | 技藝教育課程成績 <u>85</u> 分<br>(以單一學期之百分制成績擇優採計)                                                                    | 2.5      | 2.5  |  |  |  |  |  |  |
| 弱勢  | 身分                                    | 具_低收入户子女_身分                                                                                                  | 3        | 3    |  |  |  |  |  |  |
| 均衡  | 學習                                    | 健康與體育 5學期平均成績 90 分<br>藝術(或藝術與人文) 5學期平均成績 88 分<br>綜合活動 5學期平均成績 75 分<br>科技 5學期平均成績 58 分                        | 21       | 21   |  |  |  |  |  |  |
|     | ····································· |                                                                                                    |          |      |  |  |  |  |  |  |

就讀國中學校戳章

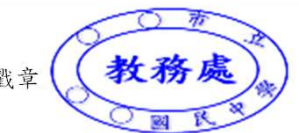

27

## 柒、分發順位比序原則(3/4)

#### 免試生超額比序總積分計算範例 陳同學國中教育會考成績與採計積分表

| 科目名稱            | 國文     | 數學     | 英語    | 自然    | 社會     | 寫作  |
|-----------------|--------|--------|-------|-------|--------|-----|
| 級分(標示)          | 精熟(A+) | 基礎(B+) | 基礎(B) | 精熟(A) | 基礎(B+) | 4   |
| 違紀扣點            | 0      | 0      | 0     | 0     | 0      | 0   |
| 採計積分<br>(扣點後積分) | 6      | 3      | 2     | 5     | 3      | 0.6 |

#### 陳同學以第2志願選填登記〇〇科技大學〇〇科(組)之超額比序項目積分採計表

| 主項目名稱          | 志願序   | 多元學習表現 |          | 技藝<br>優良 | 弱勢<br>身分 | 均衡<br>學習 | 國中教育會考 |    |    |               |    | 超額       |              |
|----------------|-------|--------|----------|----------|----------|----------|--------|----|----|---------------|----|----------|--------------|
| 分項目名稱          | -     | 競賽     | 服務<br>學習 | -        | -        | -        | 國文     | 數學 | 英語 | 自然            | 社會 | 寫作<br>測驗 | 比序<br>總積     |
| 分項目積分          | 26    | 7      | 15       | 2.5      | 3        | 21       | 6      | 3  | 2  | 5             | 3  | 0.6      | ת            |
| 一般生<br>主項目積分   | 26    | 1      | .5       | 2.5      | 3        | 21       |        |    | 19 | 9.6           |    |          | 87.1<br>(註1) |
| 特種身分生<br>主項目積分 | 28.60 | 16     | .50      | 2.75     | 3.30     | 23.10    | 21.56  |    |    | 95.81<br>(註2) |    |          |              |

註1:志願序積分係以級別方式計算,並於免試生完成選填登記志願後,納入超額比序總積分之主項目採計。

註2:陳同學未持有原住民文化及語言能力證明,加分比率以10%計算。

## 柒、分發順位比序原則(4/4)

#### 陳同學選填登記〇〇科技大學〇〇科(組)之一般生同分比序項目積分順序採計表

| 比序順         | 序          | 1           | 2    | 3   | 4    | 5            | 6            | 7    | 8      | 9  | 10     | 11 | 12     | 13         | 14   |
|-------------|------------|-------------|------|-----|------|--------------|--------------|------|--------|----|--------|----|--------|------------|------|
| 同分比<br>項目   | ;序         | 均衡學習        | 技藝優良 | 志願序 | 弱勢身分 | 多元<br>學<br>習 | 會考<br>+<br>験 | 服務學習 | 競<br>賽 | 國文 | 數<br>學 | 英語 | 自<br>然 | 社會         | 寫作測驗 |
| 比序積分<br>與級分 |            | 一般生同分比序項目積分 |      |     |      |              |              |      | 三等級四標示 |    |        |    |        | 級分         |      |
|             | יתי<br>ילי | 21          | 2.5  | 26  | 3    | 15           | 19.6         | 15   | 7      | A+ | B+     | В  | Α      | <b>B</b> + | 4級分  |

#### 陳同學選填登記〇〇科技大學〇〇科(組)特種身分生之同分比序項目積分順序採計表

| 比序順序                  | 1             | 2    | 3     | 4    | 5        | 6            | 7     | 8      | 9          | 10     | 11     | 12     | 13 | 14     |
|-----------------------|---------------|------|-------|------|----------|--------------|-------|--------|------------|--------|--------|--------|----|--------|
| 同分比序<br>項目            | 均衡學習          | 技藝優良 | 志願序   | 弱勢身分 | 多元學<br>習 | 會考<br>+<br>験 | 服務學習  | 競<br>賽 | 國<br>文     | 數<br>學 | 英<br>語 | 自<br>然 | 社會 | 寫作測驗   |
| 特種身分                  | 特種身分生同分比序項目積分 |      |       |      |          |              |       |        | 三等級四標示     |        |        |        |    | 級分     |
| 特種身分                  |               | 1.5  |       |      |          |              |       |        |            | `      |        |        |    | 102275 |
| 特種身分<br>生加分<br>(加10%) | 23.10         | 2.75 | 28.60 | 3.30 | 16.50    | 21.56        | 16.50 | 7.70   | <b>A</b> + | B+     | В      | Α      | B+ | 4級分    |

#### 捌、網路選填登記志願(1/2)

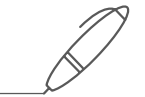

#### 113年6月6日(四)10:00起至113年6月11日(二)17:00止

▶本招生一律採網路選填登記志願

▶全國一區,免試生可就招生學校各科(組)選填登記志願,最多以30個為限。
▶免試生於網路選填登記志願規定期間內,至本委員會網站網路選填登記志願
系統,輸入「身分證統一編號(居留證號或入出境許可證統一證號)」、「出生
年月日」及自行設定之「通行碼」後,即可登入系統進行選填登記志願。

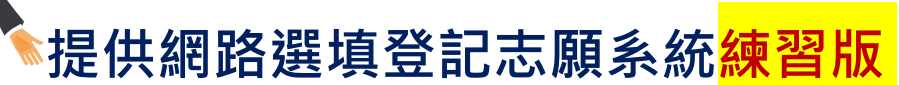

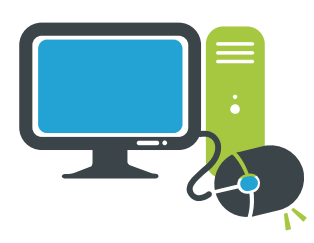

113年5月29日(三)10:00起至113年6月5日(三)17:00止 免試生事先熟悉操作介面流程或試填志願順序 練習版系統不儲存免試生修改後之通行碼,亦不延用至正式版

#### 捌、網路選填登記志願(2/2)

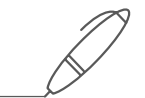

# - 免試生在家長(監護人)陪同下,於規定時間內共同完成網路選填登記志願並確定送出。

 >同一時間同一帳號僅允許一人上網選填登記志願。
 >請留意!不得同時開啟多個瀏覽器重複登入。
 >超過20分鐘未有操作動作者,系統將會自動登出。
 >免試生必須看到「您已完成網路選填登記志願」 之訊息並產生「志願表」才算完成網路選填登記 志願。

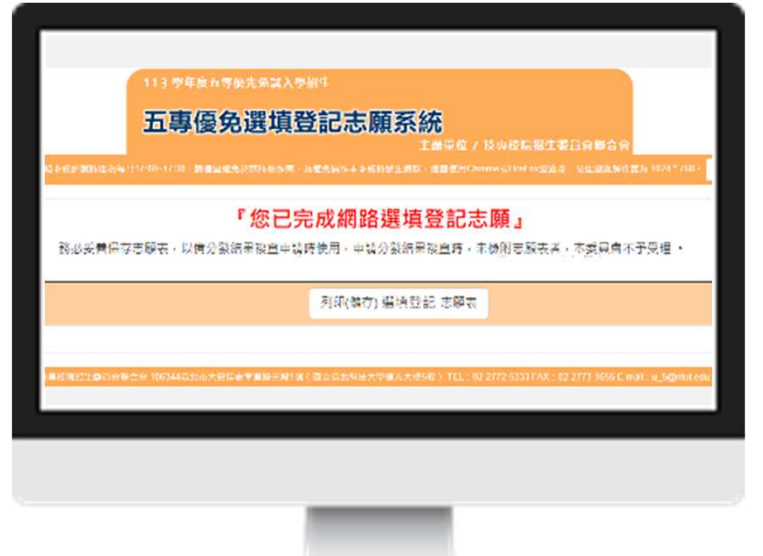

#### 玖、分發方式

依照免試生分發順位之順序,再按免試生選填登記之志願序進行統一分發。

- ■一般生:各校一般生科(組)名額,依一般生分發順位之順序錄取至額滿為止。
  惟大陸長期探親子女為依選填之志願順序,達該科(組)一般生之最低錄取標準者,依其分發順位順序僅限於該科組之「大陸長期探親子女」招生名額下分發。
- ■特種身分生:依選填之校科(組)之志願順序
  - 先以<u>一般生身分</u>與其他一般生依一般生分發順位之順序,分發於該校科(組)之 一般生名額,至額滿為止;
  - <u>未以一般生身分獲分發錄取者</u>,但若該校科(組)有該類特種身分生外加名額, 再以特種生身分及依其特種身分生分發順位之順序,分發於該類特種身分生之外 加名額,至額滿為止。

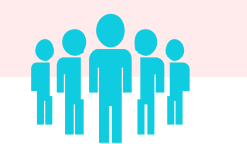

| 拾、報 | 到及放棄                                                                                                    | $\square$                        |
|-----|----------------------------------------------------------------------------------------------------|----------------------------------|
| 報到  | 錄取生已於本學年度各招生管道錄取且報到,並未依該招生簡章規定放棄期<br>放棄錄取資格者,不得再報到本招生管道,違者取消其五專優先免試入學錄                                                    | 限內聲明<br>取資格 <sup>。</sup>         |
|     | 依所錄取招生學校之報到規定辦理報到手續,逾期未完成報到手續者,取消<br>錄取生不得異議。錄取生請務必詳閱所錄取招生學校「錄取生報到相關資訊<br>或向所 <u>錄取學校</u> 查詢。                             | <mark>錄取資格</mark> ・<br>」之規定・     |
| 放棄  | 錄取生完成報到後,如欲放棄錄取資格者,應填寫「113學年度五專優先免報到生 <u>放棄錄取資格聲明書</u> 」,於<br>113年6月18日(星期二)14:00前傳真<br>話確認後,再以限時掛號郵寄(郵戳為憑,逾期不予受理)至錄取學校辦理 | <mark>試入學錄取</mark><br>並同時以電<br>。 |
| 未放棄 | 錄取生已完成報到且未於簡章規定放棄期限內聲明放棄錄取資格者 ・不得再 ● 度其後高級中等學校及五專各項入學招生(含續招) ・違者取消其五專優先 取資格。                                              | 參加本學年<br>免試入學錄                   |
|     |                                                                                                    | 33                               |

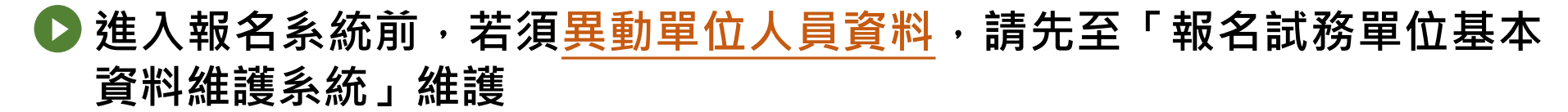

https://sch.jctv.ntut.edu.tw/schoolinfo/login.zul

如未收到本委員會寄發提醒e-mail,請至本會「報名試務單位基本資料 維護系統」檢視貴校聯絡資訊是否正確

| 技專校院招生委員會聯合會<br>報名試務單位基本資料維護系統                                                                               |                      |                       |  |  |  |  |  |  |
|----------------------------------------------------------------------------------------------------|----------------------|-----------------------|--|--|--|--|--|--|
| 本會系統維護更新時間為每日17:00~17:30·請儘量避免於該時段作業。為避免操作本系統時發生錯誤,建議使用 <u>Chrome</u> 瀏覽器的 <u>無痕視窗</u> ,最佳瀏覽解析度為 1024 * 768。 |                      |                       |  |  |  |  |  |  |
|                                                                                                    | 請登入                  |                       |  |  |  |  |  |  |
|                                                                                                    | 報名試務單<br>位屬性: 〇高中職學校 | 交 ○ 專科學校 ○ 補習班 ◎ 國中學校 |  |  |  |  |  |  |
|                                                                                                    | 帳號                   |                       |  |  |  |  |  |  |
|                                                                                                    | 請輸入下方                | う數字                   |  |  |  |  |  |  |
|                                                                                                    | 驗證碼 1 (              | 6831                  |  |  |  |  |  |  |
|                                                                                                    | 若難以辨識                | 按此重新產生<br>登入          |  |  |  |  |  |  |

34

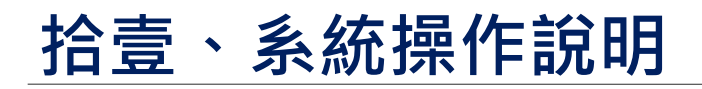

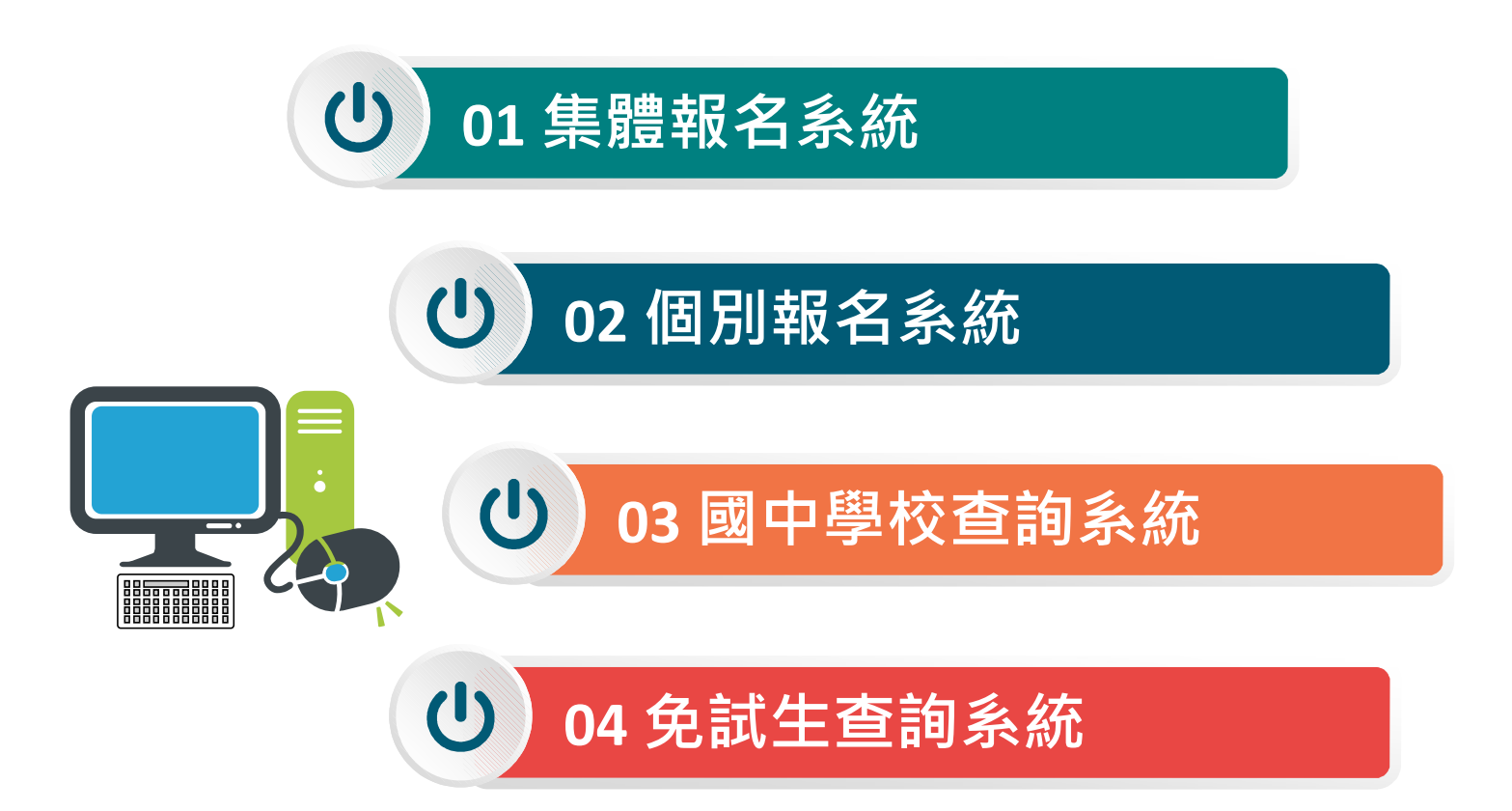

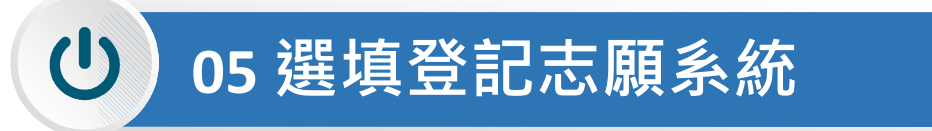

(113/5/20(一)10:00~5/24(五)12:00止

#### 1、報名國中學校資料登錄

進入集體報名系統

登入●帳號為國中學校代碼(6位數)

②密碼為國中學校自行設定之密碼,同會議報名、簡章購買系統

❸驗證碼

| 113 學年度五專優先免試入學招生 |                     |
|-------------------|---------------------|
| 集體報名系統            |                     |
|                   | 主辦單位 / 技專校院招生委員會聯合會 |

< 會網路系統維護時間為每日17:00~17:30,請儘量避免於該時段作業。為避免操作本系統時發生錯誤,建議使用<u>Chrome</u>瀏覽器的<u>無痕視窗</u>,最佳瀏覽解析度為 1024 \* 768

|    |                                   | 帳號<br>密碼<br>驗證碼 | <br>重新產生驗證碼<br>登入              | 13584                         |                       |                                         |   |     |
|----|-----------------------------------|-----------------|--------------------------------|-------------------------------|-----------------------|-----------------------------------------|---|-----|
| 技興 | 登入系統請先下<br>【 <mark>集體報名資</mark> 料 | 載【集<br>鬮の檔      | <mark>體報名系統</mark> -<br>案】建立學生 | <mark>學生資料檔</mark> 案<br>E報名資料 | え<br>し<br>し<br>利<br>図 | <mark>說明檔案</mark> 】<br><sup>蛋</sup> 入系統 | • | edu |
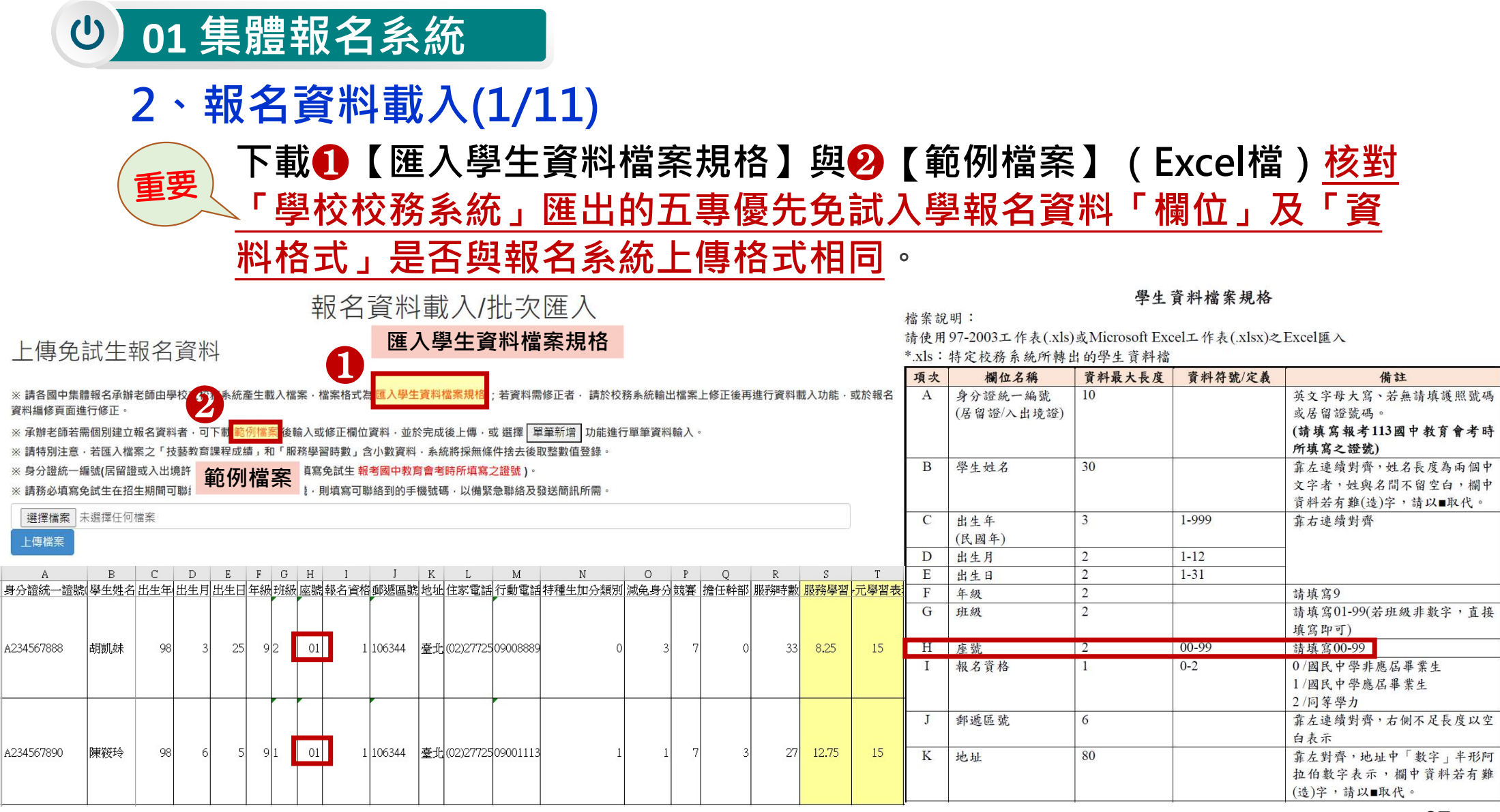

2、報名資料載入(2/11)

【範例檔案】(Excel檔)

輸入擔任幹部學期數及服務時數
 ▶服務學習積分

2 服務學習積分+競賽積分➡多元學習表現積分

3 輸入技藝教育課程成績➡ 技藝優良積分

④ 輸入弱勢身分代碼 ➡ 弱勢身分積分

⑤ 輸入均衡學習成績 ➡均衡學習積分

6 輸入是否報考113年國中教育會考及准考證號碼

|    |   | A   | B    |    | C    | D    | E    | F    | G    | H    | I.   | J        | K       | L                  | M    | N      | 0            |     |             |
|----|---|-----|------|----|------|------|------|------|------|------|------|----------|---------|--------------------|------|--------|--------------|-----|-------------|
|    | 1 | 身分證 | 統學生如 | 生名 | 出生年( | 民出生月 | 出生日  | 年級   | 班級   | 座號   | 報名資  | 格郵遞區     | 諕 地址    | 住家電話               | 行動電話 | 特種生力   | 加 減免身        | 分   |             |
|    | 2 | N   | 林ೲ   |    | 96   | 2    | 28   | 9    | 1    | 01   |      | 1 52801  | 12 彰化縣o | 0 04               |      |        | 1            | 1   |             |
|    | 3 | N   | 古の   |    | 97   | 1    | 6    | 9    | 1    | 10   |      | 1 528012 | 彰化縣     | 04                 |      |        | 1            | 3   |             |
|    | 4 | L   | 連回   |    | 96   | 7    | 25   | 9    | 1    | 11   |      | 1 528012 | 彰化縣o    | o <mark>0</mark> 4 |      |        | 0            | 1   |             |
|    | 5 | Q   | 林oo  |    | 94   | 12   | 30   | 9    | 1    | 14   |      | 1 528012 | 彰化縣     | 04                 |      |        | 0            | 0   |             |
|    | 6 | N   | 陳oo  |    | 94   | 11   | 30   | 9    | 1    | 25   |      | 1 528012 | 彰化縣     | 04                 |      |        | 0            | 0   |             |
|    |   |     |      |    | 1    | 2    |      | 3    |      | 4    |      |          |         | (                  | 5    |        |              |     | 6           |
| P  |   | Q   | R    |    | S    | Т    | U    | V    | W    | Х    | Y    | Z        | AA      | AB                 | AC   | AD     | AE           | AF  | AG          |
| 競賽 | 擔 | 任幹部 | 服務時數 | 服務 | 多學習多 | 5元學習 | 技藝教育 | 技藝優良 | 弱勢身分 | 弱勢積分 | 健康與體 | 藝術(或薯絲   | 宗合活動 利  | 技均                 | 衡學習合 | 計積分寬   | <b>竞賽</b> 名稱 | 是否報 | 考准考證號碼      |
|    | 0 | 3   | 48   |    | 12   | 15   | 85   | 2.5  | 1    | 3    | 87   | 86       | 83      | 87                 | 21   | 41.5   |              |     | 1 113456789 |
| 1. | 5 | 6   | 28   |    | 7    | 15   | 0    | 0    | 3    | 1.5  | 85   | 90       | 92      | 68                 | 21   | 37.5 章 | 》化縣20        |     | 1 109885215 |
| 1. | 5 | 4   | 34   |    | 8.5  | 15   | 88   | 2.5  | 1    | 3    | 92   | 79       | 88      | 58                 | 21   | 41.5 章 | 》化縣20        |     | 1 102694223 |
| 1. | 5 | 4   | 34   | -  | 8.5  | 15   | 0    | 0    | 0    | C    | 83   | 86       | 82      | 68                 | 21   | 36 章   | 》化縣20        |     | 1 102488935 |
| 1. | 5 | 5   | 30   |    | 7.5  | 15   | 0    | 0    | 0    | C    | 90   | 85       | 91      | 56                 | 21   | 36 章   | 》化縣20        |     | 1 108356119 |

#### 2、報名資料載入(3/11)

檔案上傳(批次作業)

Step1 :

若國中端校務系統匯出之免試生資料檔欄位或格式與「範例檔案」不相同,則修改學校校務系統匯 出檔案,再以修改後檔案匯入報名系統。

#### 報名資料載入/批次匯入

上傳免試生報名資料

※請各國中集體報名承辦老師由學校之校務系統產生載入檔案·檔案格式為 匯入學生資料檔案規格;若資料需修正者·請於校務系統輸出檔案上修正後再進行資料載入功能·或於報名 資料編修頁面進行修正。

※承辦老師若需個別建立報名資料者,可下載範例檔案後輸入或修正欄位資料,並於完成後上傳,或選擇 單筆新增 功能進行單筆資料輸入。

※請特別注意·若匯入檔案之「技藝教育課程成績」和「服務學習時數」含小數資料·系統將採無條件捨去後取整數值登錄。

※ 身分證統一編號(居留證或入出境許可證統一證號,請務必填寫免試生報考國中教育會考時所填寫之證號)。

※請務必填寫免試生在招生期間可聯絡之手機號碼·若無手機,則填寫可聯絡到的手機號碼,以備緊急聯絡及發送簡訊所需。

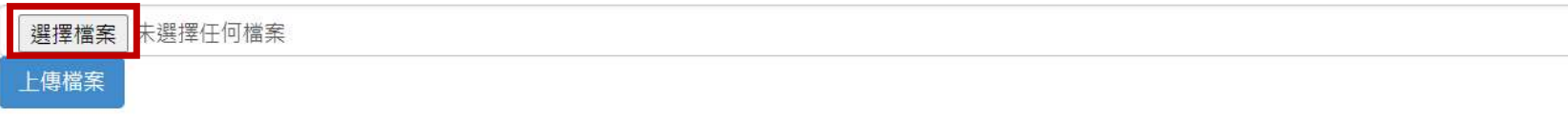

### 2、報名資料載入(4/11)

#### Step2:

- 1) 將編修後的免試生報名資料Excel檔案,以97-2003版本 (xls)或Microsoft Excel 工作表 (.xlsx) 「匯入」方式新增報名資料。
- 2) 上傳檔案名稱請以「英文、數字」命名,中文檔名會造成上傳失敗。

#### 報名資料載入/批次匯入

#### 上傳免試生報名資料

※請各國中集體報名承辦老師由學校之校務系統產生載入檔案·檔案格式為 匯入學生資料檔案規格;若資料需修正者·請於校務系統輸出檔案上修正後再進行資料載入功能·或於報名 資料編修頁面進行修正。

※承辦老師若需個別建立報名資料者,可下載範例檔案後輸入或修正欄位資料,並於完成後上傳,或選擇 單筆新增 功能進行單筆資料輸入。

※請特別注意·若匯入檔案之「技藝教育課程成績」和「服務學習時數」含小數資料·系統將採無條件捨去後取整數值登錄。

※身分證統一編號(居留證或入出境許可證統一證號·請務必填寫免試生報考國中教育會考時所填寫之證號)。

※請務必填寫免試生在招生期間可聯絡之手機號碼·若無手機·則填寫可聯絡到的手機號碼·以備緊急聯絡及發送簡訊所需。

| 選擇檔案 | U5Example_0508.xlsx |                                                                                 |
|------|---------------------|---------------------------------------------------------------------------------|
| 上傳檔案 |                     | 19筆上傳成功                                                                         |
|      | ,                   | 確定                                                                              |
|      | ※提醒:系<br>請          | 統接受「多次分批匯入」與「多次單筆新增」,已上傳成功的報名資料,<br>「 <u>不要再重覆上傳</u> ,新增報名資料請 <u>另製作新檔案匯入</u> 。 |

# 2、報名資料載入(5/11)

Step3:

#### 上傳成功後,仍請至「<mark>報名資料編修→單筆編修</mark>」再次查看是否有「<mark>錯誤訊息</mark>」說明

|             |               |    |    |    | 報石貝 | 科編修/里聿編 | 雨11多 |    |       |  |  |  |
|-------------|---------------|----|----|----|-----|---------|------|----|-------|--|--|--|
| 報名資料編修 🔹    | 年級 9 🗸 班級 1 👘 |    |    |    |     |         |      |    |       |  |  |  |
| 99/25/26/26 | 編輯            | 年級 | 班級 | 座號 | 姓名  | 錯誤訊息    | 繳費註記 | 刪除 | 資料檢核表 |  |  |  |
| 単主論修        | 編輯            | 9  | 1  | 01 | 林00 |         | 未繳費  | 刪除 | 列印    |  |  |  |
| 7亿-天世97系    | 編輯            | 9  | 1  | 02 | 林口口 |         | 未繳費  | 刪除 | 列印    |  |  |  |
|             | 編輯            | 9  | 1  | 10 | 古。。 | 弱勢身分錯誤  | 未繳費  | 刪除 | 列印    |  |  |  |
|             | 編輯            | 9  | 1  | 11 | 連。。 | 弱勢身分錯誤  | 未繳費  | 刪除 | 列印    |  |  |  |
|             | 編輯            | 9  | 1  | 14 | 林口口 |         | 未繳費  | 刪除 | 列印    |  |  |  |
|             | 編輯            | 9  | 1  | 25 | 陳იი |         | 未繳費  | 刪除 | 列印    |  |  |  |
|             | 編輯            | 9  | 2  | 01 | 楊00 |         | 未繳費  | 刪除 | 列印    |  |  |  |
|             | 編輯            | 9  | 2  | 05 | ï۰۰ |         | 未繳費  | 刪除 | 列印    |  |  |  |
|             | 編輯            | 9  | 2  | 13 | 洪00 |         | 未繳費  | 刪除 | 列印    |  |  |  |
|             | 編輯            | 9  | 2  | 14 | 侯。。 |         | 未繳費  | 刪除 | 列印    |  |  |  |

#### 起夕 恣 判 绐 攸 / 兕 笃 / 6 / 校

### 2、報名資料載入(6/11)

Step4 :

上傳資料若有錯誤 ·系統立即跳出通知視窗 ·請依「錯誤訊息」瞭解上傳資料錯誤原因 · 再 ·次修正 Excel 檔案內容後 · 至「報名資料載入→批次匯入」 ·以匯入的方式新增報名資料 ·

佈告欄 報名資料載入 報名資料編修 報名資料檢核 報名資料確認送出及列印 / 個別網路報名學生

錯誤訊息

第7筆身分證重複 第10筆,資料有誤

> ※提醒:系統檢測資料有錯誤,不接受批次匯入的所有資料, 請將Excel檔案中之內容修正後,重新匯入資料。

### 2、報名資料載入(7/11)

單筆新增學生資料

Step1 :

適用於少量學生報名情形

單筆新增學生資料,先須輸入<u>身分證統一編號、姓名</u>後,點取「新增」

| 報名資料載入 ▼ | 報名資料載入/單筆新增                                |
|----------|--------------------------------------------|
| 批灾匯入     | 注意事項:居留證號或入出境許可證統一證號,請填寫報考國中教育會考時所填寫之證號。   |
| 單筆新增     | 身分證統一編號<br>(居留證號或入出境許可證統一證號) H******** 10碼 |
|          | 姓名 張○○                                     |
|          | 新增                                         |

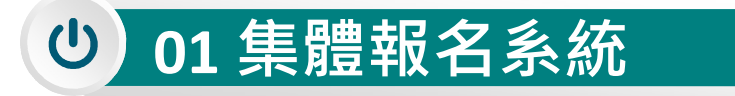

單筆新增

Step2:

### 2、報名資料載入(8/11)

依序逐欄輸入「學生基本資料」及「超額比序項目積分」建立學生報 名資料,並儲存。

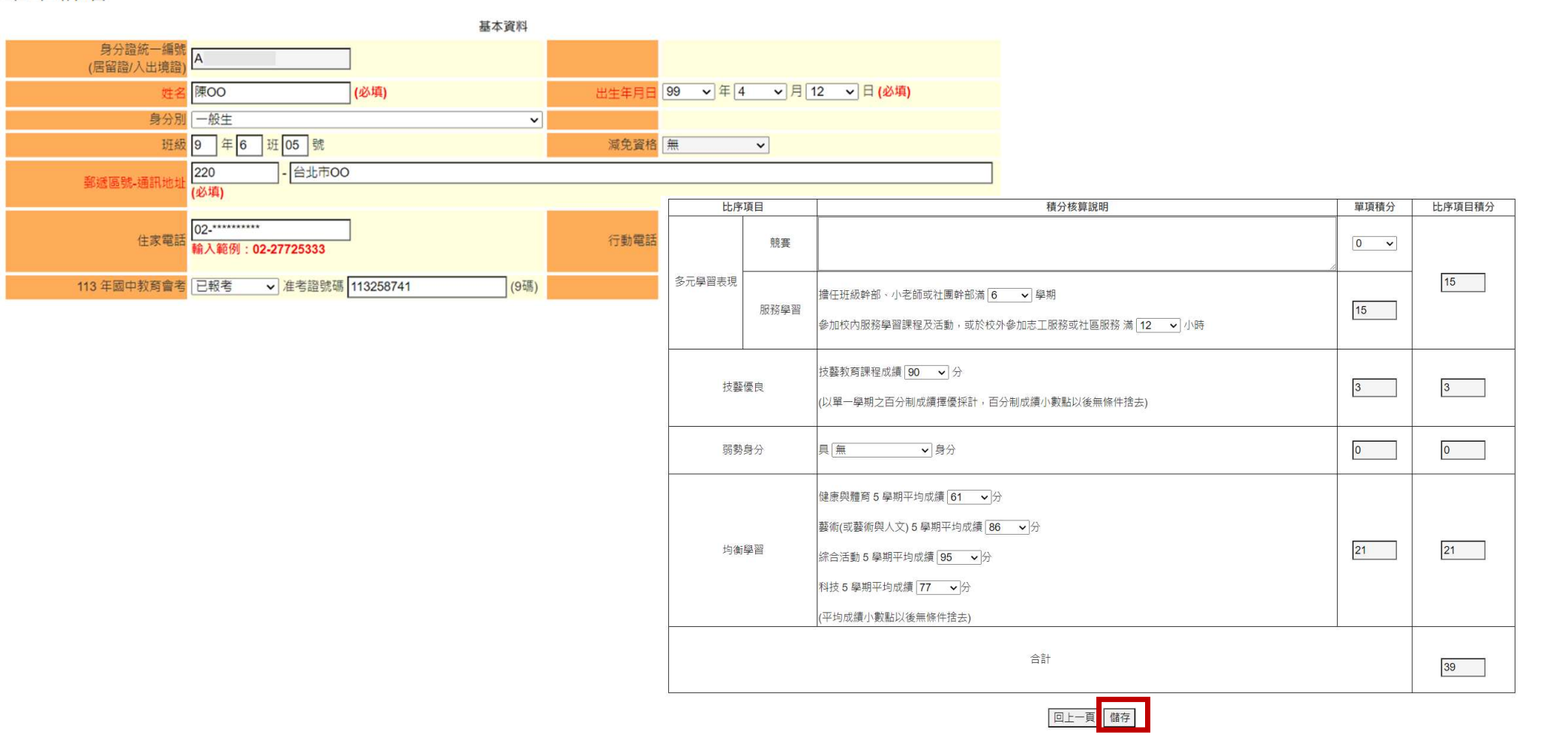

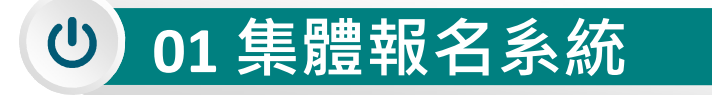

#### 提醒:

# 2、報名資料載入(9/11) <sup>單筆新增</sup>

**單筆新增「學生基本資料」-減免資格與「超額比序項目積分」** - 弱勢身分·系統為連動

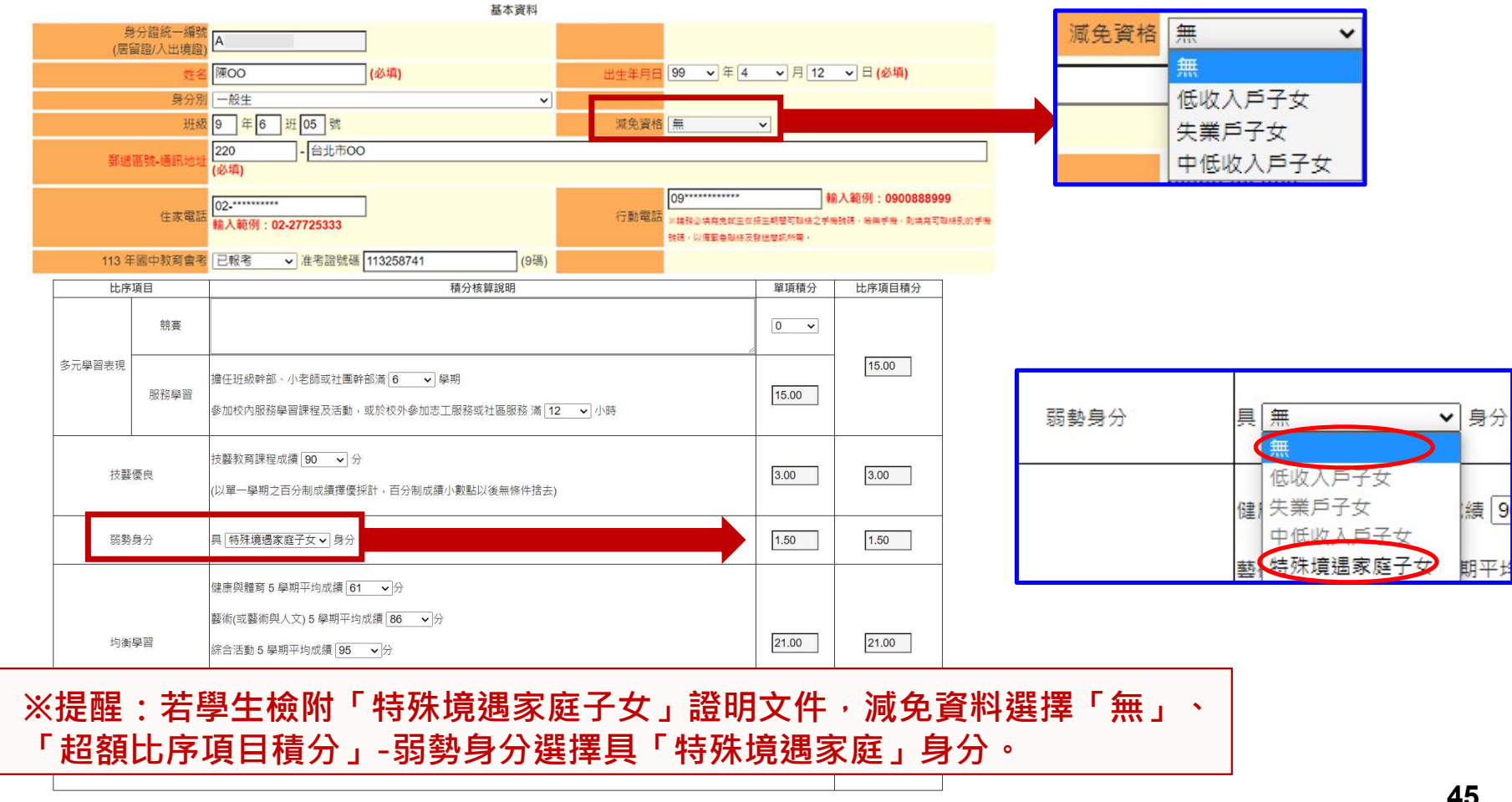

# 01 集體報名系統 2、報名資料載入(10/11)

#### 超額比序項目積分介面範例

| 比序     | 「項目  |                                                                         | 積分核算說明                               | 單項積分           | 比序項目積分                             |                                                                                        |
|--------|------|-------------------------------------------------------------------------|--------------------------------------|----------------|------------------------------------|----------------------------------------------------------------------------------------|
|        | 競賽   | 112學年度全國學生美術比賽(國<br>彰化縣112學年度縣長盃拔河錦標                                    | 中組)書法類 甲等(全國競賽)<br>賽(國中混合組)第三名(縣市競賽) | 請賴             | 入競賽 <mark>完</mark>                 | <mark>整資料(競賽年</mark>                                                                   |
| 多元學習表現 | 服務學習 | 擔任班級幹部、小老師或社團幹部滿 6<br>參加校內服務學習課程及活動,或於校外                                | ✓ 學期<br>參加志工服務或社區服務 滿 12 ✓ 小時        | 度、<br>國際<br>全國 | 《 名 碑 、 名<br>【性或 縣 市)<br>【 性 、 國 際 | 火、王國性、<br> <br> <br>  <br>  <br>  <br>  <br>  <br>  <br>  <br>  <br>  <br>  <br>  <br> |
| 技藝     | 擾優良  | 技藝教育課程成績 90 ✓ 分<br>(以單一學期之百分制成續擇優採計,百分                                  | )制成續小數點以後無條件捨去)                      | 簡章             | [表列競賽]                             | 項目相同                                                                                   |
| 弱勢     | 身分   |                                                                         |                                      | 1.50           | 1.50                               |                                                                                        |
| 均衡     | 向臺島  | 健康與體育 5 學期平均成績 61 → 分<br>藝術(或藝術與人文) 5 學期平均成績 86<br>综合活動 5 學期平均成績 95 → 分 | <b>▼</b> 分                           | 21.00          | 21.00                              |                                                                                        |
|        |      | 科技 5 學期平均成績 <b>77 →</b> 分<br>(平均成績小數點以後無條件捨去)                           | ※提醒:若團體賽制為雙人或                        | 三人比            | 賽・請註明                              | Ħ                                                                                      |
|        |      |                                                                         | 合計                                   |                | 40.50                              |                                                                                        |

#### 2、報名資料載入(11/11)

#### 報名資料載入提醒事項

- 1) 學生身分證統一編號(居留證/入出境證),請填寫報考113年國中教育會考時所填寫之證號。
- 2) 113年國中教育會考:本委員會將向心測中心索取報名學生國中教育會考成績,須輸入1/ 點選「是否報考113年國中教育會考」並詳細填寫「准考證號碼」。
- 3) 以上「姓名」或「地址」欄中資料輸入,若有中文異體字或罕見字(需造字的情況),可 使用心測中心造字系統之字碼,若無亦可以 複製取代。

# 3、報名資料編修(1/5)

| 佈告欄 | 報名資料載入                                                                                                    | ▼ 報名資料 | 編修 ▼ 報名 | 名資料檢核 報名 | 3資料確認送出及列印 → 個別網 | 周路報名學生 |    |                                           |       |  |  |  |  |
|-----|----------------------------------------------------------------------------------------------------|--------|---------|----------|------------------|--------|----|-------------------------------------------|-------|--|--|--|--|
| 2   | 2<br><sup>III</sup><br><sup>III</sup> |        |         |          |                  |        |    |                                           |       |  |  |  |  |
| 編輯  | 年級                                                                                                    | 斑級     | 座號      | 姓名       | 錯誤訊息             | 繳費註記   | 刪除 | je se se se se se se se se se se se se se | 資料檢核表 |  |  |  |  |
| 編輯  | 9                                                                                                    | 1      | 01      | 林〇〇      |                  | 未繳費    | 刪除 |                                           | 列印    |  |  |  |  |
| 編輯  | 9                                                                                                    | 1      | 02      | 林口口      |                  | 未繳費    | 刪除 |                                           | 列印    |  |  |  |  |
| 編輯  | 9                                                                                                    | 1      | 10      | 古。。      | 弱勢身分錯誤           | 未繳費    | 刪除 |                                           | 列印    |  |  |  |  |
| 編輯  | 9                                                                                                    | 1      | 11      | 連。。      | 弱勢身分錯誤           | 未繳費    | 刪除 |                                           | 列印    |  |  |  |  |
| 編輯  | 9                                                                                                    | 1      | 14      | 林口口      |                  | 未繳費    | 刪除 |                                           | 列印    |  |  |  |  |
| が開き | 9                                                                                                    | 1      | 25      | 陳იი      |                  | 未繳費    | 刪除 |                                           | 列印    |  |  |  |  |
| 編輯  | 9                                                                                                    | 2      | 01      | 楊00      |                  | 未繳費    | 刪除 |                                           | 列印    |  |  |  |  |
| 編輯  | 9                                                                                                    | 2      | 05      | 江00      |                  | 未繳費    | 刪除 |                                           | 列印    |  |  |  |  |
| 編輯  | 9                                                                                                    | 2      | 13      | 洪。。      |                  | 未繳費    | 刪除 |                                           | 列印    |  |  |  |  |
| 編輯  | 9                                                                                                    | 2      | 14      | 侯。。      |                  | 未繳費    | 刪除 |                                           | 列印    |  |  |  |  |
| 編輯  | 9                                                                                                    | 2      | 8       | 吳。       |                  | 未繳費    | 刪除 |                                           | 列印    |  |  |  |  |
| 編輯  | 9                                                                                                    | 2      | 9       | 邸оо      |                  | 未繳費    | 刪除 |                                           | 列印    |  |  |  |  |
| が開き | 9                                                                                                    | 3      | 13      | 蘇。。      |                  | 未繳費    | 刪除 |                                           | 列印    |  |  |  |  |

### 3、報名資料編修(2/5)

#### 查詢資料

若國中報名免試生數量較多,可以篩選班級條件,點選查詢後呈現該班次免試生資料可供編修。 本例說明選擇特定班級,查詢顯示9年級2班免試生報名資料。

|    |    |    |    | 年級 9 | ✔ 班級 2 ✔ | 查詢   |    |       |
|----|----|----|----|------|----------|------|----|-------|
| 編輯 | 年級 | 斑級 | 座號 | 姓名   | 錯誤訊息     | 繳費註記 | 刪除 | 資料檢核表 |
| 編輯 | 9  | 2  | 01 | 楊00  |          | 未繳費  | 刪除 | 列印    |
| 編輯 | 9  | 2  | 05 | 江中   |          | 未繳費  | 刪除 | 列印    |
| 編輯 | 9  | 2  | 08 | 吳。   |          | 未繳費  | 刪除 | 列印    |
| 編輯 | 9  | 2  | 09 | 邱oo  |          | 未繳費  | 刪除 | 列印    |
| 編輯 | 9  | 2  | 13 | 洪。。  |          | 未繳費  | 刪除 | 列印    |
| 編輯 | 9  | 2  | 14 | 侯。。  |          | 未繳費  | 刪除 | 列印    |

報名資料編修/單筆編修

3、報名資料編修(3/5)

#### 編修基本資料

- ▶ 點選欲修改資料之學生左側「編輯」功能鍵。
- 系統跳出點欲選編修學生之報名基本資料視 窗,編修完畢後點選「儲存」鍵即完成編修。

| 編輯 | 年級 | 班級 | 座號 | 姓名  | 錯誤訊』 |
|----|----|----|----|-----|------|
| 編輯 | 9  | 2  | 01 | 楊00 |      |
| 纑輯 | 9  | 2  | 05 | 江00 |      |
| 編輯 |    |    |    | ¥°  |      |
| 編輯 | 9  | 2  | 09 | 邱oo |      |

#### 資料編輯

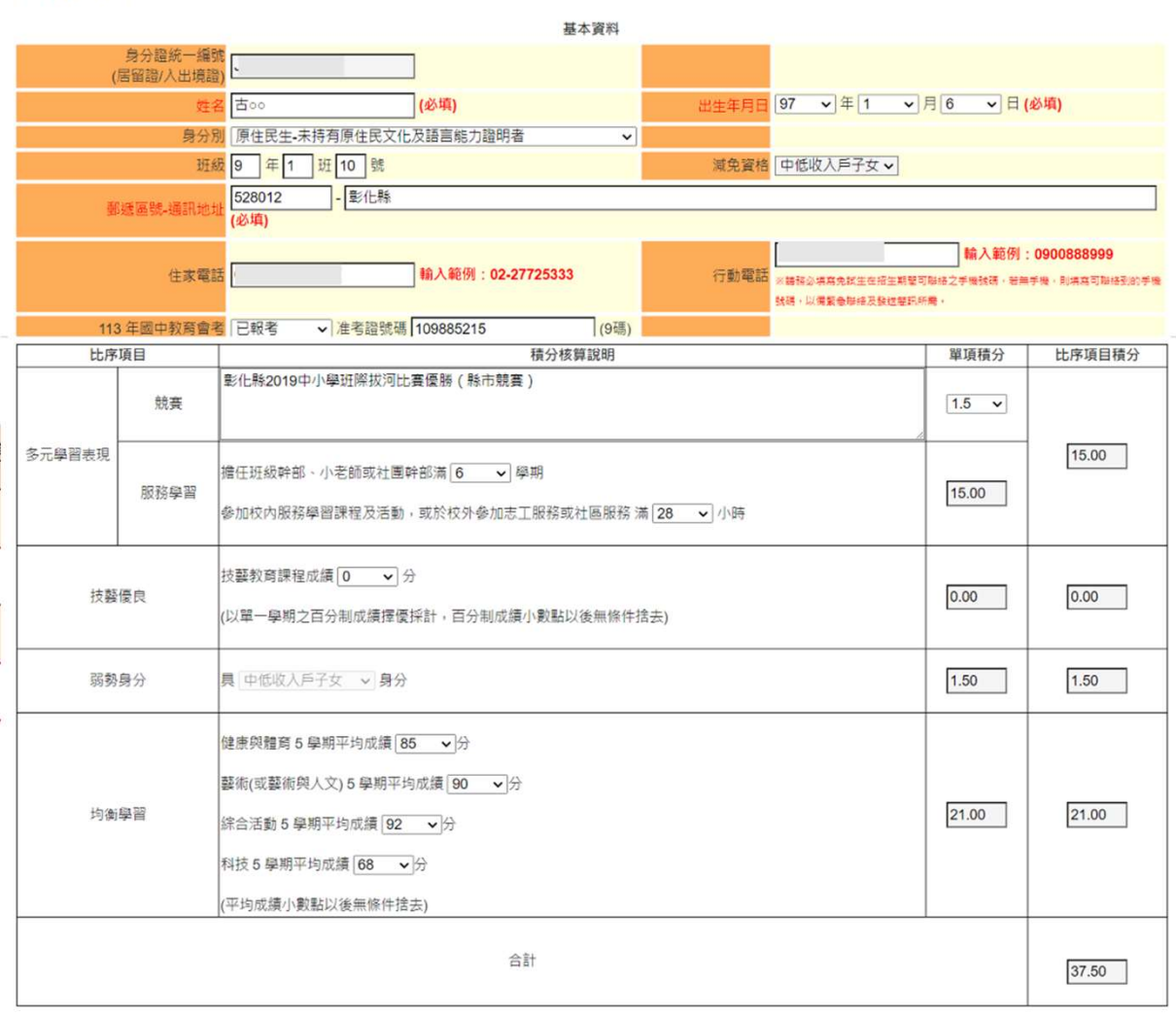

回上一頁儲存

#### 3、報名資料編修(4/5)

#### 單筆刪除

選擇欲刪除的學生資料之「刪除」功能鍵,立即跳出確認視窗,提醒刪除資料後將無法復原

| 編輯 | 年級 | 班級             | 座號     | 姓名      | 錯誤訊息        | 繳費註記 | 刪除 | 資料檢核表 |
|----|----|----------------|--------|---------|-------------|------|----|-------|
| 編輯 | 9  | 確定副除2          |        |         |             | 未繳費  | 刪除 | 列印    |
| 纑輯 | 9  | (刪除資料後,        | 無法恢復;若 | 要新增,請至報 | 名資料載入・新増學生資 | 未繳費  | 刪除 | 列印    |
| 編輯 | 9  | <i>*</i> ⊁ ° ) |        |         |             | 未繳費  | 刪除 | 列印    |
| 編輯 | 9  | -              |        |         | (確定) 取消     | 未繳費  | 刪除 | 列印    |
| 編輯 | 9  | 2              | 13     | 洪아이     |             | 未繳費  | 刪除 | 列印    |
| 编輯 | 9  | 2              | 14     | 侯oo     |             | 未繳費  | 刪除 | 列印    |

報名資料編修/單筆編修

提醒:若「繳費註記」為「已繳費」,即代表該學生已完成「報名確認及繳費」,其報名資料則無法被刪除。

#### 3、報名資料編修(5/5)

批次刪除

#### 請於「□」欄勾選欲刪除的學生資料,再點選「刪除」功能鍵,立即跳出

確認視窗,提醒刪除資料後將無法復原

|          |    |               | 確定刪除? |                 |                 |            |
|----------|----|---------------|-------|-----------------|-----------------|------------|
|          | 報  | 名資料編修/批       | 次刪除   | (刪除資料後,無<br>料。) | [法恢復;若要新增,請全戰名] | (料載人)新増學生質 |
|          | 年  | 級 [9 	 ✔ 班級 2 | ✔ 查詢  |                 |                 | 確定 取消      |
| ✓全選/取消全選 | 年級 | 斑級            | Æ     | 臣號              | 姓名              |            |
|          | 9  | 2             |       | 01              | 楊00             |            |
|          | 9  | 2             | ()    | 05              | ۲۰۰             |            |
|          | 9  | 2             | 1     | 08              | 吴。              |            |
|          | 9  | 2             | 3     | 09              | 邱00             |            |
|          | 9  | 2             | i.    | 13              | 洪中中             |            |
|          | 9  | 2             |       | 14              | 侯oo             |            |

提醒:若已完成「報名確認及繳費」的學生,其報名資料則無法被刪除。

### 4、報名資料檢核(1/5)

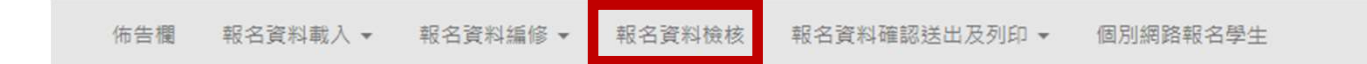

#### 報名資料檢核

- 一、列印報名確認檢核報表
  - · 請先核對確認報名資料是否正確(僅顯示尚未繳費免試生資料),報名資料確認無誤後,請至「報名資料確認送出及列印」區,列印繳費單及報名資料。
  - 檢核表僅提供免試生及家長確認報名資料及成績是否有誤, 無法作為正式積分證明單使用, 請國中學校自行留存。
  - 若須單筆列印「免試生報名資料檢核表」,請至【報名資料編修/單筆編修】列印。
- 二、匯出資料表單
  - 匯出資料功能僅供套印積分證明單之用

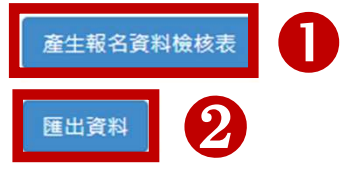

### 4、報名資料檢核(2/5)

報名資料檢核表

檔案內容為(1)報名繳費金額檢核表(含報名人數資料統計)、

(2)各班級學生身分別報名資料、(3)學生基本資料與超額比序項目積分檢核表

提供國中端承辦教師及報名學生檢核「上傳報名資料」是否正確

佈告欄 報名資料載入 ▼ 報名資料編修 ▼ 報名資料檢核 報名資料確認送出及列印 ▼ 個別網路報名學生

#### 報名資料檢核

- 一、列印報名確認檢核報表
  - 請先核對確認報名資料是否正確(僅顯示尚未繳費免試生資料),報名資料確認無誤後,請至「報名資料確認送出及列印」區,列印繳費單及報名資料。
  - 檢核表僅提供免試生及家長確認報名資料及成績是否有誤,無法作為正式積分證明單使用,請國中學校自行留存。
  - 若須單筆列印「免試生報名資料檢核表」,請至【報名資料編修/單筆編修】列印。
- 二、匯出資料表單
  - 匯出資料功能僅供套印積分證明單之用

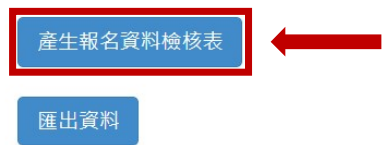

提醒: 臨櫃或ATM轉帳繳費(僅開放113年5月20日10:00起至5月24日15:00止)

#### 4、報名資料檢核(3/5)

報名資料檢核表

113學年度「報名繳費金額檢核表」,國中 承辦教師可下載檢核表以便確認報名人數、 學生報名費減免身分別及實繳報名費金額 是否正確後再做報名確認作業

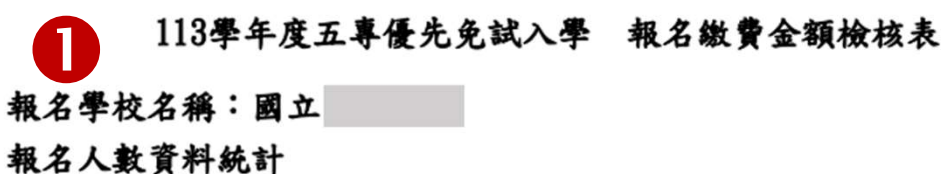

| 减免身分别 | 一般生  | 中低收入户<br>子女 | 失業戶子女 | 低收入户子<br>女 | 總計人數 |
|-------|------|-------------|-------|------------|------|
| 報名人數  | 16   | 6           | 1     | 4          | 27   |
| 收費標準  | 300  | 120         | 0     | 0          |      |
| 應繳金額小 | 4800 | 720         | 0     | 0          | 5520 |

可領作業費

實繳報名費:4170

金額

1350

人數

27

#### 繳費人數金額檢核表注意事項:

1. 報名費每人新臺幣300元整,中低收入戶子女每人新臺幣120元整。

2. 國中端作業費每人新臺幣50元整。

3.本表僅供檢核資料之用,實際繳費資訊請以「繳費通知單」內容為準。

班級:1

2

| 座號 | 姓名  | 减免身分    | 備註 |
|----|-----|---------|----|
| 01 | 林〇〇 | 低收入户子女  |    |
| 10 | 古〇〇 | 中低收入户子女 |    |
| 11 | 連〇〇 | 低收入户子女  |    |
| 14 | 林00 | 無       |    |
| 25 | 陳〇〇 | 無       |    |

113學年度五專優先免試入學 報名資料檢核表

備註:(1) 本表供各國中校內資料檢核用,煩請自行留存,無須繳回至五專優先免試入學招生委員會。

(2) 請善加利用本檢核表來檢查學生報名資料是否正確。

#### 4、報名資料檢核(4/5)

報名資料檢核表

學生基本資料與超額比序項目積分檢核

#### 國中承辦教師與學生確認報名基本資料與超額比序項目積分內容是否正確

| 報名身      | 分    | 一般生 報名費減免身分別                                                                                                   |         |                 |                  |           |            |  |
|----------|------|----------------------------------------------------------------------------------------------------|---------|-----------------|------------------|-----------|------------|--|
| 姓名       | 4    | <u>*00</u>                                                                                                    | 性別      | 男               | 身分證統一<br>(居留證/入出 | 編號<br>境證) |            |  |
| 生日       | 民國   | 97年                                                                                                    | 1月3日    | 國民中學應           | 届畢業生 :           | 9年1       | 班 01 號     |  |
| 17 40 11 |      | - 1                                                                                                    |         | Í.              | 住家電言             | £         |            |  |
| 週訊地      | ht.  |                                                                                                    |         |                 | 行動電言             | ŧ         |            |  |
|          | e    | 報考113                                                                                                    | 3年國中教育會 | <b>)考 准考證</b> 3 | 虎碼: 123444       | 444       |            |  |
| 比序       | 項目   |                                                                                                    | 積分功     | 員目核算說明          |                  | 單項積分      | 比序項<br>目積分 |  |
| 4 - 03   | 競賽   |                                                                                                    |         | 0.00            |                  |           |            |  |
| 多九学習表現   | 服務學習 | 擔任班級幹部、小老師或社團幹部滿 3 學期。<br>參加校內服務學習課程及活動,或於校外參加志工服務 9.<br>或社區服務滿 12 小時。                                         |         |                 |                  |           | 9.00       |  |
| 技藝       | 優良   | 良 技藝教育課程成績 81 分<br>(以單一學期之百分制成績擇優採計)。 2.50                                                                     |         |                 |                  | 2.50      |            |  |
| 弱勢       | 身分   | 具 無                                                                                                    | 身分。     |                 |                  | 0.00      | 0.00       |  |
| 均衡       | 學習   | <ul> <li>21.00</li> <li>健康與體育5學期平均成績96分</li> <li>藝術(或藝術與人文)5學期平均成績82分</li> <li>21.00</li> <li>21.00</li> </ul> |         |                 |                  |           | 21.00      |  |
|          |      |                                                                                                    | 合言      | ł               |                  |           | 32.50      |  |

113學年度五專優先免試入學報名資料檢核表

●本人已詳閱招生簡章有關個人資料使用範圍、方式、目的、對象及使用期間等相關規範,並同意招生委員會對於個人資料進行蒐集或處理。

免試生確認簽名:\_\_\_\_\_

#### 4、報名資料檢核(5/5)

#### 匯出資料

▶ 匯出檔案為學生報名資料之Excel檔案,國中承辦教師可於「國中集體報名系統-練習版」 開放期間,匯出確認後的免試生報名資料,再於集體報名系統正式開放後,直接匯入報 名資料使用。

(練習版系統開放時間為113年4月12日10:00起至5月14日17:00止)

) 匯出檔案可用於「113學年度五專優先免試入學超額比序項目積分證明單輔助列印系統」, 套印免試生報名用之積分證明單。

|   | A          | В          | C      | D    | E   | F  | G  | н  | I J       | K      | L    | M      | N C       | )   |                                                                        |
|---|------------|------------|--------|------|-----|----|----|----|-----------|--------|------|--------|-----------|-----|------------------------------------------------------------------------|
| 1 | 身分證統 日     | 學生姓名       | 3出生年(目 | 民出生月 | 出生日 | 年級 | 班級 | 座號 | 報名資格 郵遞區號 | 虎地址    | 住家   | 電話 行動電 | 話 特種生加 減免 | 身分競 | 佈告欄 報名資料載人 ◆ 報名資料編修 ◆ 報名資料機核 報名資料催認法出及列則 ◆ 個別網路報名學生                    |
| 1 | 1 1        | 林のの        | 96     | 2    | 28  | 9  | 1  | 01 | 1 52801   | 2 彰化縣。 | 0 04 |        | 1         | 1   |                                                                        |
| 1 | 1 1        | 古のの        | 97     | 1    | 6   | 9  | 1  | 10 | 1 528012  | 彰化縣    | 04:  |        | 1         | 3   |                                                                        |
| L | 2 3        | 連00        | 96     | 7    | 25  | 9  | 1  | 11 | 1 528012  | 彰化縣o   | 04   |        | 0         | 1   |                                                                        |
| C | 2 1        | 林oo        | 94     | 12   | 30  | 9  | 1  | 14 | 1 528012  | 彰化縣    | 04:  |        | 0         | 0   | 1. 1. 1. 1. 1. 1. 1. 1. 1. 1. 1. 1. 1. 1                               |
| 1 | I P        | 陳のの        | 94     | 11   | 30  | 9  | 1  | 25 | 1 528012  | 彰化縣    | 04   |        | 0         | 0   |                                                                        |
| L | 2 1        | 楊oo        | 96     | 5    | 16  | 9  | 2  | 01 | 1 528012  | 彰化縣    | 04:  |        | 3         | 0   | 一、列印報名確認檢核報表                                                           |
| 1 | 1 2        | 洪oo        | 95     | 6    | 5   | 9  | 2  | 13 | 1 528012  | 彰化縣    |      |        | 0         | 1   | ▪ 請先核對確認報名資料是否正確 <b>(僅顯示尚未繳費免試生資料)</b> ,報名資料確認無誤後,請至「報名資料確認送出及列印」區     |
| C | 2 1        | 侯oo        | 96     | 2    | 16  | 9  | 2  | 14 | 1 528012  | 彰化縣    | 04   |        | 10        | 0   | <ul> <li>檢核表僅提供免試生及家長確認報名資料及成績是否有誤,無法作為正式積分證明單使用,請國中學校自行留存。</li> </ul> |
| 0 | 2          | Ioo        | 95     | 11   | 12  | 9  | 2  | 05 | 1 528012  | 彰化縣    |      |        | 0         | 2   | • 若須單筆列印「免試生報名資料檢核表」,請至【報名資料編修/單筆編修】列印。                                |
| C | <u>ا</u>   | 吳o         | 95     | 11   | 19  | 9  | 2  | 08 | 1 528012  | 彰化縣    | 04   |        | 10        | 0   | 一、                                                                     |
| ٦ | 1 E        | 邸оо        | 95     | 9    | 5   | 9  | 2  | 09 | 1 528012  | 彰化縣    |      |        | 0         | 0   |                                                                        |
| L | 2 🕴        | <b>蘇00</b> | 96     | 2    | 25  | 9  | 3  | 13 | 1 528012  | 彰化縣    | 04   |        | 0         | 2   |                                                                        |
| F | : a        | 李00        | 95     | 12   | 26  | 9  | 3  | 15 | 1 528012  | 彰化縣    | 04   |        | 2         | 1   | 產牛報名資料檢核表                                                              |
| 1 | 1 1        | 林のの        | 96     | 1    | 4   | 9  | 3  | 17 | 1 528012  | 彰化縣    | 04   |        | 10        | 3   |                                                                        |
| ٦ | : 1        | 阮〇〇        | 96     | 6    | 16  | 9  | 3  | 18 | 1 528012  | 彰化縣    | 04   |        | 2         | 0   |                                                                        |
| 1 | 1          | 章00        | 95     | 6    | 18  | 9  | 3  | 19 | 1 528012  | 彰化縣    |      |        | 11        | 0   | 匯出資料                                                                   |
| r | 1 1        | 章00        | 95     | 6    | 18  | 9  | 3  | 20 | 1 528012  | 彰化縣    |      |        | 11        | 0   |                                                                        |
| 1 | 1 3        | 賴00        | 95     | 12   | 15  | 9  | 3  | 05 | 1 528012  | 彰化縣    | 09:  |        | 1         | 0   |                                                                        |
| C | <u>ر</u> آ | 蘇のの        | 96     | 1    | 18  | 9  | 3  | 06 | 1 528012  | 彰化縣    | 04   |        | 2         | 0   | 57                                                                     |
| 0 | 1          | 林のの        | 96     | 2    | 4   | 9  | 3  | 09 | 1 528012  | 彰化縣    | 04:  |        | 0         | 0   | 57                                                                     |

#### 5、報名資料確認送出及列印 - 報名資料確認(1/17)

#### 報名資料確認、列印繳費單及繳交資料(表一~表五)

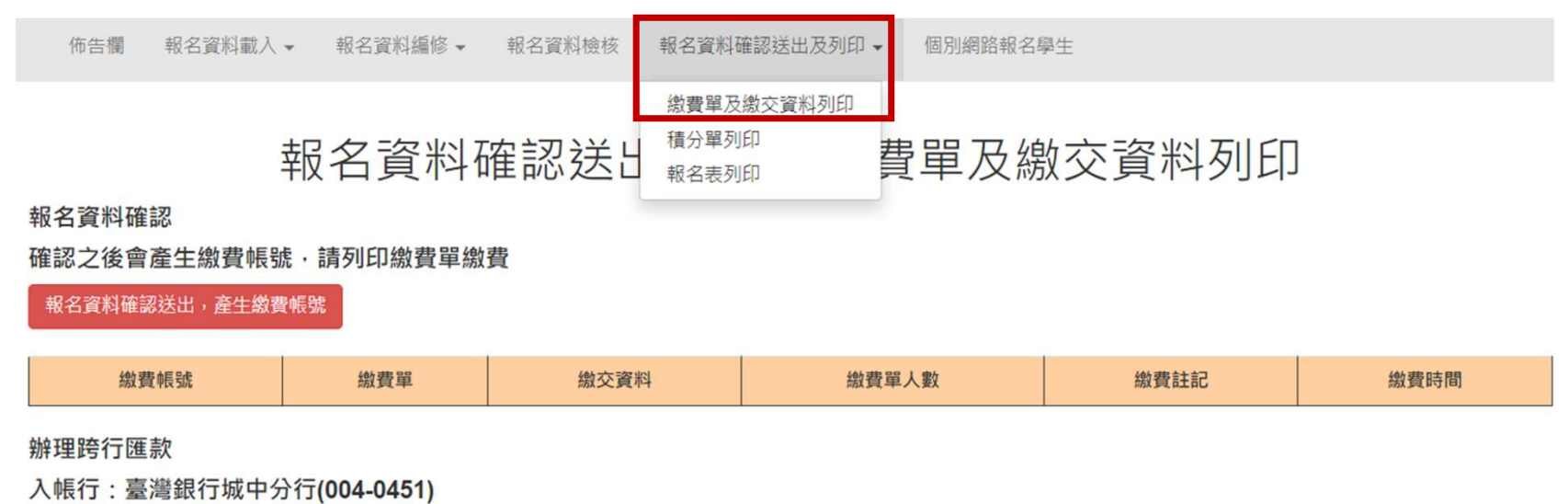

戶名: 技專校院招生委員會聯合會

### 5、報名資料確認送出及列印 - 報名資料確認(2/17)

報名資料確認

#### 案例一:

STEP 1:若資料已檢核無誤,點選「報名資料確認送出,產生繳費帳號」按鈕,完成報名流程。

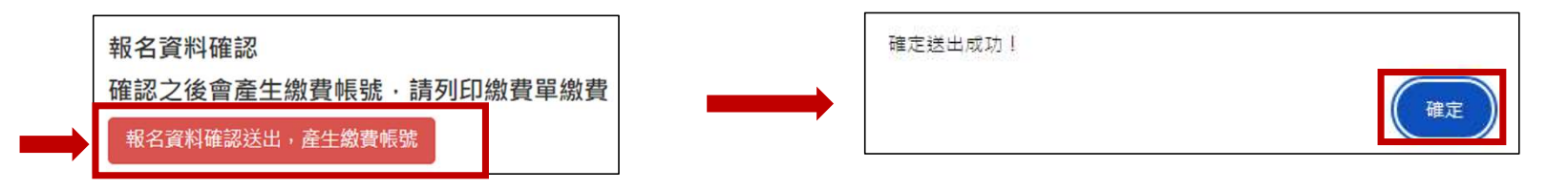

#### STEP 2:點選「確定」按鈕,產生繳費帳號,列印繳費單及繳交資料。

| 報名資料確認送出及列印/繳費單及繳交資料列印               |                                                                                                    |        |       |      |      |  |  |
|--------------------------------------|----------------------------------------------------------------------------------------------------|--------|-------|------|------|--|--|
| 報名資料確認<br>確認之後會產生繳費帳號,請列             | 報名資料確認<br>確認之後會產生繳費帳號·請列印繳費單繳費                                                                                                    |        |       |      |      |  |  |
| 報名資料確認送出,產生繳費<br>已有繳費帳號,請至下方列印總      | 長號<br>款單繳費。                                                                                                    |        |       |      |      |  |  |
| 繳費帳號                                 | 繳費單                                                                                                    | 繳交資料   | 繳費單人數 | 繳費註記 | 繳費時間 |  |  |
| 34626541451014                       | 列印繳費單                                                                                                    | 列印繳交資料 | 28    | 未繳費  |      |  |  |
| <mark>提醒:</mark> 報名確認後即<br>已完成「報名確認」 | 建設備設置               ・              ・              20               *              *              *              *              *              *              20                提醒:報名確認後即不得再修改資料,若尚須增加報名學生,請另再匯入報名學生資料或單筆新增,<br>已完成「報名確認」之學生不得再次匯入。               日              ////               ///               //               //                 //                       // |        |       |      |      |  |  |

### 5、報名資料確認送出及列印 - 報名資料確認(3/17)

#### 報名資料確認

**案例二:**報名資料確認如出現下列「尚有資料錯誤的學生,請至編修資料編修」訊息,請依訊息 提醒內容,參照<u>「3、報名資料編修」操作方式</u>,再次進行報名資料編修作業。

|                           | 報名資料確認送出及列印/繳費單列印        |        |       |      |      |
|---------------------------|--------------------------|--------|-------|------|------|
| 報名資料確認<br>確認之後會產生繳費帳號     | <sub>虎</sub> ,請列印繳費單繳    | 費      |       |      |      |
| 報名資料確認送出,產<br>尚有資料錯誤的學生,請 | 生繳費帳號<br><b>青至編修資料編修</b> |        |       |      |      |
| 繳費帳號                      | 繳費單                      | 繳交資料   | 繳費單人數 | 繳費註記 | 繳費時間 |
| 34625621470977            | 列印繳費單                    | 列印繳交資料 | 1     | 未繳費  |      |

提醒:編修完成後,即可點選「<mark>報名資料確認送出,產生繳費帳號</mark>」按鈕,完成報名流程及列印繳費單、繳交資料。

#### 5、報名資料確認送出及列印 - 列印繳費單(4/17)

| 繳款人    | 國立 | 華僑中學      | 連絡電話 | NIT CHILD I | 0/1124               | 備註欄         |  |
|--------|----|-----------|------|-------------|----------------------|-------------|--|
|        |    |           |      | 應繳金額        | ▲灣銀行繳費期僅:民國113年5月24: |             |  |
| 應繳金額合言 | ŀ  | NT\$ 4420 |      | 應繳金額合計      | 新臺幣                  | : 肆仟肆佰贰拾元 整 |  |

113學年度五專優先免試入學招生國中學校集體報名繳費單 臺灣銀行臨櫃繳費單 留城道時 製表日期:民國113年3月12日 第二聯:銷帳聯 缴款人 國立華僑中學 連絡電話 備 註 欄 應繳金額 費用名種 應繳金額 費用名稿 臺灣銀行繳費期限:民國113年5月24日 報名費 4420 辦理跨行重款 、帳行:臺灣銀行城中分行(004-0451) P名:技專校院招生委員會聯合會

繳費單

#### ※繳費提醒

繳費「臨櫃或ATM轉帳繳費」

報名費須於113年5月24日15:00前完成繳費

實繳報名費為已扣除國中學校作業費(<mark>作業費每人50元</mark>)之應繳(轉帳)金額

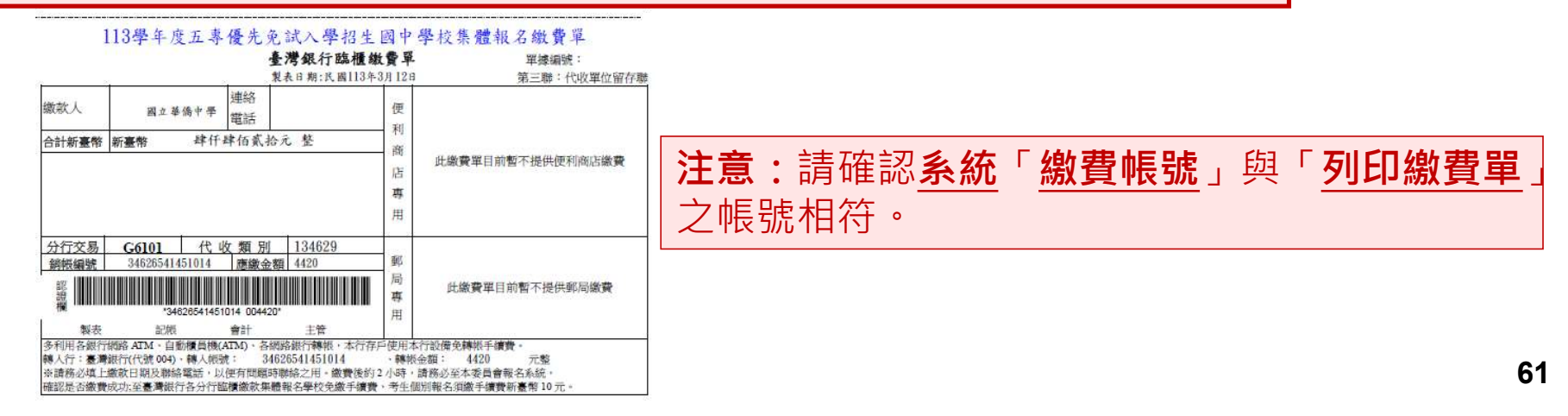

### 5、報名資料確認送出及列印 - 列印繳費單(5/17)

113學年度五專優先免試入學招生國中學校集體報名繳費單 臺灣銀行臨欄繳費單 單接續號 製表日期:民國113年3月12日 第一聯:繳款人收執聯 缴款人 國立華僑中學 連絡電話 備註欄 費用名稿 應繳金額 費用名稱 應繳金額 臺灣銀行鐵費期限:民國113年5月24日 報名費 4420 辦理跨行匯款 入帳行:臺灣銀行城中分行(004-0451) 戶名:技專校院招生委員會聯合會 新豪幣 峰仟峰佰貳拾元 整 應繳金額合計 NTS 4420 廣繳金額合計 轉入行:臺灣銀行(代號 004)·轉入帳號 34626541451014 、 轉振会額: 4420 元教

#### 113學年度五專優先免試入學招生國中學校集體報名繳費單 臺灣銀行臨櫃繳費單 單接編號 製表日期:民國113年3月12日 第二聯:銷帳 織款人 國立華僑中學 連絡電話 備註欄 應繳金額 應繳金額 臺灣銀行嫩費期限:民國113年5月24日 費用名種 費用名稱 報名費 4420 辦理路行區款 入帳行:臺灣銀行城中分行(004-0451) 戶名:技專校院招生委員會聯合會 應繳金額合計 NTS 4420 應繳金額合計 新臺幣 峰仟峰佰貳拾元 整 轉人行:臺灣銀行(代號 004) 轉人能號: 34626541451014 、藕奶会甜: 4420 元数

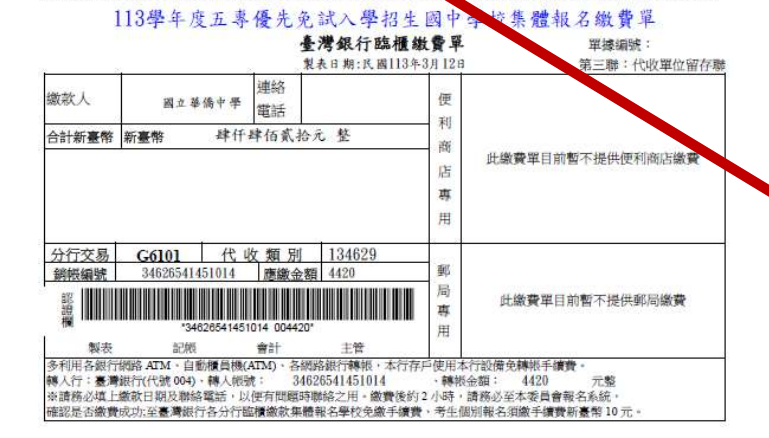

#### 繳費單

#### ※繳費提醒

已完成「報名確認」且在報名期間內尚未至臨櫃或ATM繳 費前,發現報名「人數」及「減免資格」仍須修正。

請至「報名資料編修」編修正確資料後,再至「報名資料 確認送出及列印」再次點按「<sup>報名資料確認送出,產生繳費帳號</sup>」,報名 系統將產生新的繳費帳號,請務必重新列印繳費通知單, 使用新繳費帳號繳款。

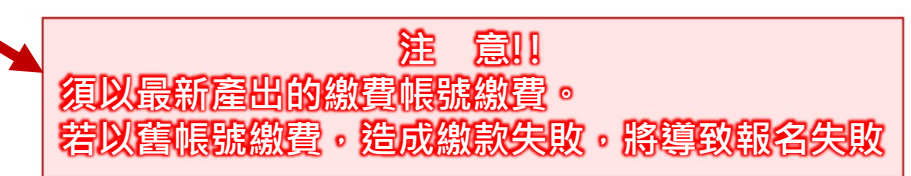

### 5、報名資料確認送出及列印 - 提醒(6/17)

#### ※提醒

若已完成「報名確認」及「產生繳費帳號」,且在報名期間內尚未至臨櫃或ATM繳費前,發現報名人數及減免資格仍須修正。請參照 「3、報名資料編修」操作方式,至「報名資料編修」編修正確資料後,點按「儲存」鈕,系統會顯示「彈跳視窗」提醒訊息【減免 資格資料有異動,請確認報名學生資料無誤後,務必至「報名資料確認送出及列印」區,點按「報名資料確認送出,產生繳費帳號」, 並列印繳費單。請以新產生之繳費單至臺灣銀行臨櫃或ATM轉帳繳交報名費。】

資料編輯

|                                                                    | 基本資料                                                |                                                                                                    | ு<br>础财间寄                                                                                                    |
|--------------------------------------------------------------------|-----------------------------------------------------|----------------------------------------------------------------------------------------------------|----------------------------------------------------------------------------------------------------|
| 免試生編修 <mark>前</mark> 資料 💳                                          |                                                     |                                                                                                    |                                                                                                    |
| 姓名 古○○<br>身分別 原住民生-未持有原<br>班級 9 年 1 班 10<br>郵遞區號-通訊地址 (必項)<br>(必項) | (必項)<br>住民文化及語言能力證明者 ✓<br>號<br>触 λ 範例 : 02-27725333 | 出生年月日 97 、年1 ↓月6 ↓日(必填)          減免資格 無       「病減免資格:無         (報名費300元)         (新人範例: 0900888999) | 儲存成功!<br>減免資格資料有異動,請確認報名學生資料無誤後,務必至「報名資料確<br>認送出及列印」區,點選「報名資料確認送出,產生繳費帳號」,並列印<br>繳費單,請以新產生之繳費單至臺灣銀行臨櫃或ATM轉帳繳報名費。<br>確定 |
| 113 年國中教育會考 已報考 → 准<br>免試生編修後資料                                    | 考證號碼 (113/885215 (9碼)                               | 139/444 344 445 出生医生异智可服用之中医抗体,有单节、非体和可服用头的中等<br>抗药、有氧色和结灭的进敏和所用。<br>異動減免資格:中低收入月                   | 与子女                                                                                                    |
|                                                                    | (必填)<br>住民文化及語言能力證明者 		 ✓                           | 出生年月日 97 マ (報名費120元)                                                                                |                                                                                                    |
| 新城區錄-通訊地址<br>(必項)                                                  | 2%                                                  | M元具項(中国4000-12×)         請           後                                                              | 國中承辦教師皆完成學生資料編修並檢核無誤<br>· 再點選「報名資料確認送出,產生繳費帳號」                                                                         |
| 住家電話                                                               | 輸入範例:02-27725333                                    | 新入範例:0900888999<br>行動電話<br>※器柄必填高会試生在這生期間可聯絡之手機誘碼,智無手機。創填高可解檢到的手機<br>號碼,以電影魯加級及該短聲訊所會。              |                                                                                                    |
| 113 年國中教育會考 已報考 🗸 准制                                               | 考證號碼 113885215 (9碼)                                 |                                                                                                    | 63                                                                                                    |

### 5、報名資料確認送出及列印 - 報名繳交資料(7/17)

#### 表一:報名人數統計表

表一

113學年度五專優先免試入學 報名人數統計表

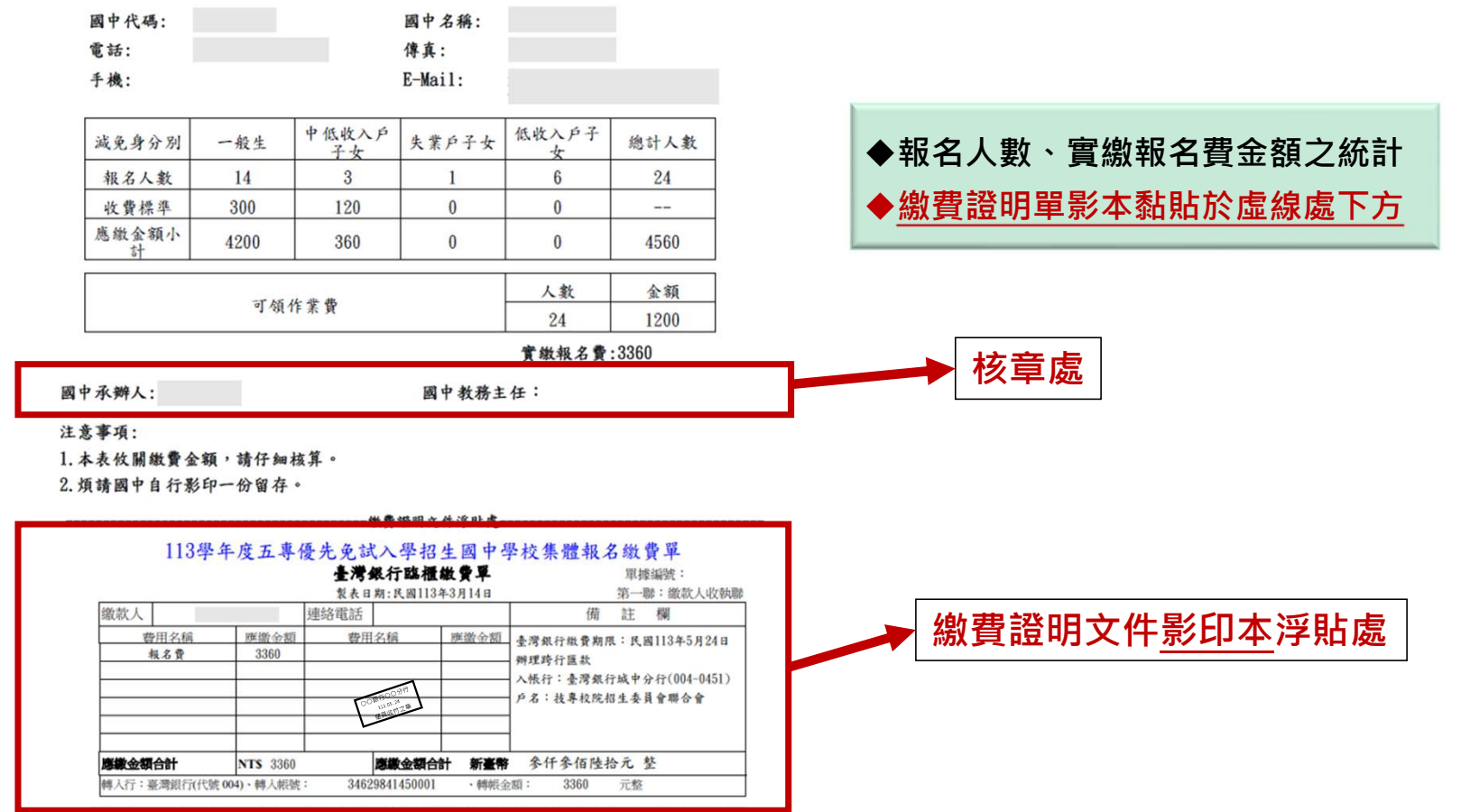

#### 5、報名資料確認送出及列印 - 報名繳交資料(8/17)

表二

表二、集體報名繳費清單

113學年度五專優先免試入學 集體報名繳費清單

國中代碼:

國中名稱:

|    |    | 24  | 1 111   |      |
|----|----|-----|---------|------|
| 班級 | 座號 | 姓名  | 身分別     | 繳費金額 |
| 1  | 14 | 林〇〇 | 無       | 300  |
| 1  | 16 | 林〇〇 | 無       | 300  |
| 1  | 25 | 陳〇〇 | 無       | 300  |
| 2  | 01 | 楊〇〇 | 無       | 300  |
| 2  | 08 | 吳〇  | 無       | 300  |
| 2  | 09 | ₩○○ | 無       | 300  |
| 2  | 14 | 侯〇〇 | 無       | 300  |
| 3  | 05 | 賴〇〇 | 無       | 300  |
| 3  | 06 | 蘇〇〇 | 無       | 300  |
| 3  | 09 | 林〇〇 | 無       | 300  |
| 3  | 18 | 阮〇〇 | 無       | 300  |
| 3  | 19 | 章〇〇 | 無       | 300  |
| 3  | 20 | 章〇〇 | 無       | 300  |
| 6  | 05 | 陳00 | 無       | 300  |
| 1  | 10 | 400 | 中低收入户子女 | 120  |
| 1  | 12 | 400 | 中低收入户子  | 120  |
| 3  | 17 | 林〇〇 | 中低收入户子  | 120  |

提醒:<u>中低收入戶子女</u>檢附<u>報名期間內有效</u> 日期之證明文件,減免60%報名費,每人新 臺幣120元整

合計人數:17人

合計應收報名費:4560

國中承辦人:

承辦人電話:

#### 5、報名資料確認送出及列印 - 報名繳交資料(9/17)

#### 表三、集體免收報名費名冊

提醒:低收入戶子女及支領失業給付之子女檢附報名期間內有效日期之證明文件,免繳報名費

表三

#### 113學年度五專優先免試入學 集體免收報名費名冊

國中代碼:

#### 國中名稱:

| 班級 | 座號 | 姓名  | 身分別    |
|----|----|-----|--------|
| 1  | 01 | 林〇〇 | 低收入户子女 |
| 1  | 02 | 林〇〇 | 低收入户子女 |
| 1  | 11 | 連〇〇 | 低收入户子女 |
| 1  | 13 | 連〇〇 | 低收入户子女 |
| 2  | 13 | 洪〇〇 | 低收入户子女 |
| 3  | 15 | 李〇〇 | 低收入户子女 |
| 3  | 13 | 蘇〇〇 | 失業戶子女  |

合計人數:7人

國中承辦人:

承辦人電話:

### 5、報名資料確認送出及列印 - 報名繳交資料(10/17)

#### 表四、報名學生名冊

表四

#### 113學年度五專優先免試入學 報名學生名冊

#### 國中代碼: 國中名稱: 特殊境 行外現 遇家庭 子女 (無減 一般 中低收 低收入 户子女 编號 失業户 (無減 免) 姓名 報名身分別 入户子 備註 子女 女 4) 一般生 V 1 林OC 2 林〇〇 一般生 V 3 陳OC V 一般生 境外-東畫號讀未满-舉年者 4 楊〇( V 条〇 身弹生 V 6 邮OC - 42.1 V 7 600 身際生 V 原住民生-未持有原住 民文化及語言能力證 8 頼00 V 明者 原住民生-持有原住1 文化及語言能力撥明 9 蘇〇〇 V \* 10 林〇〇 一般生 V 11 死〇〇 原住民生-持有原住民 文化及歸言能力證明 V 12 \$00 V 備生 13 \$00 V 備生 14 陳00 一般生 V 15 林〇〇 歷住民生-未持有原住民文化及諸言能力證 V 明者 16 林〇〇 展生民生-永持有原作 V 明者 17 達〇〇 一般生 V 18 達00 V 一般生 19 300 V 一般生 20 季〇〇 原住民生-持有原住日 文化及語言能力證明 V 21 蘇〇〇 一般生 V 22 古〇〇 展住民生-未持有原住 民文化及語言能力證 明者 V 23 古〇〇 原住民生-未持有原作 V 明者 24 林〇〇 V APR 1

#### 合計人數: 24 人(報名費無減免人數: 14 人;報名費減免人數:10 人)

承辦人電話:

| 特種生人數: | 14 | ٨ |
|--------|----|---|
| 國中承辦人: |    |   |

| 國甲水辨人: | 國中 | 承辨人: |  |  |
|--------|----|------|--|--|
|--------|----|------|--|--|

表五、報名學生超額比序項目積分列表 表五

113學年度五專優先免試入學 報名學生超額比序項目積分列表

國中住區

| 代  | 碼:         |             |      |       | 國中名    | 3稿:  |      |       |       |
|----|------------|-------------|------|-------|--------|------|------|-------|-------|
| 編號 | 身分證統一編號    | 姓名          | 競賽   | 服務學習  | 多元學習表現 | 技藝優良 | 弱勢身分 | 均衡    | 合計積分  |
| 1  | J131150721 | 林00         | 0.00 | 15.00 | 15.00  | 2.50 | 3.00 | 21.00 | 41.50 |
| 2  | N130589356 | 林00         | 0.00 | 15.00 | 15.00  | 2.50 | 3.00 | 21.00 | 41.50 |
| 3  | J181243539 | ±00         | 1.50 | 15.00 | 15.00  | 0.00 | 1.50 | 21.00 | 37.50 |
| 4  | L269733519 | 進00         | 1.50 | 15.00 | 15.00  | 2.50 | 3.00 | 21.00 | 41.50 |
| 5  | N242615309 | ±00         | 1.50 | 15.00 | 15.00  | 0.00 | 1.50 | 21.00 | 37.50 |
| 6  | J184196617 | 達00         | 1.50 | 15.00 | 15.00  | 2.50 | 3.00 | 21.00 | 41.50 |
| 7  | Q224382416 | 林00         | 1.50 | 15.00 | 15.00  | 0.00 | 0.00 | 21.00 | 36.00 |
| 8  | J106052874 | 林00         | 1.50 | 15.00 | 15.00  | 0.00 | 0.00 | 21.00 | 36.00 |
| 9  | N139317696 | 除00         | 1.50 | 15.00 | 15.00  | 0.00 | 0.00 | 21.00 | 36.00 |
| 10 | L239936815 | 楊〇〇         | 1.00 | 15.00 | 15.00  | 0.00 | 0.00 | 21.00 | 36.00 |
| 11 | Q224752936 | 吳〇          | 0.00 | 15.00 | 15.00  | 2.50 | 1.50 | 21.00 | 40.00 |
| 12 | T125901292 | 邱〇〇         | 0.00 | 15.00 | 15.00  | 0.00 | 0.00 | 21.00 | 36.00 |
| 13 | T125908817 | 洪〇〇         | 0.00 | 15.00 | 15.00  | 1.50 | 3.00 | 21.00 | 40.50 |
| 14 | Q124749768 | 候()()       | 3.00 | 15.00 | 15.00  | 0.00 | 0.00 | 21.00 | 36.00 |
| 15 | N258206870 | 頼〇〇         | 3.50 | 15.00 | 15.00  | 2.50 | 0.00 | 21.00 | 38.50 |
| 16 | Q224463907 | <b>蘇〇〇</b>  | 3.50 | 15.00 | 15.00  | 2.50 | 0.00 | 21.00 | 38.50 |
| 17 | Q224463943 | 林00         | 3.50 | 15.00 | 15.00  | 3.00 | 0.00 | 21.00 | 39.00 |
| 18 | L214830376 | <b>蘇</b> 〇〇 | 3.50 | 15.00 | 15.00  | 2.50 | 1.50 | 21.00 | 40.00 |
| 19 | P224702775 | 李〇〇         | 2.00 | 15.00 | 15.00  | 2.50 | 3.00 | 21.00 | 41.50 |
| 20 | N258856763 | 林00         | 0.00 | 15.00 | 15.00  | 2.50 | 1.50 | 21.00 | 40.00 |
| 21 | T225673571 | 院00         | 1.50 | 13.00 | 14.50  | 2.50 | 0.00 | 21.00 | 38.00 |
| 22 | ND87494895 | \$00        | 0.00 | 15.00 | 15.00  | 0.00 | 0.00 | 21.00 | 36.00 |
| 23 | NC01281647 | \$00        | 0.00 | 15.00 | 15.00  | 0.00 | 0.00 | 21.00 | 36.00 |
| 24 | A172452817 | 陳00         | 0.00 | 15.00 | 15.00  | 3.00 | 1.50 | 21.00 | 40.50 |

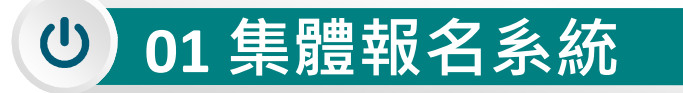

# 5、報名資料確認送出及列印 - 報名繳交資料(11/17)

報名資料郵寄封面

報名信封封面-集報

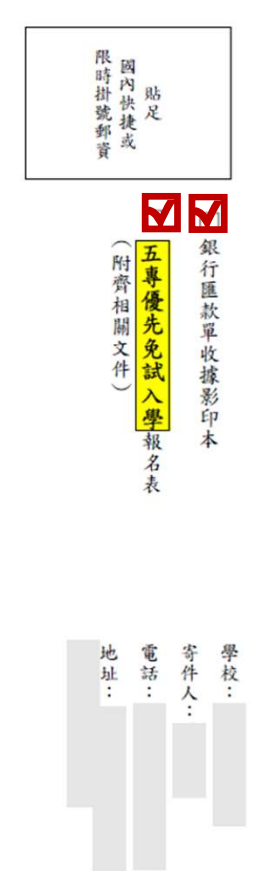

11學年度五專優先免試入學招生委員會 收

(技專校院招生委員會聯合會)國立臺北科技大學億光大樓 5 樓106344 臺北市大安區忠孝東路三段 1號

| 提醒 | 星:                         |
|----|----------------------------|
| 1) | 國中端承辦教師勾稽檢核附件              |
| 2) | 學生報名表 <b>依報名學生名冊序號順序</b> 分 |
|    |                            |
| 3) | 於113年5月24日(星期五)前快捷或限       |
|    | 時掛號寄至本委員會完成報名              |

# 5、報名資料確認送出及列印 - 報名繳交資料(12/17)

#### 列印積分證明單

「積分證明單列印」功能為提供國中端無法自校務系統產出積分證明單時使用

| 0         |    | 2 列印 |     |                                                                                                    |   |  |  |
|-----------|----|------|-----|----------------------------------------------------------------------------------------------------|---|--|--|
| ☑ 全選/取消全選 | 年級 | 班級   | 座號  | 姓名                                                                                                    |   |  |  |
|           | 9  | 1    | 01  | 林oo                                                                                                    | - |  |  |
|           | 9  | 1    | 10  |                                                                                                    |   |  |  |
|           | 9  | 1    | 11  | <ul> <li>操作方式:</li> <li>● 勾選欲列印積分證明單學生</li> <li>● 2點取「全部列印」即 產出學生</li> <li>「超額比序項目積分證明量</li> <li>■ DE」</li> </ul> |   |  |  |
|           | 9  | 1    | 14  |                                                                                                    |   |  |  |
|           | 9  | 1    | 25  |                                                                                                    |   |  |  |
|           | 9  | 2    | .01 |                                                                                                    |   |  |  |
|           | 9  | 2    | 08  |                                                                                                    |   |  |  |
|           | 9  | 2    | 09  |                                                                                                    |   |  |  |
|           | 9  | 2    | 11  |                                                                                                    |   |  |  |
|           | 9  | 2    | 13  | 張OO                                                                                                    |   |  |  |
|           | 9  | 2    | 14  | 侯。。                                                                                                    |   |  |  |

本約

報名資料確認送出及列印/積分單列印

### 5、報名資料確認送出及列印 - 報名繳交資料(13/17)

就讀圖中: 就讀國中代碼: 班級:9年1班 姓名:林〇〇 身分證統一編號: 比序 單項 比序項目 積分核算說明 項目 積分 積分 競賽 0.00 多元 學現 15.00 擔任班級幹部、小老師或社團幹部滿 3 學期。 服務 參加校內服務學習課程及活動,或於校外參加志工服務或社 15.00 學習 區服務累計滿 48 小時 提醒: 技藝教育課程成績 85 分 技藝優良 2.50 2.50 以單一學期之百分制成績擇優採計) 務必加蓋免試生就讀國中學校戳章,未 加蓋學校戳章之積分證明單視為無效。 3.00 3,00 弱勢身分 具低收入户子女身分 健康與體育5學期平均成績<u>87</u>分 藝術(或藝術與人文)5學期平均成績<u>86</u>分 均衡學習 21.00 21.00 综合活動5學期平均成績\_83\_分 科技5學期平均成績 87 分 合計 41 就讀圖中戳章: 市 教務處 R 威

113學年度五專入學專用優先免試入學超額比序項目積分證明單

### 5、報名資料確認送出及列印 - 報名繳交資料(14/17)

#### 查詢是否已繳費

報名費確認收訖無誤後,系統更新繳費狀態資訊。

注意!! 請確認系統「繳費帳號」與「列印繳費單」之帳號相符。

報名資料確認送出及列印/繳費單列印

#### 報名資料確認

確認之後會產生繳費帳號·請列印繳費單繳費

報名資料確認送出、產生繳費帳號

已有繳費帳號·請至下方列印繳款單繳費。

| 繳費帳號           | 織費單   | 織交資料   | 繳費單人數 | 繳費註記      | 繳費時間       |
|----------------|-------|--------|-------|-----------|------------|
| 34621521470002 | 列印繳費單 | 列印繳交資料 | 20    | 未繳費       |            |
| 34621521470000 | 列印繳豐單 | 列印繳交資料 | 12    | 已繳費列印繳費證明 | 下午02:14:27 |

辦理跨行匯款

入帳行:臺灣銀行城中分行(004-0451)

戶名: 技專校院招生委員會聯合會

此範例為該國中學校共有兩筆報名紀錄,<mark>每筆報名之繳費帳號均不相同</mark>。

#### 🤶 超額比序項目積分證明單輔助列印系統

#### 5、報名資料確認送出及列印 - 報名繳交資料(15/17)

113學年度五專入學專用優先免試入學超額比序項目積分證明單輔助列印系統

提供國中學校列印免試生積分證明單·開放時間為<u>113年4月10日10:00起至5月31日17:00止</u>·

請至五專優先免試入學招生網站/「國中學校作業系統」點選連結

り 01 集體報名系統

|                                                                                                    | 批次匯出積      | 分證明單     | ਞ₩≣≝®≫≋®≖┃單筆匯出積分證                                     | 明單  |           |  |  |  |
|----------------------------------------------------------------------------------------------------|------------|----------|-------------------------------------------------------|-----|-----------|--|--|--|
| 113 學年度五專優先免試入學                                                                                                    |            |          |                                                       |     |           |  |  |  |
| 超額比序項目積分證明單輔助列印系統                                                                                                    |            |          | 1.講動入國中學校代碼後續證定。即可帶出國中學校名稱。<br>代語<br>名稱:[             |     |           |  |  |  |
|                                                                                                    | _          |          | 基本資料                                                  |     |           |  |  |  |
| 本會網路系統維護時間為每日17:00~17:30。請儘量遵免於該時段作業。為避免操作本系統時發生錯誤,建議使用 <u>Chrome或FireFox</u> 瀏覽器,最佳瀏覽解析度為 1024 * 788。                                                                                                    |            | )<br>(居  | 自分超統一編號<br>(雪韻/入出情報) 10碼                              | 姓名  |           |  |  |  |
| 批次匯出積分證明單 單筆匯出積分證明單                                                                                                    |            |          |                                                       |     |           |  |  |  |
|                                                                                                    | 比序         | 頃目       | 積分核算統明                                                | 單項的 | 自分 比序项目積分 |  |  |  |
| 机火匯工俱力證明単                                                                                                    |            | 就真       |                                                       | 0   | •         |  |  |  |
| 1.國中學校簿已有校務条統者,優先以校務条統列印「113 學年度五導力學專用優先会試人學超額比序項目積分證明單」。<br>2.本条統為輔助國中學校列印非應屆、應屈免試生報名所需之積分證明單,請國中學校之五專報名承辦人於列印後检視內容並加蓋學校歡童,以證明成績核驗無誤。未加蓋學校歡童者。<br>視同無效。請承辦人員印出後須檢查積分證明單是否無誤,若匯出積分證明單有誤而造成學生權益受損,由使用者自行負責,本条統僅提供列印服務功能。<br>3.本条統關政期間為 113 年 4 月 10 日(星期三) 10:00 至 113 年 5 月 31 日(星期五) 17:00 ,建議上傳Excel資料藥數以100人為限,系統開放期間若同時使用學校較多時,列印過程<br>条統需進行轉備,請耐心等候,勿重覆上傳Excel 資料檔。 | 麥元學習表現<br> | 服務學習     |                                                       | 小時  |           |  |  |  |
|                                                                                                    |            | 夏尺       | 改藝款肩導催成績 [0 ▼] 分<br>(以某一學時之百分制成績擇養抑計,百分制成積小數點以後無條件捨去) | 0   | 0         |  |  |  |
| ● 詞使用醫牛果種物在赤兩印刷例備条FF修改,如及有詞類「戰亂例備条。 <mark>下戰戰例備条。</mark><br>● 上傳檔案指式為Excel 97~2003 (xks),時低範例循格式輸入客欄位內容,並請勿修改工作表客欄位名稱,以免轉檔錯誤。<br>●觀臺頂目無償分者,「觀臺名稱」(AE)覺位讀導「無」。                                                                                                    | 器勢長分       |          | 尾 🛲 💌 局分                                              | 0   | 0         |  |  |  |
|                                                                                                    |            |          | 謙康與耀商 5 學期平均成攝 0 ▼}分                                  |     |           |  |  |  |
|                                                                                                    |            |          | 藝術(或藝術與人文)5 學期平均成穡 0 ♥分                               |     |           |  |  |  |
| 1.請輸入國中學校代碼後按確定,即可帶出國中學校名稱。                                                                                                    | 均衡         | 92<br>19 | 综合活動 5 學期平均成績 0 ♥)分                                   | 0   | 0         |  |  |  |
|                                                                                                    |            |          | 科技 5 攀期平均咸擴 0 ▼)分                                     |     |           |  |  |  |
| 2.請貼還匯入檔案                                                                                                    |            |          | (平均成绩小敷贴以後集修件捨去)                                      |     |           |  |  |  |
| 選擇檔案 未選擇任何檔案 匯入檔案                                                                                                    |            |          | 217                                                   | i   | 0         |  |  |  |
| 上傳檔囊格式為Excel 97~2003(xls),請勿修改工作表欄位名稱,以免輯福錯誤。                                                                                                    |            |          | 医出                                                    |     | J         |  |  |  |
# り 01 集體報名系統

# 5、報名資料確認送出及列印-報名繳交資料(16/17) 列印報名資料表

報名資料確認送出及列印 -▼ 查詢 9 ✓ 6 0 2 列印 繳費單及繳交資料列印 ✓全選/取消全選 年級 班級 座號 姓名 積分單列印 9 林00 1 01 報名表列印 9 1 10 古のの  $\checkmark$ 9 1 11 連00 9 林00 1 14 ~ 陳00 9 1 25 9 2 楊00 ~ 01 操作方式: 吳。 9 2 08 < 口勾選欲列印報名表學生 9 2 09 **E**Boo ~ 2點取「全部列印」即產出 洪00 9 2 11 ~ 學生「報名資料表PDF」

### 報名資料確認送出及列印/報名表列印

# り 01 集體報名系統

### 5、報名資料確認送出及列印 - 報名繳交資料(17/17)

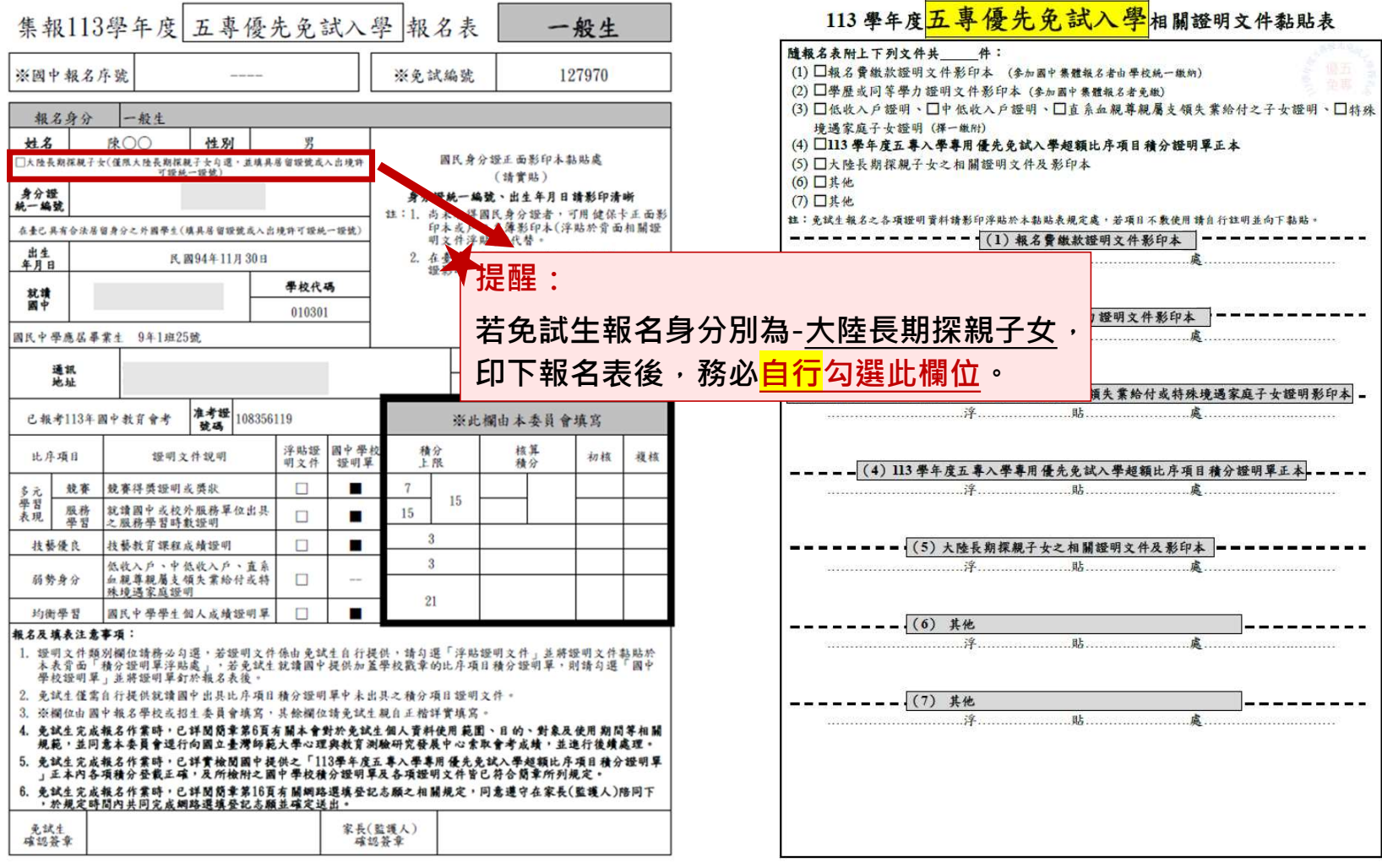

# り 01 集體報名系統

6、個別網路報名學生

#### 查詢個別網路報名學生

- > 送出狀態及繳費註記
- > 可匯出學生資料

| 身 | 分證統 學生姓名        | 出生年(民                                   | 出生月  | 出生日 年級    | 班級          | 座號      | 報名資格   | 郵遞區號   | 地址 住家電話 | 行動電話 | 特種生加                                       | 減免身分 |
|---|-----------------|-----------------------------------------|------|-----------|-------------|---------|--------|--------|---------|------|--------------------------------------------|------|
|   |                 | 97                                      | 7    | 7 9       | 05          | 7       | 1      | 220    |         |      | 1                                          | 0    |
|   |                 | 96                                      | 6    | 7 9       | 1           | 3       | 1      | 242031 |         |      | 11                                         | 0    |
|   |                 | 97                                      | 2    | 13 9      | 21          | 23      | 1      | 237    |         |      | 0                                          | 1    |
|   | 佈告欄 報名資         | ₩載入 -                                   | 報名資料 | 編修 ▼ 報名資料 | 該核 報名道      | 資料確認送出及 | 列印 🖌 🛉 | 固別網路報名 | 學生      |      |                                            |      |
|   |                 |                                         |      |           | 個別          | 網路報     | 名學     | 牛      |         |      |                                            |      |
|   |                 |                                         |      |           | יי הרע דבוו |         |        |        |         |      |                                            |      |
|   |                 |                                         |      | ŕ         | ■級 9        | ✔ 斑級 05 | ;<br>, | 查詢     |         |      |                                            |      |
|   |                 |                                         |      |           | X           | 匯出個別報名學 | 生資料    |        |         |      |                                            |      |
|   | 年級              | HI                                      | 2B   | 麻蜂        |             | 世夕      |        | 洋      | 中計能     |      | 始弗計記                                       |      |
|   | <del>+</del> #X | ,,,,,,,,,,,,,,,,,,,,,,,,,,,,,,,,,,,,,,, | π/X  | /主 3//6   |             | XIII    |        | 201    |         |      | 「「「「」」「「」」「」」「」」「」」「」」」「「」」」」」「」」」」」」「」」」」 |      |
|   | 9               | 0                                       | 5    | 7         |             |         |        | 已確     | 定送出     |      | 未繳費                                        |      |
|   | 9               | 1                                       |      | 3         |             |         |        | 已確     | 定送出     |      | 已繳費                                        |      |
|   | 9               | 2                                       | 1    | 23        |             |         |        | 已確     | 定送出     |      | 已繳費                                        |      |

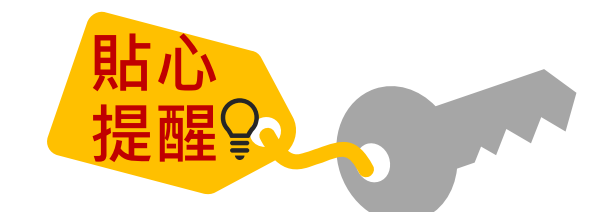

● 如操作系統時,有異常或錯誤訊息,修正報名資料檔案後,仍無法上傳成功,請截取螢幕畫面、報名資料檔案 E-mail至u\_5@ntut.edu.tw,俾利瞭解異常情形及處理、回覆。

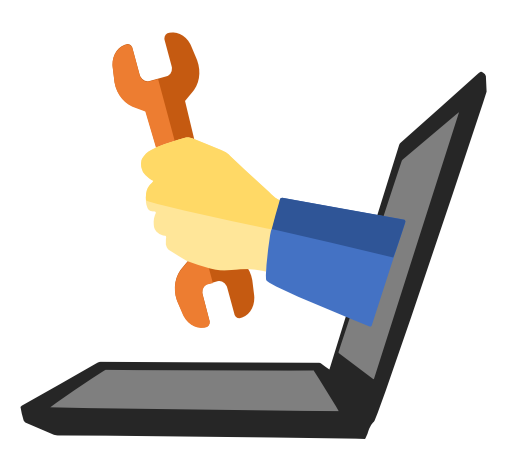

# し 02 個別報名系統

### 1、免試生個別報名基本資料登錄 113/5/21(二)10:00~5/24(五)15:00止

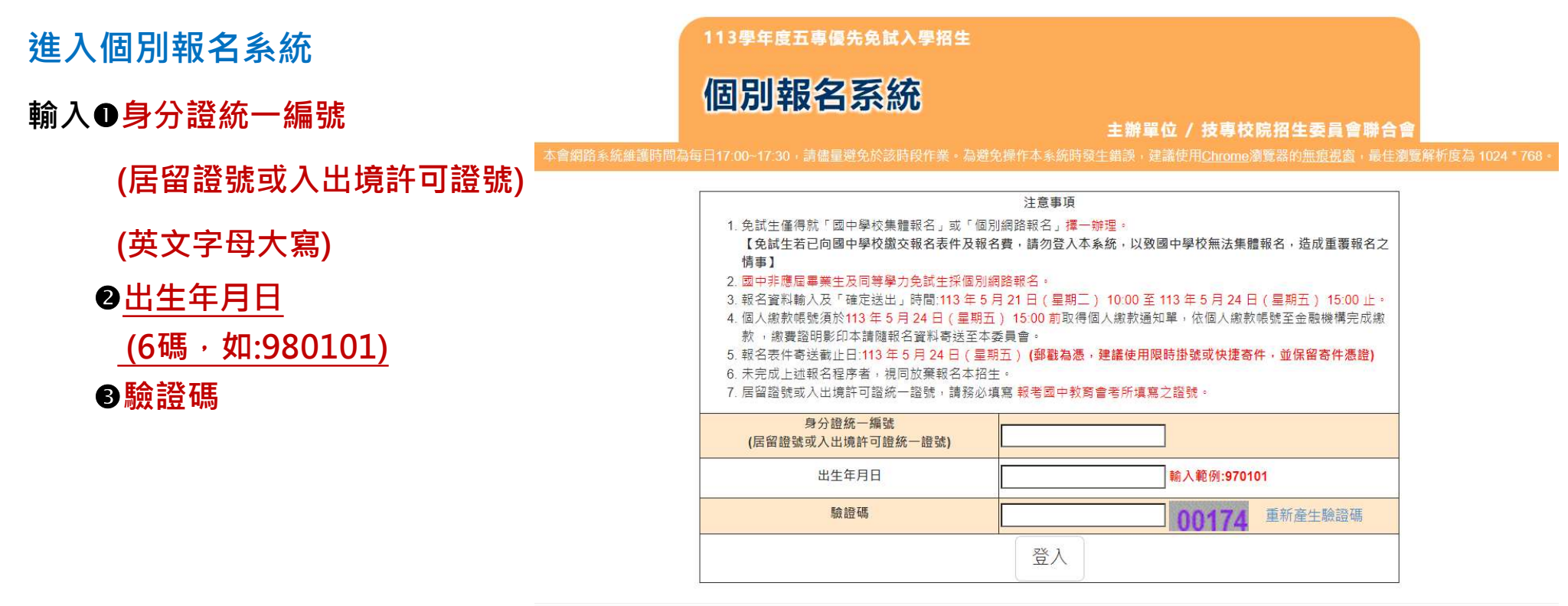

技專校院招生委員會聯合會 106344臺北市大安區忠孝東路三段1號(國立臺北科技大學億光大樓5樓) TEL:02-2772-5333 FAX:02-2773-1655 E-mail:u\_5@ntut.edu.tw

#### ※提醒:免試生若已向國中學校繳交報名表及報名費,請勿登入個別網路報名系統,以致國中學校 端無法集體報名。

# り 02 個別報名系統

# 2、詳讀個資權益及隱私權保護、注意事項

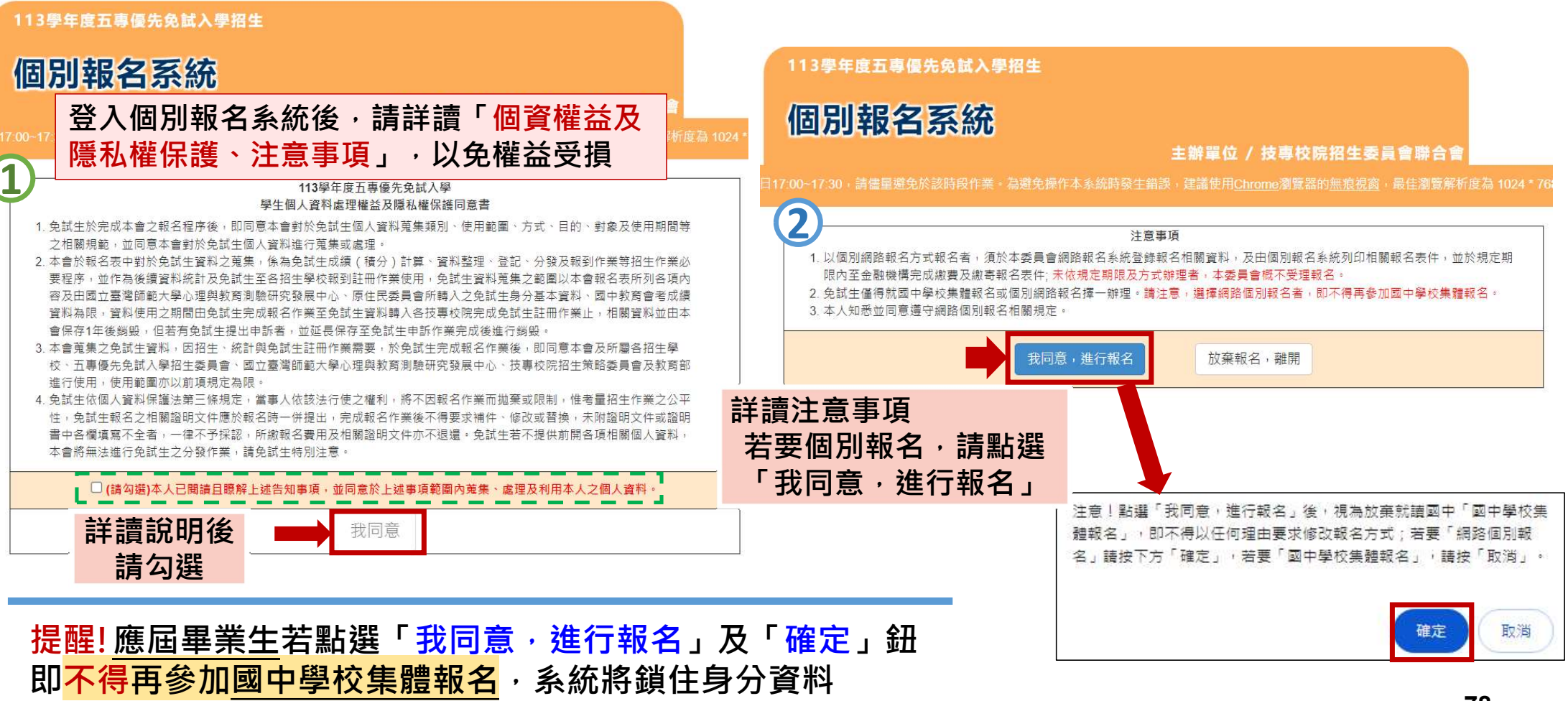

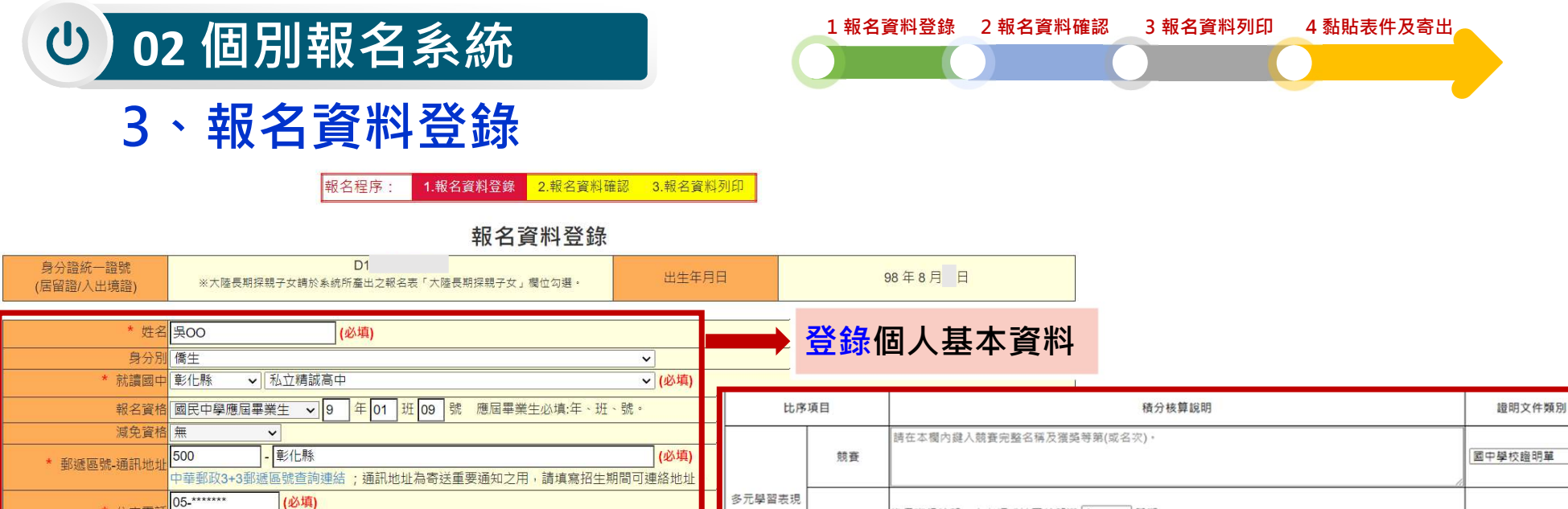

請登錄向國中學校申請且學校用印 之113學年度五專優先免試入學超額 比序積分證明單上之各項積分資料/ 或自行提供各項積分證明文件內容 上之成績資料及競賽證明

▶ 准考證號碼 113654987

(必填) 若無手機,則可填寫可連絡到的手機號碼。

(9碼)

\* 住家電記

\* 行動電記

113 年國中教育會考 已報考

輸入範例:02-27725333

輸入範例:0912345678

09\*\*\*\*\*\*\*

| 比序         | 項目   | 積分核算說明                                                                                                    | 證明文件類別        | 單項積分 | 比序項目<br>積分 |
|------------|------|----------------------------------------------------------------------------------------------------|---------------|------|------------|
|            | 競賽   | 時在本欄內鍵人競賽完整名稱及獲獎等第(或名次)。                                                                                                    | ■中學校證明單 ∨     | 0 •  |            |
| -<br>元學習表現 | 服務學習 | (國中學校證明單 ▼)                                                                                                    | 15            | 15   |            |
| 技藝         | 優良   | 技藝教育課程成績 80 ♥ 分<br>(以單一學期之百分制成績擇優採計,百分制成績小數點以後無條件捨去)                                                                         | □ 國中學校證明單 🛛 🖌 | 2.5  | 2.5        |
| 弱勢         | 身分   | 具 [蕪 ▼] 身分                                                                                                    | 浮貼證明文件 🗸      | 0.00 | 0.00       |
| 均衡         | 學習   | 健康與體育 5 學期平均成還 [87 → 分<br>整你(或藝術與人文) 5 學期平均成遺 [71 → ]分<br>综合活動 5 學期平均成遺 [98 → ]分<br>科技 5 學期平均成遺 [79 → ]分<br>(平均成績小數點以後無條件捨去) | [國中學校證明單 ▼]   | 21   | 21         |
|            |      |                                                                                                    | •             |      | 38.5       |

| <ul> <li>・</li> <li>・</li> <li>4、</li> <li>・</li> <li>報名資料確認</li> </ul>                                                                                                    |                              | 1<br>報名                 | 報名資料登錄 2 報名資料確認 3 報名資料列印 4 黏貼表的<br>程序: 1.報名資料登錄 2.報名資料確認 3.報名資料列印                                         | 牛及寄出              |                  |            |
|----------------------------------------------------------------------------------------------------|------------------------------|-------------------------|----------------------------------------------------------------------------------------------------|-------------------|------------------|------------|
| 身分證統一證號<br>(居留證/入出境證) ***                                                                                                    | 大陸長期探親子                      | 女請於系統所,                 |                                                                                                    | 98年8月             | 日                |            |
|                                                                                                    | 私立精誠高中<br>學應屆畢業生<br>化縣<br>** | 」<br>9年01班09<br>第       | 速<br>pu                                                                                                   |                   |                  |            |
| <u> いたいに、「いたい」</u><br><u> 113 年國中教育會者</u> 已報考<br><u> 113 年國中教育會者</u> 已報考<br><u> 113 年國中教育會者</u> 已報考<br><u> 113 年國中教育會者</u> 已報考<br><u> 113 年國中教育會者</u> 已報考<br><u> 113 年國中教育會者</u> 已報考<br><u> 113 年國中教育會者</u> 已報考<br><u> 113 年國中教育會者</u> 已報考<br><u> 113 年國中教育會者</u> 已報考<br><u> 113 年國中教育會者</u> 日報考<br><u> 113 年國中教育會者</u> 日報考<br><u> 113 年</u> | 准考證號碼 1<br><sup>比用</sup>     | 13654987 (S<br>项目<br>競賽 | 3碼)<br>積分核算說明                                                                                             | 證明文件類別<br>國中學校證明單 | 單項積<br>分<br>0.00 | 比序項目<br>積分 |
| じ (取 つ 員 杯 ,<br>若報名資料正確無誤・請                                                                                                    | 多元學習表現                       | 服務學習                    | 擔任班級幹部、小老師或社園幹部滿 6 學期<br>参加校內服務學習課程及活動,或於校外参加志工服務或社區服務 滿 20 小時                                            | 國中學校證明單           | 15.00            | 15.00      |
| 新選 ' 催定达出 」 <b>扭</b>                                                                                                    | 技能                           | 接良                      | 技藝教育課程成績 80 分<br>(以單一學期之百分制成績擇價採計,百分制成績小數點以後無修件捨去)                                                        | 國中學校證明單           | 2.50             | 2.50       |
|                                                                                                    | 100                          | 身分                      | 具 無 身分                                                                                                    |                   | 0.00             | 0.00       |
| 注意!報名確定送出後,即不得以任何理由要求修改;若要「確定送<br>出」請按下方「確定」,若還需修改,請按「取消」。<br>確定 取消                                                                                                    | 均復                           | 學習                      | 健康與體育 5 學期平均成績 87分<br>藝術(奴藝術與人文) 5 學期平均成績 71分<br>综合活動 5 學期平均成績 98分<br>科技 5 學期平均成績 79分<br>(平均成績/或點以後無俯忤捨去) | 國中學校證明單           | 21.00            | 21.00      |
| ※提醒:報名資料確定送出後,即不能修改,                                                                                                    | 請審                           | 真核業                     |                                                                                                    | 4                 |                  | 38.50      |

### し 02 個別報名系統

5、報名資料列印

3 報名資料列印

4 黏貼表件及寄出

1報名資料登錄 2報名資料確認

### ●列印繳費單(臺灣銀行繳費單)

❷信封封面

●報名資料表(共2頁)-黏貼身分證正面(或健保卡正面)影印本、國中學校出具<u>113學年度</u> 五專優先免試入學超額比序積分證明單正本、相關證明文件

報名程序: 1.報名資料登錄 2.報名資料確認 3.報名資料列印

報名資料列印

| <ul> <li>參加個別網路報名之免試生,請詳閱下列注意事項:</li> <li>1. 繳費方式:請依本系統出具之「報名繳費帳號」依下列兩種方式擇1繳費: <ul> <li>持金融卡(不限本人)至金融機構自動櫃員機(ATM)轉帳繳費。</li> <li>至臺灣銀行各分行臨櫃繳款或至各金融機構辦理跨行匯款。</li> </ul> </li> <li>2. 報名費用:報名費每人新臺幣300元整,中低收入戶子女每人新臺幣120元整。</li> <li>3. 列印表件:列印報名表、相關證明文件黏貼表、信封封面(黏貼於郵寄信封袋上)、繳費通知單。</li> <li>4. 郵寄報名繳交資料: <ul> <li>於列印出之報名表上貼妥國民身分證正面影印本。</li> <li>於列印出之相關證明文件黏貼表上,貼妥繳費證明影印本、特種生身分證明文件(選繳)、學歷或同此序項目積分證明單正本及相關證明文件。</li> <li>報名資料須於113年5月24日(含)前(郵戳為憑),以國內快捷郵件或限時掛號方式寄送至本委員會</li> </ul> </li> <li>5. 完成網路報名系統操作及報名資料列印後,需於期限內繳交報名費並將報名資料寄送至招生委員會並完成報</li> <li>6. 113年5月29日(星期三)10:00至113年5月31日(星期五)17:00止,開放免試生查詢是否完成報名</li> </ul> | ]等學力證明文件、國中出<br>。<br>發名寶繳交後,才完成所有<br>;手續,每日12:00及16:00 | :具之113學年度五專入學<br>]報名手續,請免試生特別<br>]更新資料。 | 專用優先免試入學超額<br> 注意。 |
|----------------------------------------------------------------------------------------------------|--------------------------------------------------------|-----------------------------------------|--------------------|
| 繳費單列印                                                                                                    |                                                        | 列印繳費單                                   |                    |
| 信封封面列印                                                                                                    |                                                        | 信封封面                                    |                    |
| 報名資料表及相關證明文件列印<br>(特種生報名表可以以白色紙張列印)                                                                                                    |                                                        | 報名資料表                                   |                    |

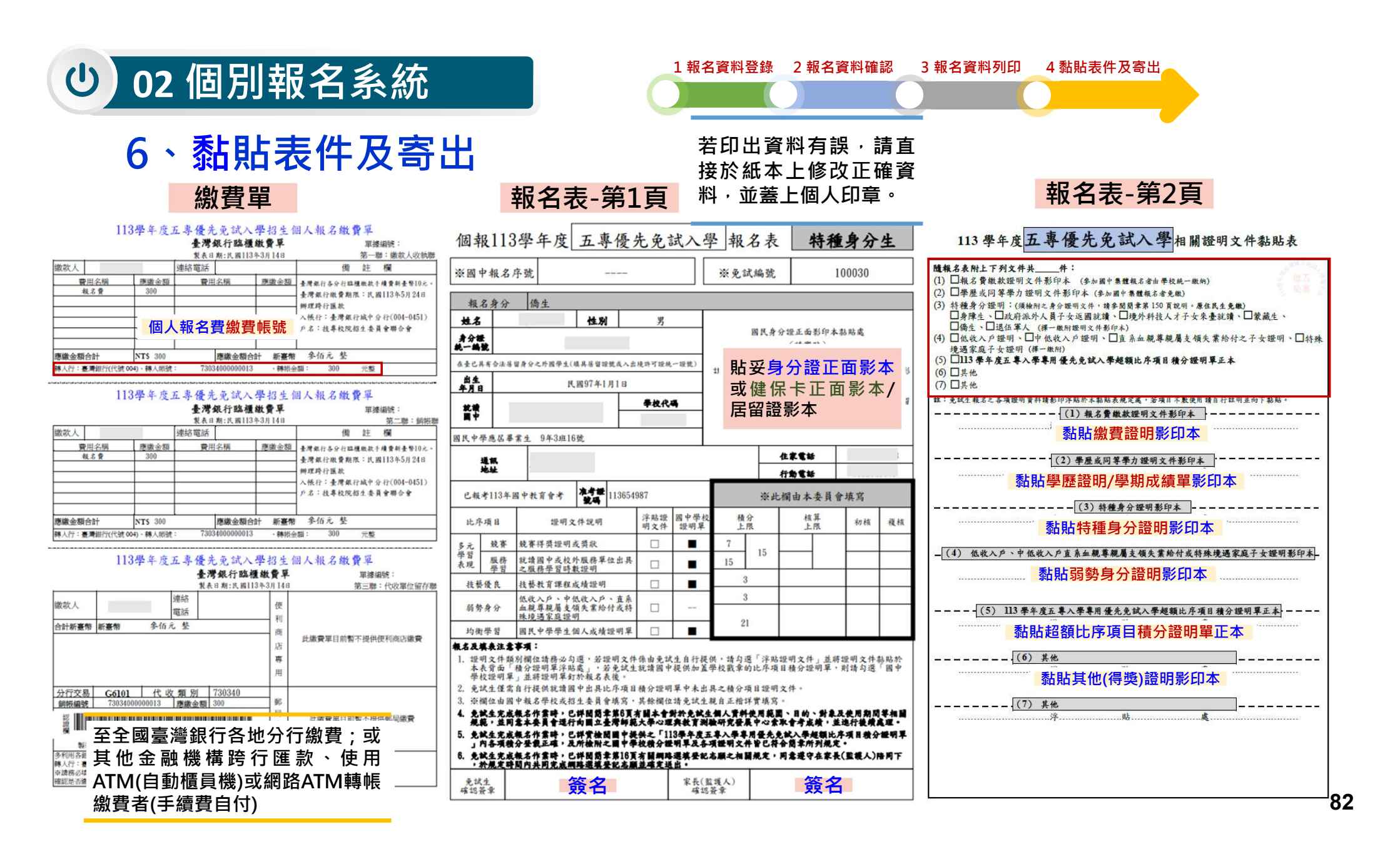

# り 02 個別報名系統

# 6、黏貼表件及寄出

#### 信封封面

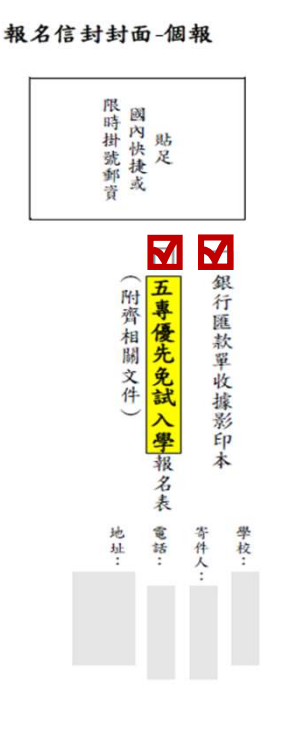

11 學年度五專優先免試入學招生委員會

(技專校院招生委員會聯合會)國立臺北科技大學億光大樓 5 樓106344 臺北市大安區忠孝東路三段 1號

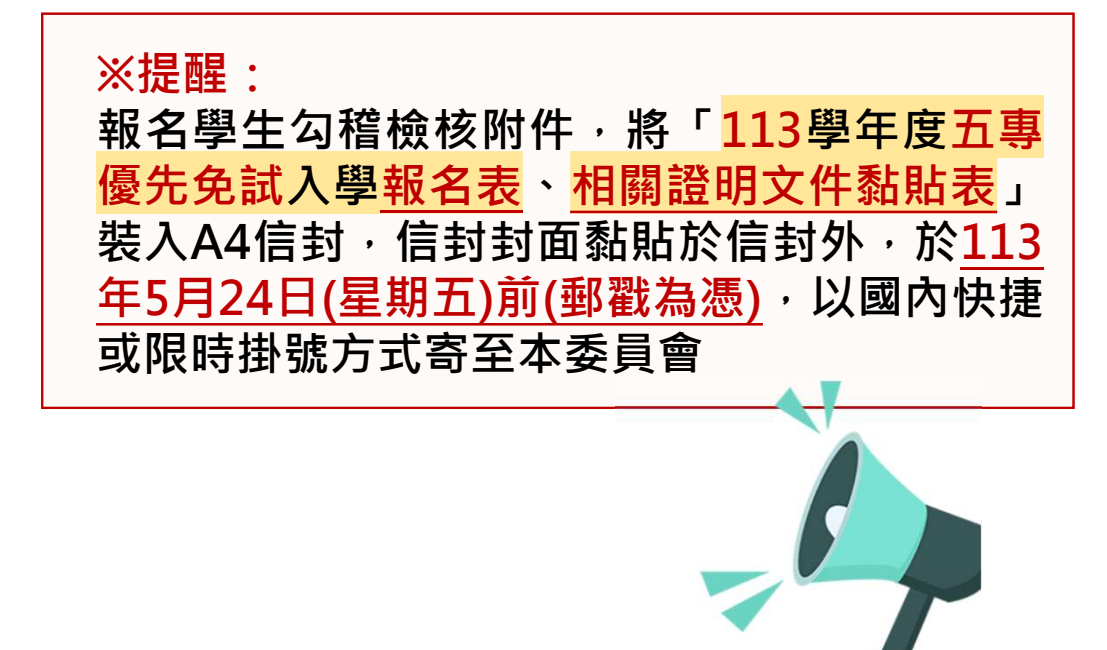

し 03 國中學校查詢系統

1、系統登入

進入國中學校查詢系統

- 登入●帳號為國中學校代碼(6位數)
  - 2密碼為國中學校自行設定之密碼,同會議報名、
    - 簡章購買系統
  - ❸驗證碼

113 學年度五專優先免試入學招生

五專優免國中學校查詢系統

主辦單位 / 技專校院招生委員會聯合會

本會網路系統維護時間為每日17:00~17:30,詩儘量避免於該時段作業。為避免操作本系統時發生錯誤,建議使用<u>Chrome或FireFox</u>瀏覽器,最佳瀏覽解析度為 1024\*768。

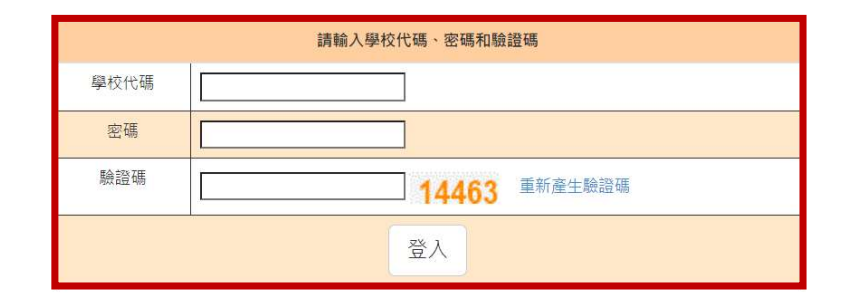

專校院招生委員會聯合會 106344臺北市大安區忠孝東路三段1號(國立臺北科技大學億光大樓5樓) TEL:02-2772-5333 FAX:02-2773-1655 E-mail:u\_5@ntut.edu.tw

# (し) 03 國中學校查詢系統

### **2、列印繳費證明單** 113/5/29(三) 10:00~113/8/31(六) 17:00止

113 學年度五專優先免試入學招生

#### 五專優免國中學校查詢系統

主辦單位 / 技專校院招生委員會)

#### 本會網路系統維護時間為每日17:00~17:30,請儘量避免於該時段作業。為避免操作本系統時發生錯誤,建議使用<u>Chrome</u>或FireFox瀏覽器,最佳

| 列印繳費證明單 收件狀態 審查狀態 志願序狀態 	 錄取狀態 報到狀態 個別網路報名狀態 | 態 ▼ | 個別網路報名狀態, | 報到狀態 | 錄取狀態 | 志願序狀態 - | 審查狀態 | 收件狀態 | 列印繳費證明單 |
|----------------------------------------------|-----|-----------|------|------|---------|------|------|---------|
|----------------------------------------------|-----|-----------|------|------|---------|------|------|---------|

#### 113學年度五專優先免試入學招生委員會

地址:106344 臺北市大安區忠孝東路三段1號 (國立臺北科技大學億光大樓五樓) 電話:(02)2772-5333 傳真:(02)2773-8881

#### 國中集體報名費明細暨繳費確認證明

※限國中學校校內核銷使用 報名國中學校代碼: \*\*\*\*\*\* 報名國中學校名稱: 縣立○○國中 繳費帳號: 34621521470002 確認繳費時間: 2024/5/24 下午 02:29:25

報名費明細

| 减免身分別 | 一般生  | 中低收入户  | 失業戶子女 | 低收入户 | 總計人數          |
|-------|------|--------|-------|------|---------------|
| 報名人數  | 12   | 2      | 2     | 4    | 20            |
| 收費標準  | 300  | 120    | 0     | 0    | <u>1412</u> 8 |
| 報名費小計 | 3600 | 240    | 0     | 0    | 3840          |
| 作業費小計 | 600  | 100    | 100   | 200  | 1000          |
|       |      | 已繳費金額合 | 57    |      | 2840          |

※本繳費確認證明僅限以「113學年度五專優先免試入學招生國中集體報名系統」完成報名資料上傳, 依「國中集體報名繳費通知單」所列之繳費帳號繳費,並經臺灣銀行確認繳費列印使用。

列印時間: 2024/6/1 下午 02:08:55

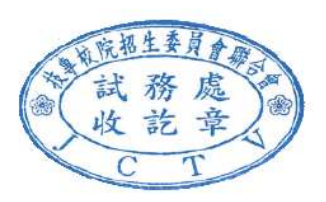

#### 列印繳費證明單

國中集體報名費明細暨繳費確認證明·請於113年8月31日(星期六)17:00前下載列印

| 繳費時間                 | 繳婁帳號           | 繳毒證明   |
|----------------------|----------------|--------|
| 2024/5/24 下午02:29:25 | 34626821470086 | 列印繳費證明 |
|                      |                |        |
|                      |                |        |

# **し** 03 國中學校查詢系統

列印繳費證明單

3、收件狀態 113/5/29(三)10:00起 開放查詢是否完成報名手續

已收件

#### > 免試生之姓名為全名顯示

#### 狀態:已收件-本委員會收到報名資料

收件狀態 審查狀態 志願序狀態 ▼ 錄取狀態 報到狀態 個別網路報名狀態 -

| 班級 | 座號 | 姓名  | 狀態  |
|----|----|-----|-----|
| 1  | 01 | 林00 | 未收件 |
| 1  | 02 | 林oo | 未收件 |
| 1  | 10 | 古。。 | 未收件 |
| 1  | 11 | 連○○ | 未收件 |
| 1  | 12 | 古00 | 未收件 |
| 1  | 13 | 連○○ | 未收件 |
| 1  | 14 | 林oo | 未收件 |
| 1  | 16 | 林oo | 未收件 |
| 1  | 25 | 陳০০ | 未收件 |
| 2  | 01 | 楊○○ | 未收件 |
| 2  | 08 | 吳○  | 未收件 |
| 2  | 09 | 邱00 | 未收件 |
| 2  | 13 | 洪oo | 未收件 |
| 2  | 14 | 侯०० | 未收件 |

| 收  | 化件狀態 |    |
|----|------|----|
| 2件 | 未收件  | N. |

全部

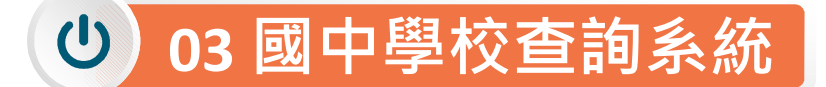

### **4 、 審查狀態** 113/5/29(三)10:00起 查詢審查狀態

▶ 免試生之姓名為全名顯示

#### 狀態:審查中、審查通過、審查不通過-註明原因

列印繳費證明單 收件狀態 審查狀態 志願序狀態 → 錄取狀態 報到狀態 個別網路報名狀態 →

|    |     | <b>街</b> 旦11/38 |      |    |
|----|-----|-----------------|------|----|
|    | 審查中 | 審查通過審查不通過       | 全部   |    |
| 班級 | 座號  | 姓名              | 審查狀態 | 原因 |
| 3  | 13  | 蘇00             | 審查中  |    |
| 2  | 1   | 楊〇〇             | 審查中  |    |
| 1  | 11  | 連00             | 審查中  |    |
| 1  | 1   | 林이이             | 審查通過 |    |
| 1  | 25  | 陳০০             | 審查通過 |    |
| 1  | 10  | 古のの             | 審查通過 |    |
| 3  | 5   | 賴。。             | 審查中  |    |
| 3  | 17  | 林oo             | 審查中  |    |
| 3  | 20  | 章00             | 審查中  |    |
| 3  | 19  | 章००             | 審查中  |    |
| 3  | 15  | 李oo             | 審查中  |    |
| 2  | 14  | 侯००             | 審查中  |    |
| 1  | 14  | 林00             | 審查中  |    |

**立本** 毕能

#### 113/6/6(四)10:00起查詢免試生志願序送出狀態

### 5、志願序狀態-暫存就讀志願表列印

▶ 狀態:未確定送出

**心** 03 國中學校查詢系統

- > 顯示免試生選填志願數
- ➢ 列印學生暫存就讀志願表pdf檔

#### (供國中承辦教師可協助學生列印檢核)

列印繳費證明單 收件狀態 審查狀態 志願序狀態 · 錄取狀態 報到狀態 個別網路報名狀態 ·

#### 志願序狀態/暫存就讀志願表列印

|          |    | 年級 9 🗸 | 班級 3 ♥ 査詢 | ]   |     |
|----------|----|--------|-----------|-----|-----|
|          |    |        | 列印        |     |     |
| ✓全選/取消全選 | 年級 | 斑級     | 座號        | 姓名  | 志願數 |
|          | 9  | 3      | 13        | oo蘊 | 11  |
|          | 9  | 3      | 20        | 章。。 | 16  |
|          | 9  | 3      | 21        | 章。。 | 16  |

|   | 志願序狀態 -   |
|---|-----------|
| ĺ | 暫存就讀志願表列印 |
|   | 志願序送出狀態   |

#### 提醒學生尚未完成網路選填登記志願

#### 113學年度五專優先免試入學招生選填登記志願表(暫存檢核用) 提醒您尚未完成網路選填登記志願!

就讀國中:

免試生姓名:古〇〇

身分證統一編號(居留證號/入出境許可證號):

| 志願順序 | 學校名稱、系科(組)學程名稱          | 志願代碼  |
|------|-------------------------|-------|
| 1    | 國立臺北科技大學-智慧自動化工程科       | 10401 |
| 2    | 國立高雄科技大學-航海科            | 10501 |
| 3    | 國立高雄科技大學-輪機工程科          | 10502 |
| 4    | 國立虎尾科技大學-精密機械工程科        | 10701 |
| 5    | 國立臺中科技大學-資訊管理科          | 11307 |
| 6    | 國立臺中科技大學-資訊應用菁英班(五專)    | 11310 |
| 7    | 國立臺北商業大學-企業管理科(臺北校區)    | 11405 |
| 8    | 國立臺北商業大學-會計與資料科學科(臺北校區) | 11401 |
| 9    | 臺北城市科技大學-資訊工程科          | 23902 |
| 10   | 臺北城市科技大學-電機工程科          | 23901 |

#### 注意事項:

- 本表為免試生選填登記志願【暫存檢核】,暫存志願不代表確定送出,此為【非正式志願表】 ,提醒您尚未完成網路選填登記志願!
- 2. 請免試生及家長(監護人)檢核確認志願序,且務必於113 年 6 月 11 日(星期二) 17:00前 至「選填登記志願系統」點選【確定送出】,志願確定送出後,即不得以任何理由要求修改 ,請確定送出前,務必審慎考慮。

### (し) 03 國中學校查詢系統

### 5、志願序送出狀態

#### 113/6/6(四)10:00起 查詢免試生志願序送出狀態

- ▶ 狀態:確定送出、未確定送出
- ▶ 顯示免試生選填志願數
- ➤ 匯出志願序送出狀態excel檔

※提醒:確定送出之登記志願表將產生條碼。

➤ 匯出全部學生志願表pdf檔(供國中承辦教師可協助學生列印志願表)

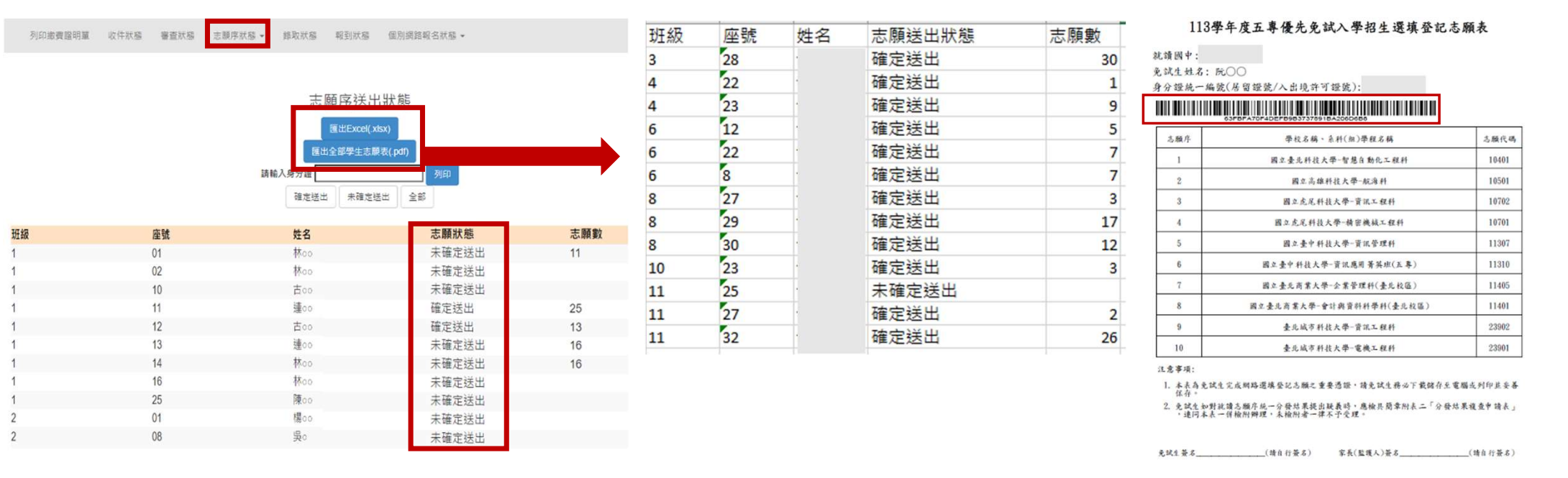

第1页,共1页

### **心** 03 國中學校查詢系統

### **6、錄取狀態** 113/6/14(五)9:00起至113/8/31(六)17:00止

- > 免試生之姓名為全名顯示
- 狀態:錄取校科(組)、未錄取
- ➤ 匯出錄取狀態excel檔

|         |           |         |      |               |      |                              | 4          | 22   |
|---------|-----------|---------|------|---------------|------|------------------------------|------------|------|
|         |           | _       |      |               |      |                              | 4          | 23   |
| 列印繳費證明單 | 收件狀態 審查狀態 | 志願序送出狀態 | 錄取狀態 | 報到狀態          | 個別網路 | 報名狀態 ▼                       | 6          | 12   |
|         |           |         |      |               |      |                              | 6          | 22   |
|         |           |         |      |               |      |                              | 6          | 8    |
|         |           |         | 45   | 錄取狀創          | 態    |                              | 8          | 27   |
|         |           |         | 8    | EttExcel( xis | sx)  |                              | 8          | 29   |
|         |           |         |      | 1             |      |                              | 8          | 30   |
|         |           |         | 錄取   | 未錄取           | 全部   |                              | 10         | 23   |
|         |           |         |      |               |      |                              | 11         | 25   |
| 班級      | 座號        | 姓名      | 3    |               | 錄取   | 校科(組)                        | 11         | 27   |
| 3       | 28        |         |      |               | 臺北   | 城市科技大學餐飲管理科                  | 11         | 32   |
| 4       | 22        |         |      |               | 未錄   | 取                            |            |      |
| 4       | 23        |         |      |               | 康寧影視 | 學校財團法人康寧大學(原康寧醫<br>動畫科(臺北校區) | 護暨管理專科學    | 校)數位 |
| 6       | 8         |         |      |               | 國立   | 臺北商業大學資訊管理科                  |            |      |
| 6       | 12        |         |      |               | 臺北   | 城市科技大學機械工程科                  |            |      |
| 6       | 22        |         |      |               | 耕莘   | 健康管理專科學校護理科(新店校              |            |      |
| 8       | 27        |         |      |               | 馬偕   | 學校財團法人馬偕醫護管理專科學              | 學校餐飲管理科    |      |
| 8       | 29        |         |      |               | 耕莘   | 健康管理專科學校護理科(新店校              | <b>a</b> ) |      |
| 8       | 30        |         |      |               | 致理   | 科技大學會計資訊科                    |            |      |
| 10      | 23        |         |      |               | 未錄   | 取                            |            |      |
| 11      | 27        |         |      |               | 馬偕   | 學校財團法人馬偕醫護管理專科學              | 學校餐飲管理科    |      |
| 11      | 32        |         |      |               | 馬偕   | 學校財團法人馬偕醫護管理專科學              | 學校幼兒保育科    |      |
| 11      | 25        |         |      |               | 未錄   | 取                            |            |      |

| 班級 | 座號 | 姓名 | 錄取學校                 | 錄取校科 組         | 錄取狀態 |
|----|----|----|----------------------|----------------|------|
| 3  | 28 |    | 臺北城市科技大學             | 餐飲管理科          |      |
| 4  | 22 |    |                      |                | 未錄取  |
| 4  | 23 |    | 康寧學校財團法人康寧大學(原康寧醫護暨) | 數位影視動畫科 (臺北校區) |      |
| 6  | 12 |    | 臺北城市科技大學             | 機械工程科          |      |
| 6  | 22 |    | 耕莘健康管理專科學校           | 護理科(新店校區)      |      |
| 6  | 8  |    | 國立臺北商業大學             | 資訊管理科          |      |
| 8  | 27 |    | 馬偕學校財團法人馬偕醫護管理專科學校   | 餐飲管理科          |      |
| 8  | 29 |    | 耕莘健康管理專科學校           | 護理科(新店校區)      |      |
| 8  | 30 |    | 致理科技大學               | 會計資訊科          |      |
| 10 | 23 |    |                      |                | 未錄取  |
| 11 | 25 |    |                      |                | 未錄取  |
| 11 | 27 |    | 馬偕學校財團法人馬偕醫護管理專科學校   | 餐飲管理科          |      |
| 11 | 32 |    | 馬偕學校財團法人馬偕醫護管理專科學校   | 幼兒保育科          |      |

### (し) 03 國中學校查詢系統

### **7、報到狀態** 113/6/14(五)9:00起至113/8/31(六)17:00止

- > 免試生之姓名為全名顯示
- ▶ 狀態:錄取校科(組)、報到、未報到、報到後放棄
- ➤ 匯出報到狀態excel檔

+D THUN AE

列印繳費證明單 收件狀態 審查狀態 志願序送出狀態 錄取狀態 報到狀態 個別網路報名狀態 🛩

|       |    |     | 致主则而不想。                  |        |    |    |    |                     |                 |       |
|-------|----|-----|--------------------------|--------|----|----|----|---------------------|-----------------|-------|
|       |    |     | 匯出Excel(.xisx)           |        | 斑級 | 座號 | 姓名 | 錄取學校                | 錄取校科組           | 報到狀態  |
|       |    |     |                          | ,      | 3  | 28 |    | 臺北城市科技大學            | 餐飲管理科           | 已報到   |
|       |    |     | 報到 未報到 報到後放棄 全部          |        | 4  | 23 |    | 康寧學校財團法人康寧大學(原康寧醫護暨 | 1數位影視動畫科 (臺北校區) | ) 已報到 |
|       |    |     |                          |        | 6  | 12 |    | 臺北城市科技大學            | 機械工程科           | 已報到   |
| HI 2B | 本品 | 世夕  | 稳取校利(组)                  | 掘到壯能   | 6  | 22 |    | 耕莘健康管理專科學校          | 護理科(新店校區)       | 未報到   |
| 11    | 27 | X11 | 医                        | 相至山    | 6  | 8  |    | 國立臺北商業大學            | 資訊管理科           | 已報到   |
| 11    | 27 |     | 而旧学议划固次八而旧值或目注等科学议竟以目注科  | 北王」    | 8  | 27 |    | 馬偕學校財團法人馬偕醫護管理專科學校  | 餐飲管理科           | 已報到   |
| 11    | 32 |     | 而旧学仪则圈次八而旧西或目廷举科学仪如元示月科  | 主義の目   | 8  | 29 |    | 耕莘健康管理專科學校          | 護理科(新店校區)       | 未報到   |
| 3     | 28 |     | 室工城市科技大学食飲管理科            | ¥[X]主J | 8  | 30 |    | 致理科技大學              | 會計資訊科           | 已報到   |
| 4     | 23 |     | 康學學校財團法人康學大學(原康學醫護暨管理專科學 | 報到     | 11 | 27 |    | 馬偕學校財團法人馬偕醫護管理專科學校  | 餐飲管理科           | 已報到   |
|       |    |     | 役)數位於倪動重科(量比校區)          | 40.74  | 11 | 32 |    | 馬偕學校財團法人馬偕醫護管理專科學校  | 幼兒保育科           | 已報到   |
| 6     | 8  |     | 國立臺北商業大學資訊管理科            | 報到     |    |    |    |                     |                 |       |
| 6     | 12 |     | 臺北城市科技大學機械工程科            | 報到     |    |    |    |                     |                 |       |
| 6     | 22 |     | 耕莘健康管理專科學校護理科(新店校區)      | 未報到    |    |    |    |                     |                 |       |
| 8     | 27 |     | 馬偕學校財團法人馬偕醫護管理專科學校餐飲管理科  | 報到     |    |    |    |                     |                 |       |
| 8     | 29 |     | 耕莘健康管理專科學校護理科(新店校區)      | 未報到    |    |    |    |                     |                 |       |
| 8     | 30 |     | 致理科技大學會計資訊科              | 報到     |    |    |    |                     |                 |       |

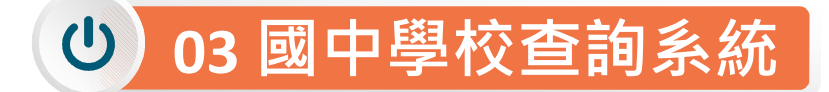

### 8、個別網路報名狀態

#### 國中承辦教師可查詢「個別網路報名」免試生之 ●收件狀態**②審查**狀態**③志願序送出**狀態**④錄取**狀態**⑤報到**狀態

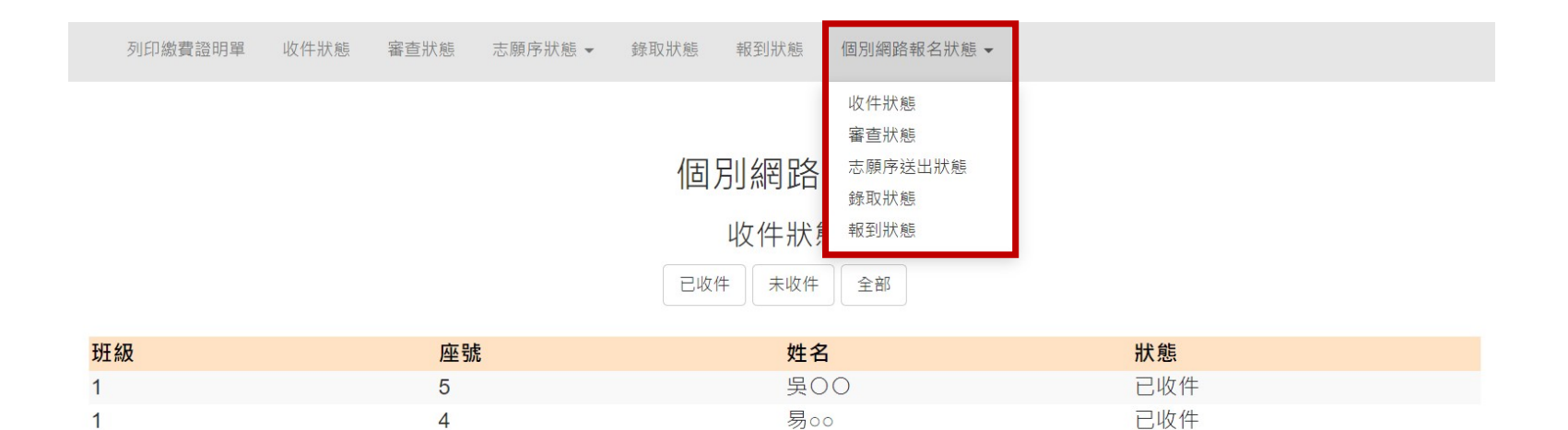

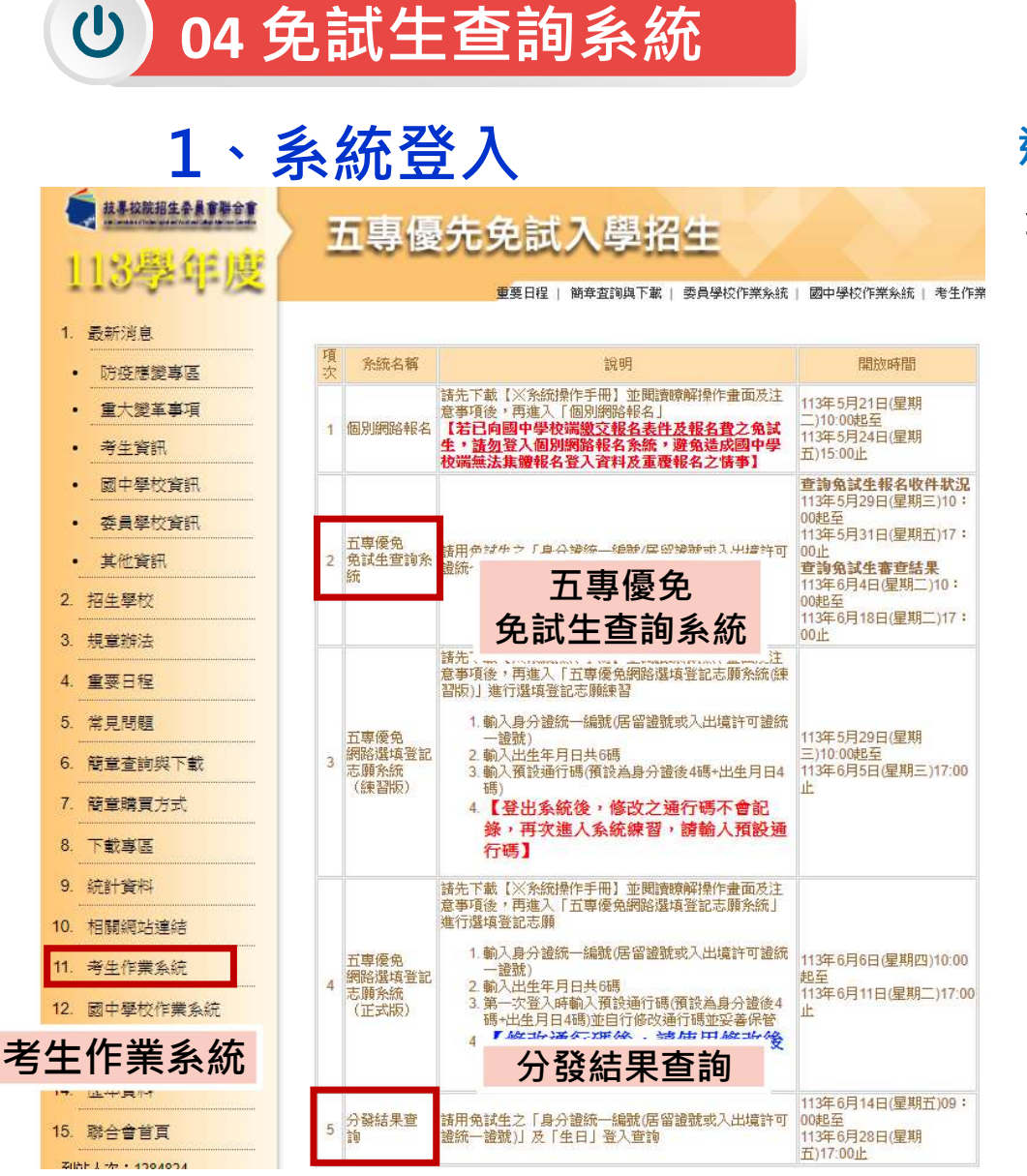

#### 進入免試生查詢系統

登入❶輸入身分證字號(居留證號或入出境許可證統一證號) ②輸入出生年月日(6碼)

❸驗證碼

113 學年度五專優先兔試入學招生 五專優先免試生查詢系統

主辦單位 / 技專校院招生委員會聯合會

為每日17:00~17:30,請儘量避免於該時段作業。為避免操作本系統時發生錯誤,建議使用<u>Chrome</u>瀏覽器的<u>無痕視窗</u>,最佳瀏

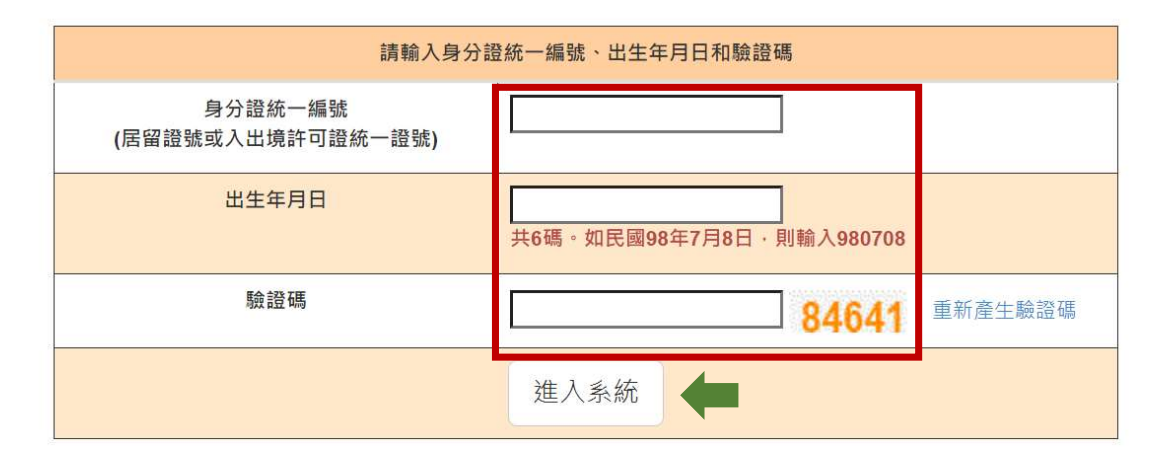

# り 04 免試生查詢系統

### 2、查詢收件狀態 113/5,

#### 113/5/29(三)10:00起至113/5/31(五)17:00止

- > 免試生之姓名為全名顯示
- ▶ 狀態:已收件或未收件

|                 | 1      | 113 學年        | 度五專優先免試入                               | 學招生            |                                        |        |                |    |
|-----------------|--------|---------------|----------------------------------------|----------------|----------------------------------------|--------|----------------|----|
|                 |        | 五專            | 優先免試                                   | 生查詢系統          |                                        |        |                |    |
|                 |        |               |                                        |                | 主辦單位 / 技專校院招生委員                        | 自會聯合會  |                |    |
| 本會網路系統維         | 護時間為每日 | 17:00~17:30 ( | 請儘里避免於該時段作業。                           | ·為避免操作本系統時發生錯誤 | ·建議使用 <u>Chrome</u> 瀏覽器的 <u>無痕視窗</u> · | 最佳瀏覽解析 | 度為 1024 * 768・ | 登出 |
| E <b>詢</b> 收件狀態 | 成績查詢   | 分發結果查         | 1111日1日1日1日1日1日1日1日1日1日1日1日1日1日1日1日1日1 |                |                                        |        |                |    |

### 免試生:A

您的收件狀態為:已收件

技專校院招生委員會聯合會 106344臺北市大安區忠孝東路三段1號(國立臺北科技大學億光大樓5樓) TEL:02-2772-5333 FAX:02-2773-1655 E-mail:u\_5@ntut.edu.tw

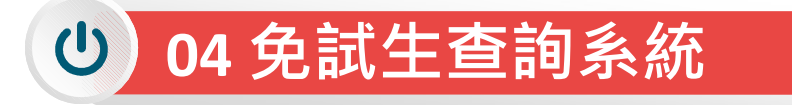

### 113/6/4(二)10:00成績查詢(不含國中教育會考及志願序積分) 113/6/7(五)15:00成績查詢(含國中教育會考,但不含志願序積分)

### 3、成績查詢

#### 審查狀態【通過】可查詢成績且可列印不含國中教育會考及含國中教育會考成績單

查詢收件狀態 成績查詢 分發結果查詢

超額比序總積分

|                                                    |          |      |         |       | 審査   | 5狀態:審查 | 查通過 |    |      |      |     |          |       |
|----------------------------------------------------|----------|------|---------|-------|------|--------|-----|----|------|------|-----|----------|-------|
| 免試生                                                |          | 身分   | 分證統一編號( | 居留證/入 | 出境證) |        |     |    | 報名身分 | ·別 - | 一般生 | 優待加分     | 计比例 — |
| 免試生成績單(不含國中教育會考成績及志願序積分)列印免試生成盟軍(不含國中教育會考成諸及志願序稿分) |          |      |         |       |      |        |     |    |      |      |     |          |       |
|                                                    |          | 多元   | 學習表現    |       |      |        |     |    | 國中教  | 育會考  |     |          |       |
| 積分項目                                               |          | 競賽   | 服務      |       |      |        | 國語  | 英語 | 數學   | 自然   | 社會  | 寫作<br>測驗 | 北方    |
|                                                    |          |      | 74      | 技藝    | 弱勢   | 均衡     | -   | =  |      | -    | (=) | -        |       |
| 一般<br>分項目                                          | 生<br>積分  | 0.00 | 15.00   | 優良    | 身分   | 學習     | ē   | -  |      |      |     | -        | 總積分   |
| 特種身<br>分項目                                         | 分生<br>積分 | -    | -       |       |      |        | -   | -  | -    | -    | -   | -        |       |
| 一般主項目                                              | 生<br>積分  | 1    | 5.00    | 0.00  | 0.00 | 21.00  |     |    |      | -    |     |          | 36.00 |
| 特種身分生<br>主項目積分                                     |          |      | -       | -     | -    |        |     |    |      |      |     | -        |       |

\* 如對採計積分成績(不含國中教育會考成績及志願序積分)有疑問者·得填寫簡章第157頁附表一「成績複查申請表」·於113年6月4日(星 期二)10:00起至113年6月5日(星期三)12:00前以傳真方式(傳真電話02-2773-8881)申請複查·同時以電話(02-2772-5333、02-2772\* 如對採計積分成績(不含國中教育會考成績及志願序積分)有疑問者·得填寫簡章第157頁附表一「成績複查申請表」·於 113 年 6 月 4 日(星 期二) 10:00 起至 113 年 6 月 5 日(星期三) 12:00 前以傳真方式(傳真電話02-2773-8881)申請複查·同時以電話(02-2772-5333、02-2772-5182轉229)確認·逾期不受理·複查結果由本委員會以電話或書面方式回覆。

| 免試生成績單(含國中     | 教育會考成編 | <b>寶,但不含志</b> | 願序積分) | 列印免試 | 生成績單(含圖 | 中教育會考 | 成績,但不 | 含志願序積 | 分)   |      |             |       |
|----------------|--------|---------------|-------|------|---------|-------|-------|-------|------|------|-------------|-------|
|                | 多元學    | 習表現           |       |      |         |       |       |       |      |      |             |       |
| 積分項目           | 競賽     | 服務            |       | 國    |         | 國語    | 英語    | 數學    | 自然   | 社會   | 寫作<br>測驗    | 土刀 安石 |
|                |        | 学白            | 技藝    |      | B +     | B +   | B +   | В     | В    | 4    | として         |       |
| 一般生<br>分項目積分   | 0.00   | 15.00         | 優良    | 身分   | 身分 學習 3 | 3.00  | 3.00  | 3.00  | 2.00 | 2.00 | 0.60        | 總積分   |
| 特種身分生<br>分項目積分 | -      | -             |       |      |         | ā     |       |       | -    |      | <del></del> |       |
| 一般生<br>主項目積分   | 1:     | 5.00          | 0.00  | 0.00 | 21.00   |       |       | 13    | .60  |      |             | 49.60 |
| 特種身分生<br>主項目積分 |        | -             | -     | 2    | 2       |       |       |       | -    |      |             | 22    |

注意事項:上述成績均不含志願序積分;確定的分發順位須依免試生選填志願結果,取得志願序積分後,再重新排定各志願科(組)分發順位, 才是確定的分發順位。

※ 113 學年度五專優先免試入學超額比序總積分及級距表,請至「考生資訊」查詢。

5182轉229)確認 · 逾期不受理 · 複查結果由本委員會以電話或書面方式回覆 · 審查狀態【不通過】 系統不產出成績單 · 顯示不通過之原因
 審查狀態:審查不通過 審查結果說明:報名資格不符
 當意 \* 2000 - 2000 - 2000

### (し) 04 免試生查詢系統

### 4、分發結果查詢 113/6/14(五) 9:00起

- 分發結果:錄取之校科(組)、未錄取之原因
- ➢ 若錄取第1志願序,其第2志願序以後僅顯示志願序(反灰)
- ➢ 若未錄取,分發結果顯示「未錄取,未達錄取標準」

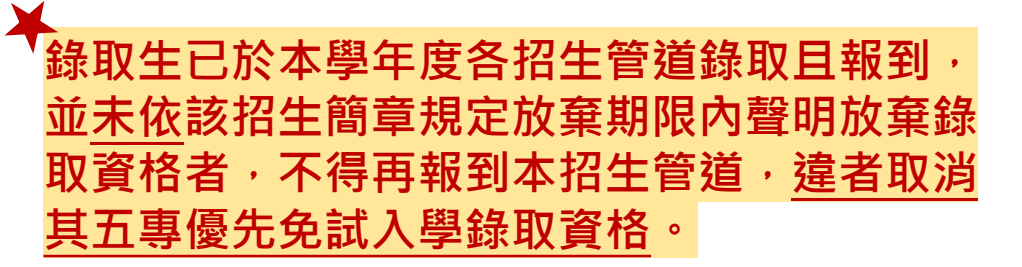

| 免試生                                                                                                    | 身分證統一編號(居留證/入出境證)                                                                                                    | A                                                                                                    | 報名身分別                                                               | 一般生                                    | 免試生                                                                                                    | 身分證統一編號(居留證/入出境證)                                                                                                    | P                                                                                                   | 報名身分別                                                                       | 一般生                                    |
|----------------------------------------------------------------------------------------------------|----------------------------------------------------------------------------------------------------|----------------------------------------------------------------------------------------------------|---------------------------------------------------------------------|----------------------------------------|----------------------------------------------------------------------------------------------------|----------------------------------------------------------------------------------------------------|----------------------------------------------------------------------------------------------------|-----------------------------------------------------------------------------|----------------------------------------|
| <ol> <li>同分比序項目及順序請参。</li> <li>因同分比序未錄取者,請</li> <li>請取生已於本學年度各招。</li> <li>八獲分發之錄取生,須於<br/>清,錄取生請務必詳閱所。</li> <li>步取生完成報到後,如欲前,<br/>傅真並同時以電話在總感後。</li> <li>錄取生已完成報到且未於「<br/>格。</li> </ol> | 國間章第13頁。<br>至 113 學年度五專優先免試入學招生委員會網站「考生實訊」自行參開 各科(組<br>主管道錄取且報到,並未依該招生簡章規定放棄期限內聲明放棄錄取實格者,不<br>113 年 6 月 18 日(星期二) 14:00 前,依所錄取招生學校規定之報到方式於期<br>錄取招生學校「錄取上報到相關資訊」之規定(簡章第20至60頁),或向所錄取學<br>放棄錄取資格者,請依簡章第163頁附件三「113 學年度五專優先免試入學錄取貨<br>聯絡電話參考簡章第20至60頁再以限時掛號動寄(感戰為為,透明不予受理)至<br>簡章規定放棄期限內聲明放棄錄取實格者,不得再參加本學年度其後高級中等學 | 最低錄取標準表。<br>得再報到本招生管道,違者取淇<br>限內進行報到,逾期未完成報至<br>校查詢。<br>级到生放棄錄取資格聲明書」,<br>錄取學校辦理。<br>校及五專各項入學招生(含續招) | 消其五專優先免試入學錄取<br>引手續者,取消錄取資格,<br>於 113 年 6 月 18 日(星期<br>,達者取消其五專優先免i | 寶格。<br>錄取生不得異<br>明二) 14:00 前<br>試入學錄取資 | <ol> <li>同分比序項目及</li> <li>因同分比序末錄</li> <li>算取生已於本學</li> <li>八獲分發之錄取</li> <li>4、八獲分發之錄取</li> <li>議事、錄取生請務</li> <li>5、錄取生回防以壞</li> <li>傳真並同防以壞</li> <li>6. 錄取生已完成報</li> <li>格。</li> </ol> | 時序請參閱簡章第13頁。<br>或者,請至113 學年度五專優先免試人學招生委員會網站「考生資訊」自行參閱 各科(統<br>度各招生管通鋒取且報到,並未依該招生簡章規定放棄期限內聲明放棄錄取資格者,<br>之,須於 113 年 6 月 18 日(星期二) 14:00 前,依所錄取招生學校規定之報到方式於<br>詳問所錄取招生學校「錄取生報到相關資訊」之規定(簡章第20至60頁),或向所錄取得<br>4,如欲放棄錄取資格者,請依簡章第163頁附件三「113 學年度五專優先色試人學錄取<br>建認念(關緣電話參考簡章第20至60頁,再以限時掛號點零(部對為憑,逾期不予受到)<br>3]且未於簡單規定放棄期限內聲明放棄錄取資格者,不得再參加本學年度其後高級中等者 | ))最低錄取標準表。<br>「得再報到本招生營道,邊看<br>朝限內進行報到,逾期未完/<br>結校宣詢。<br>報到生放政發取資格聲明書<br>這條取學校辦理。<br>學校及五導各項入學招生(含) | 者取消其五專優先免試入學錄取<br>成報到手續者,取消錄取資格,<br>計」,於113 年 6 月 18 日(星)<br>續招)・違者取消其五專優先免 | 資格。<br>錄取生不得異<br>月二) 14:00 前<br>试入學錄取資 |

|     | 列印分發結                                | 果                                                                                                    |                |               |      |
|-----|--------------------------------------|----------------------------------------------------------------------------------------------------|----------------|---------------|------|
| 志願序 | 校科(組)                                | 有採計會考成績                                                                                                    | 一般生<br>超額比序總積分 | 一般生<br>最低錄取標準 | 分發結果 |
| 1   | 慈濟學校財團法人慈濟科技大學-護理科                   | ~                                                                                                    | 75.60          | 73.10         | 錄取   |
| 2   | 耕莘健康管理專科學校-護理科(新店校區)                 |                                                                                                    |                |               |      |
| 3   | 崇仁醫護管理專科學校-護理科                       |                                                                                                    |                |               |      |
| 4   | 新生醫護管理專科學校-護理科                       |                                                                                                    |                |               |      |
| 5   | 育英醫護管理專科學校-護理科                       |                                                                                                    |                |               |      |
| 6   | 康寧學校財團法人康寧大學(原康寧醫護暨管理專科學校)-護理科(臺北校區) |                                                                                                    |                |               |      |
| 7   | 敏惠醫護管理專科學校-護理科                       | Image: A state of the state of the state |                |               |      |

|     |               | 列印分發結    | 果              |               |              |
|-----|---------------|----------|----------------|---------------|--------------|
| 志願序 | 校科(組)         | 有採計會考成績  | 一般生<br>超額比序總積分 | 一般生<br>最低錄取標準 | 分發結果         |
| 1   | 文藻外語大學-英國語文科  | <b>~</b> | 75.80          | 79.60         | 未錄取 , 未達錄取標準 |
| 2   | 文藻外語大學-德國語文科  | ×        | 75.80          | 78.60         | 未錄取 , 未達錄取標準 |
| 3   | 文藻外語大學-日本語文科  | ×        | 75.80          | 79.80         | 未錄取 , 未達錄取標準 |
| 4   | 文藻外語大學-法國語文科  | ×        | 75.80          | 79.10         | 未錄取 , 未達錄取標準 |
| 5   | 文藻外語大學-西班牙語文科 | <b>V</b> | 75.80          | 78.80         | 未錄取 , 未達錄取標準 |

#### 錄取生請務必詳閱所錄取招生學校「錄取生報到相關資訊」之規定,或向所錄取學 校查詢辦理報到手續,逾期未完成報到手續者,取消錄取資格,錄取生不得異議。

● 05 選填登記志願系統

### 【練習版】113/5/29(三) 10:00 起至 6/05(三) 17:00止 【正式選填】113/6/06(四) 10:00 起至 6/11(二) 17:00止

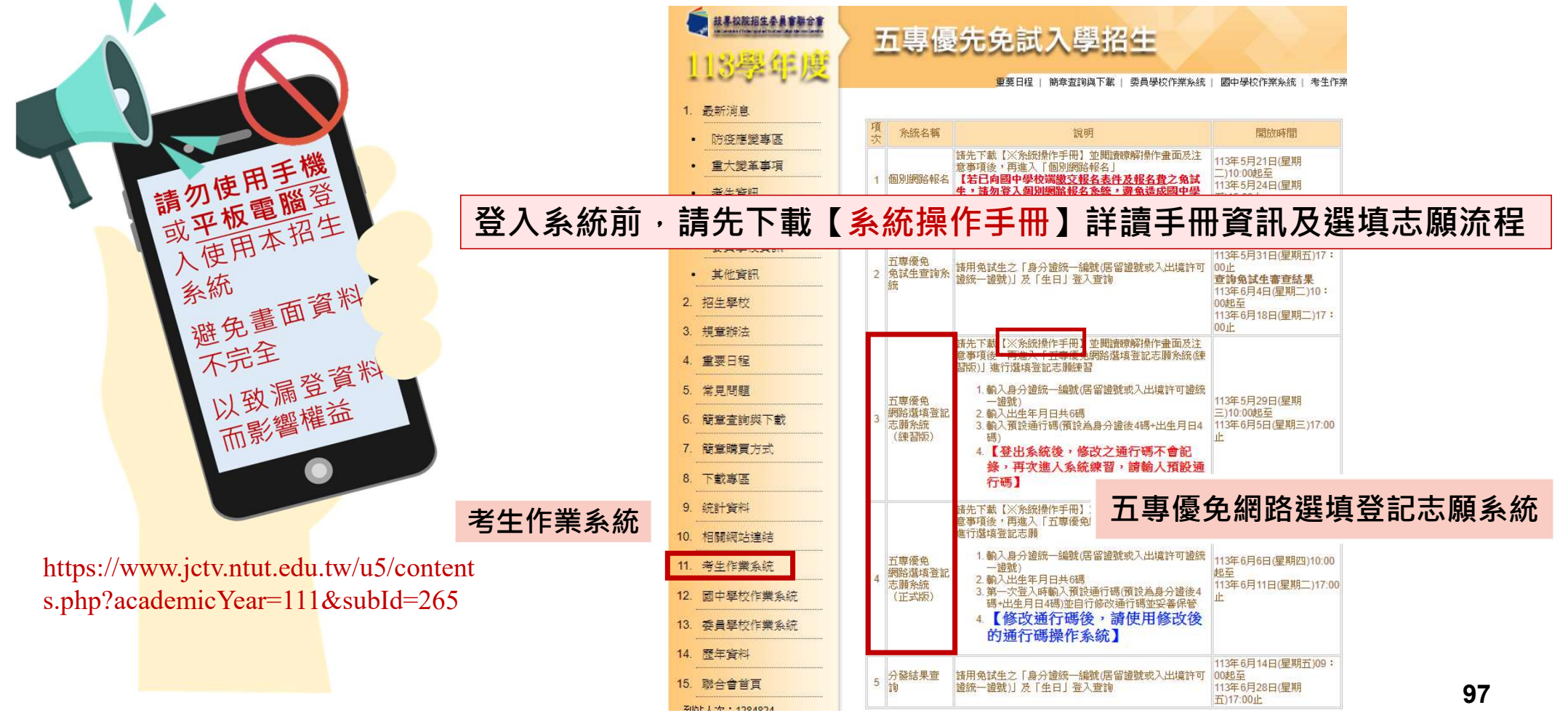

### <u>正式選填登記志願</u>時間 113/06/06(四) 10:00 起至 06/11(二) 17:00止

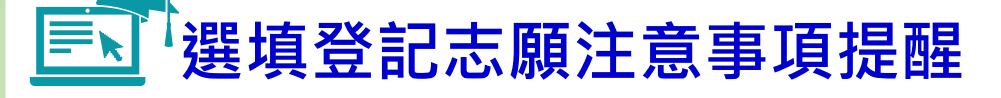

05 選填登記志願系統

 $(\mathbf{l})$ 

- 1. 請勿使用 🛇 平板、 🛇 手機登入選填登記志願系統
- 請留意!不得同時開啟多個瀏覽器重覆登入系統。同一時間、同一帳號僅允許一人上網選填登記志願
- 3. 為避免網路壅塞,請儘早上網選填登記志願,逾期概不受理
- 4. 五專優先免試為全國一區,選填登記志願最多30個為限
- 5. 選填志願前,請與家長充分溝通、確認志願順序,再登入系統選填
- 6. 自行設定之通行碼為重要憑證,請務必列印或下載,並妥善保存
- 7. 志願一旦點選【確定送出】即無法修改,請審慎考量確認志願及志願序
- 8. 志願送出之後,系統畫面顯示【<mark>您已完成網路選填登記志願</mark>】訊息並產生志願表
- 9. 務必列印或下載志願表存檔, 以免申請分發結果複查時, 未檢附不予受理

98

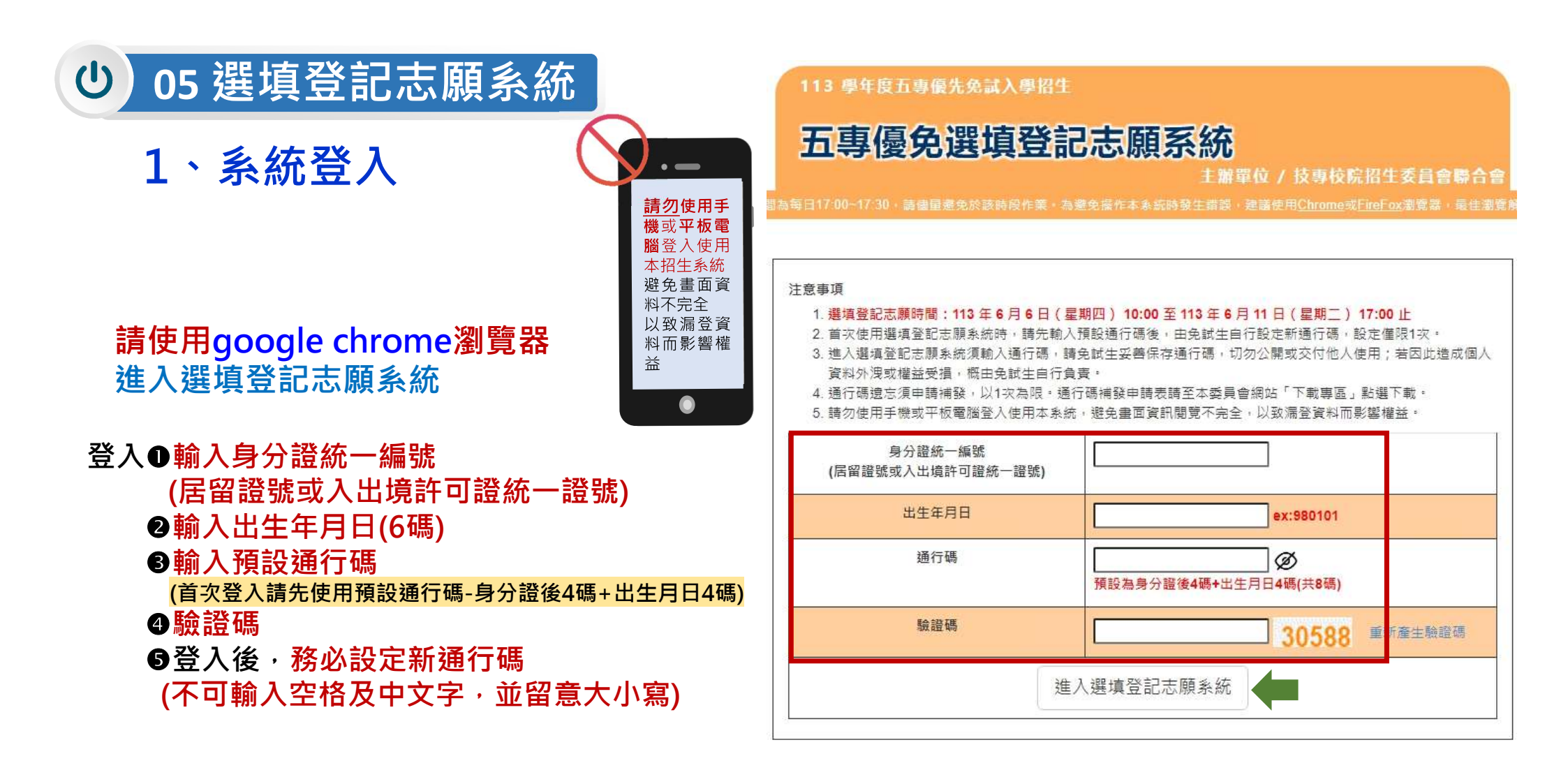

輸入後可點選<u>小眼睛圖示</u>,檢視輸入通行碼是否正確

# ● 05 選填登記志願系統

### 2、設定新通行碼 通行碼切勿提供給他人使用,如因此造成個人資料外洩或權益受損,概由免試生自行負責

113 學年度五專優先免試入學招生

注意事項

五專優免選填登記志願系統

主辦單位 / 技專校院招生委員會聯合會

|為每日17:00~17:30,請儘量避免於該時段作業,為避免操作本系統時發生錯誤,建議使用<u>Chrome</u>或<u>FireFox</u>瀏覽器,最佳瀏覽解

#### 113 學年度五專優先免試入學招生

### 五專優免選填登記志願系統

主辦單位 / 技專校院招生委員會聯合會

|17:00~17:30,請儘量避免於該時段作業。為避免操作本系統時發生錯誤,建議使用<u>Chrome</u>或<u>FireFox</u>瀏覽器,最佳瀏覽解析

#### 自行設定通行碼 (不可輸入空格及中文字,並留意大小寫)

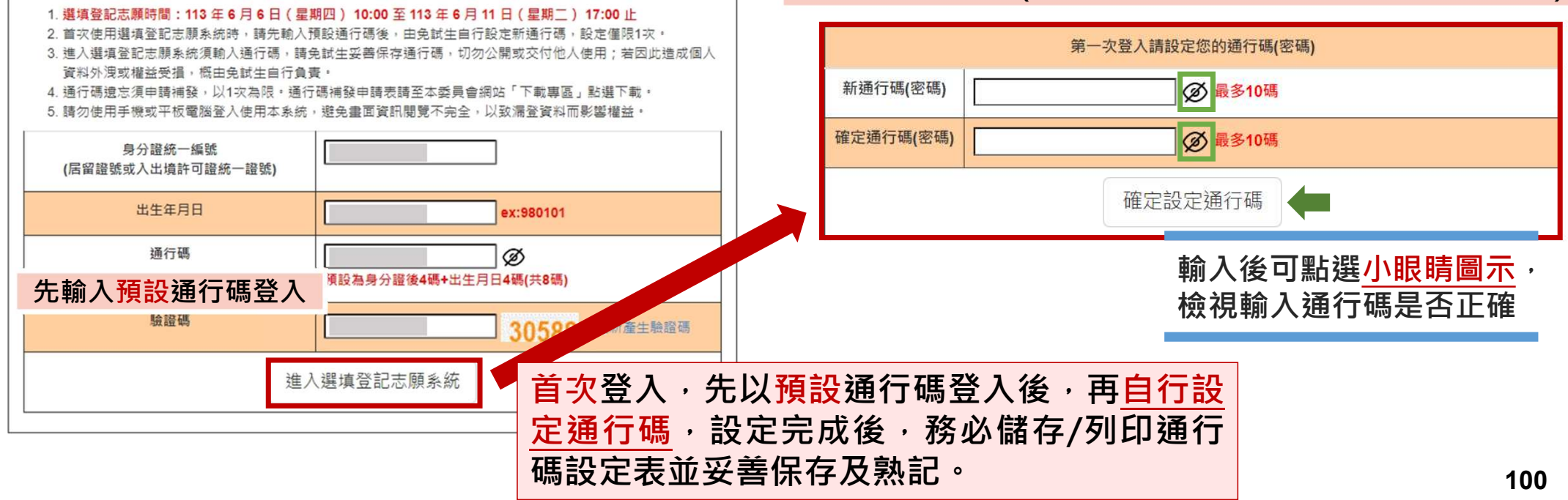

### ● 05 選填登記志願系統

### 3、列印、儲存設定通行碼

### ▶免試生自行設定通行碼確定後,務必請儲存或列印通行碼設定表並妥善保存及熟記。

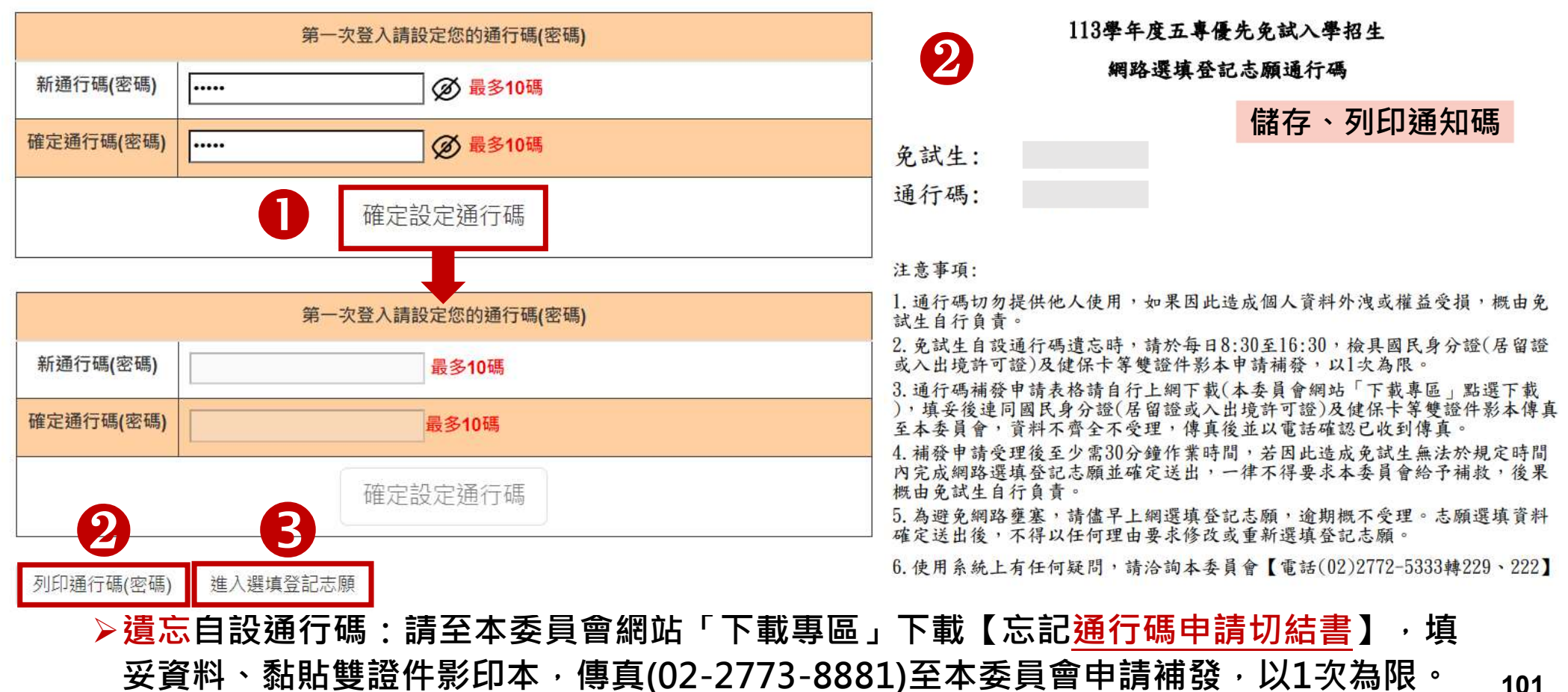

### • 05 選填登記志願系統

### 4、閱讀選填登記志願規定說明

請詳讀【<mark>選填登記志願規定說明</mark>】 · 以免權益受損

113 學年度五專優先免試入學招生

### 五專優免選填登記志願系統

主辦單位 / 技專校院招生委員會聯合會

本會網路系統維護時間為每日17-00~17:30,請儘量避免於該時段作業,為避免操作本系統時發生錯誤,建議使用<u>Chrome</u>或<u>FireFox</u>瀏覽器,最佳瀏覽解析度為 1024\*768, 登出

選填登記志願規定說明
免試生登入本系統,事關免試生權益,請詳細閱讀下列說明。
1.網路選填登記志願時間為 113 年 6 月 6 日 (星期四) 10:00 起至 113 年 6 月 11 日 (星期二) 17:00 止
2. 至多選填30個志願。
3. 免試生須在家長(監護人)陪同下,於規定時間內共同完成網路選填登記志願,儲存後並確定送出。
4. 通行碼請妥善保存,切勿提供他人使用,如果因此造成個人資料外洩或權益受損,概由免試生自行負責。
5. 選填登記志願確定送出後,即不得以任何理由要求修改,請免試生在確定送出前,務必審慎考慮。
6.若未於規定時間內確定送出者,視同未上網填選登記志願,放棄參加分發,請於規定時間內確定送出志願序。\*\*請注意,暫存志願不代表確定送出。
7. 提醒免試生注意,完成網路選填登記志願時,務必妥善保存志願表,以備分發結果複查申請時使用,申請分發結果複查時,未檢附志願表者,本委員會不予受理。

 [首書規定說明後,請公選
 [」 本人已詳細閱讀上列規定說明,並同意遵守上列規定。
 []
 []
 []
 []
 []
 []
 []
 []
 []
 []
 []
 []
 []
 []
 []
 []
 []
 []
 []
 []
 []
 []
 []
 []
 []
 []
 []
 []
 []
 []
 []
 []
 []
 []
 []
 []
 []
 []
 []
 []
 []
 []
 []
 []
 []
 []
 []
 []
 []
 []
 []
 []
 []
 []
 []
 []
 []
 []
 []
 []
 []
 []
 []
 []
 []
 []
 []
 []
 []
 []
 []
 []
 []
 []
 []
 []
 []
 []
 []
 []
 []
 []
 []
 []
 []
 []
 []
 []
 []
 []
 []
 []
 []
 []
 []
 []
 []
 []
 []
 []
 []
 []
 []
 []
 []
 []
 []
 []
 []
 []
 []
 []
 []
 []
 []
 []
 []
 []
 []
 []
 []
 []
 []
 []
 []
 []
 []
 []
 []
 []
 []
 []
 []
 []
 []
 []
 []
 []
 []
 []
 []
 []
 []
 []
 []
 []
 []
 []
 []
 []
 []
 []
 []
 []
 []
 []
 []
 []
 []
 []
 []
 []
 []
 []
 []
 []
 []
 []
 []
 []
 []
 []
 []
 []
 []
 []
 []
 []
 []
 []
 []
 []
 []
 []
 []
 []
 []
 []
 []
 []
 []
 []
 []
 []
 []
 []
 []
 []
 []
 []
 []
 []
 []
 []
 []
 []
 []
 []
 []
 []
 []
 []

技專校院招生委員會聯合會 106344臺北市大安區忠孝東路三段1號(國立臺北科技大學億光大樓5樓) TEL: 02-2772-5333 FAX: 02-2773-1655 E-mail: u\_5@ntut.edu.tv

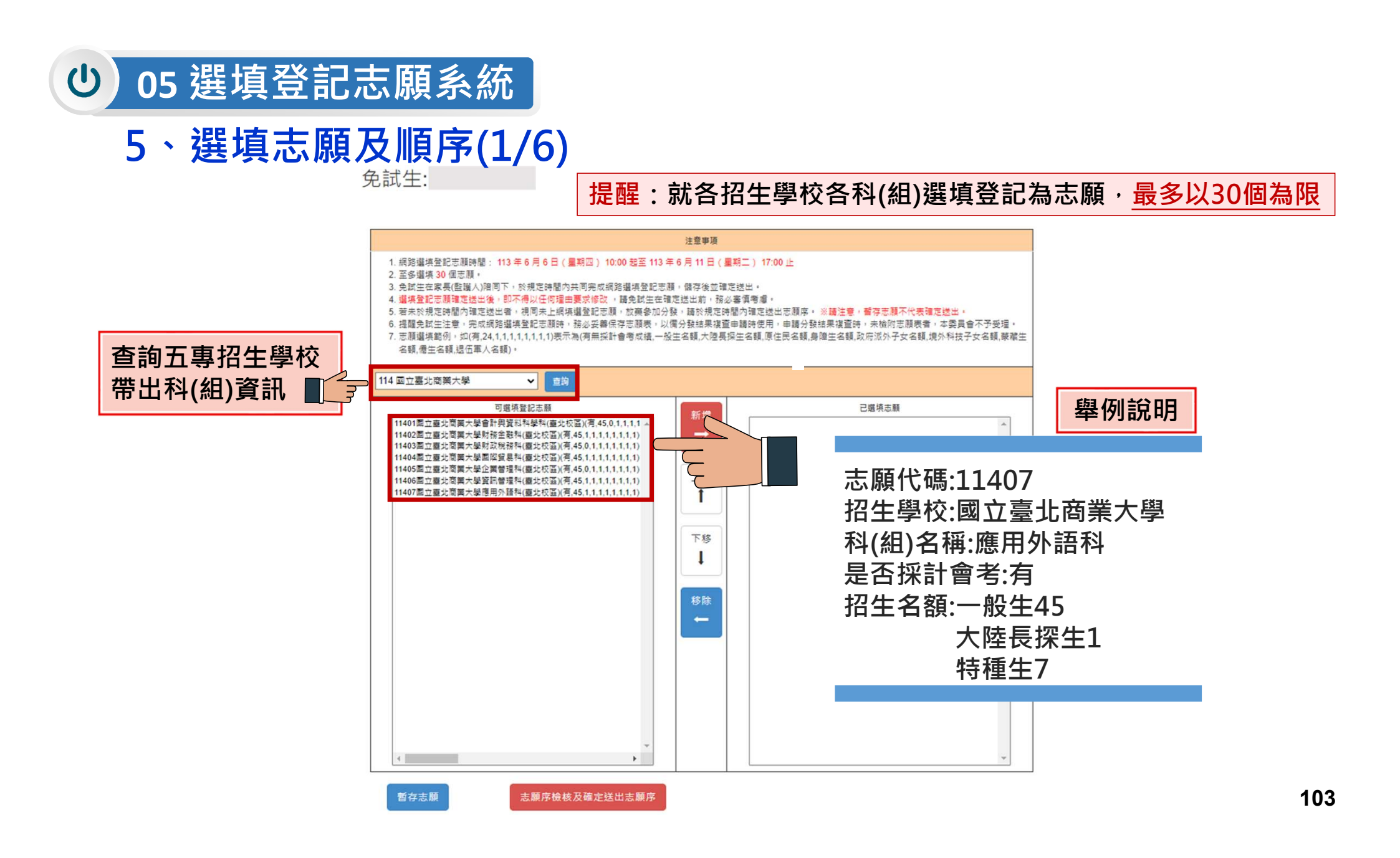

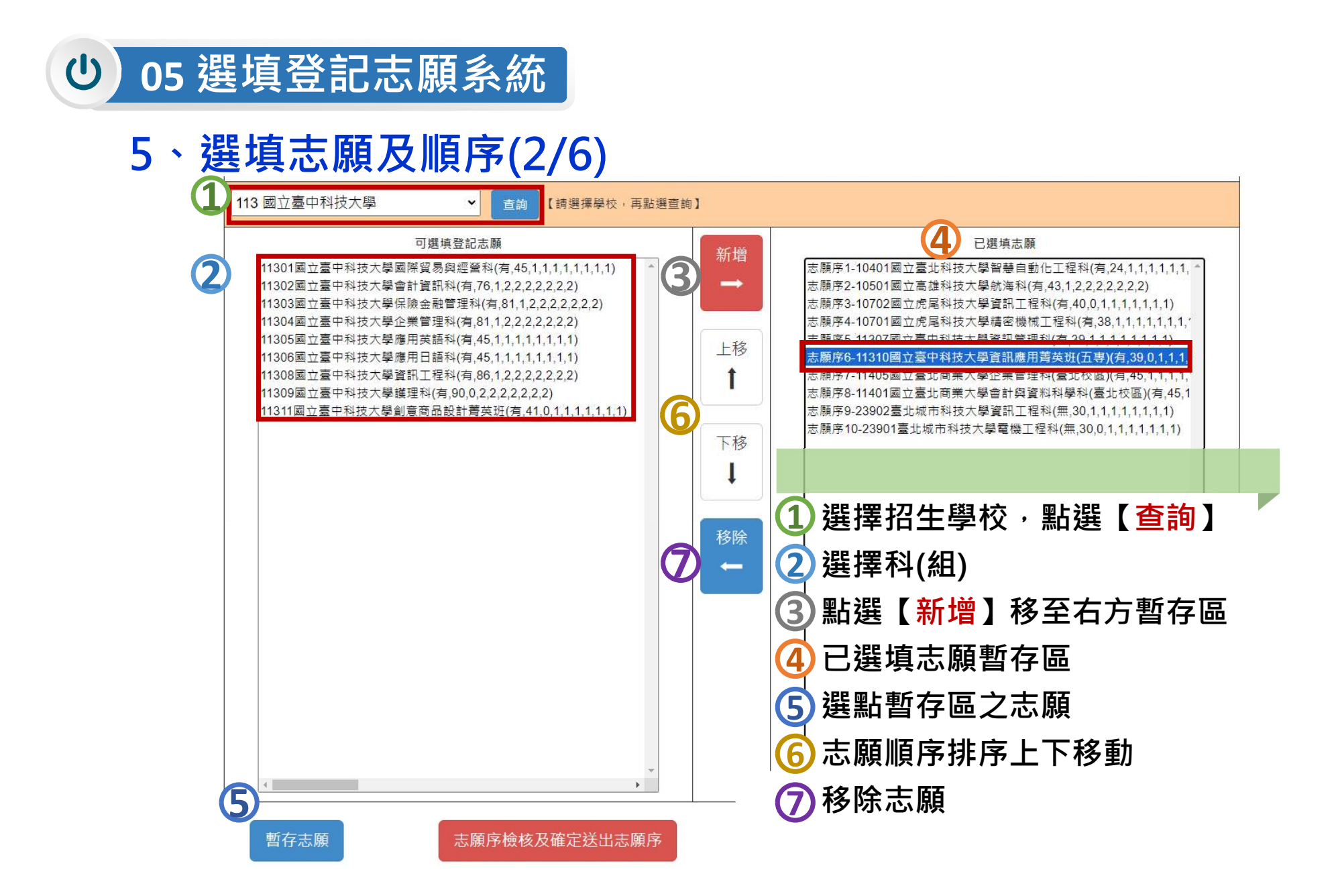

# ● 05 選填登記志願系統

### 5、選填志願及順序(3/6)

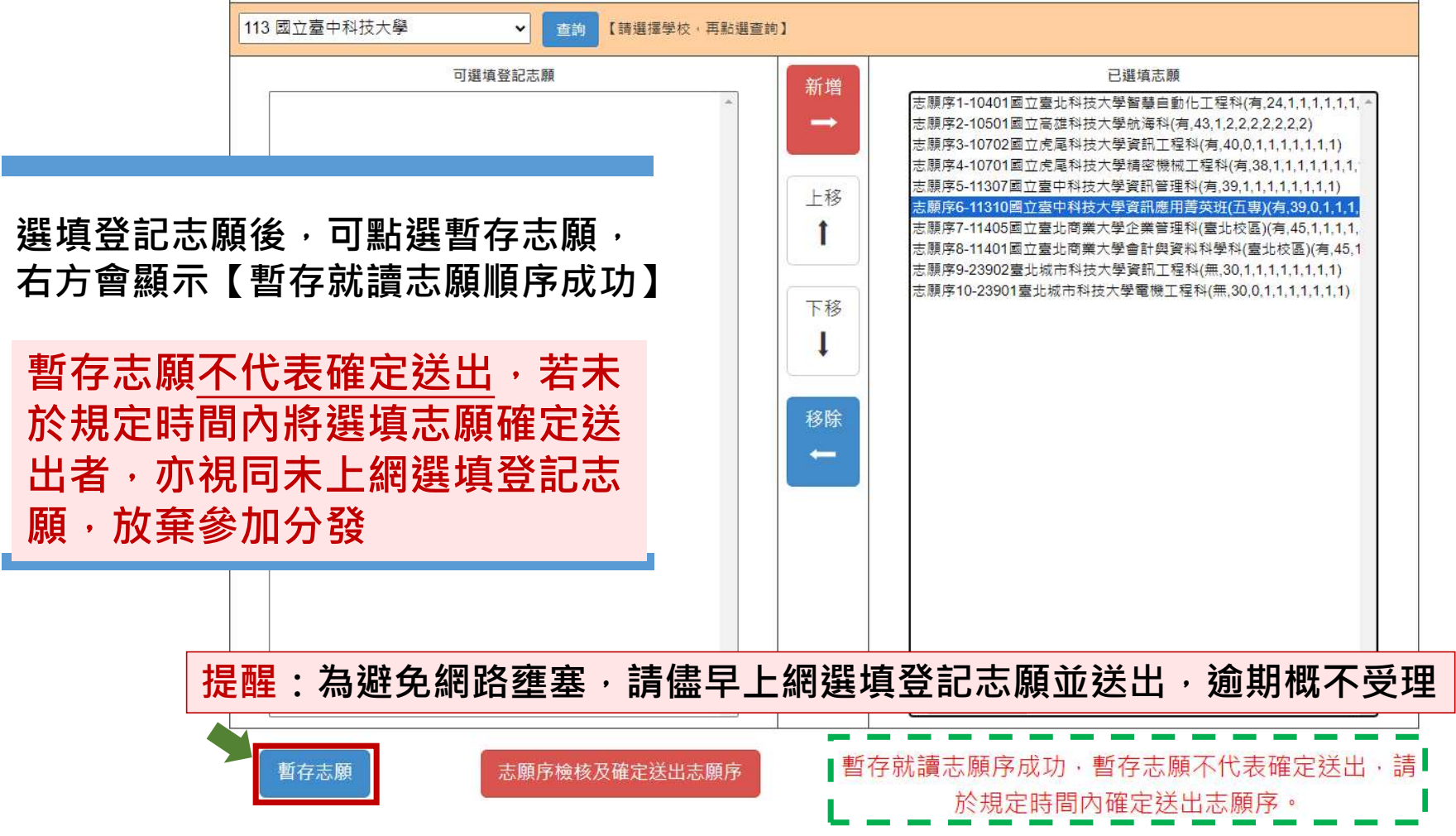

### ● 05 選填登記志願系統

注意事項

### 5、選填志願及順序(4/6)

志願順序

提醒您尚未完成網路選填登記志願

#### 113學年度五專優先免試入學招生選填登記志願表(暫存檢核用) 提醒您尚未完成網路選填登記志願!

就讀國中:

免試生姓名:古○○

身分證統一編號(居留證號/入出境許可證號):

| 志願順序 | 學校名稱、系科(組)學程名稱          | 志願代碼  |
|------|-------------------------|-------|
| 1    | 國立臺北科技大學-智慧自動化工程科       | 10401 |
| 2    | 國立高線科技大學-航海科            | 10501 |
| 3    | 國立高雄科技大學-輪機工程科          | 10502 |
| 4    | 國立虎尾科技大學-精密機械工程科        | 10701 |
| 5    | 國立臺中科技大學-資訊管理科          | 11307 |
| 6    | 國立臺中科技大學-資訊應用菁英班(五專)    | 11310 |
| 7    | 國立臺北商業大學-企業管理科(臺北校區)    | 11405 |
| 8    | 國立臺北商業大學-會計與資料科學科(臺北校區) | 11401 |
| 9    | 臺北城市科技大學-資訊工程科          | 23902 |
| 10   | 臺北城市科技大學-電機工程科          | 23901 |

#### 注意事項:

 本表為免試生選填登記志願【暫存檢核】,暫存志願不代表確定送出,此為【非正式志願表】 ,提醒您尚未完成網路選填登記志願!

2. 請免試生及家長(監護人)檢核確認志願序,且務必於113 年 6 月 11 日(星期二) 17:00前 至「選填登記志願系統」點選【確定送出】,志願確定送出後,即不得以任何理由要求修改 ,請確定送出前,務必審慎考慮。

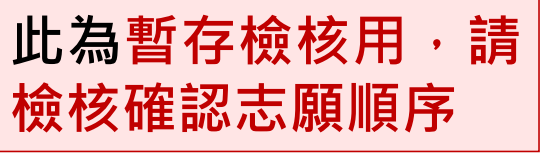

1. 網路選導登記志願時間: 113 年 6 月 6 日 (星期四) 10:00 起至 113 年 6 月 11 日 志願順序1-10401國立臺北科技大學智慧自動化工程科(有.24.1.1.1.1.1.1.1) (星期二) 17:00 止 志願順序2-10501國立高雄科技大學航海科(有.43.1.2.2.2.2.2.2.2) 2. 至多選填30個志願。 志願順序3-10502國立高雄科技大學論機工程科(有.43.0.2.2.2.2.2.2.2) 3. 免試生在家長(監護人)陪同下,於規定時間內共同完成網路選填登記志願,儲存後並確 志願順序4-10701國立虎尾科技大學績密機械工程科(有,38,1,1,1,1,1,1,1) 定送出。 志願順序5-11307國立臺中科技大學資訊管理科(有.39,1,1,1,1,1,1,1) 4. 攫填登記志願確定送出後,即不得以任何理由要求修改,請免試生在確定送出前,務 志願順序6-11310國立臺中科技大學資訊應用菁英班(五專)(有,39,0,1,1,1,1,1,1) 必審慎考慮· 志願順序7-11405國立臺北商業大學企業管理科(臺北校區)(有,45,1,1,1,1,1,1,1) 5. 若未於規定時間內確定送出者,視同未上網填選登記志願,放棄參加分發,請於規定時 志願順序8-11401國立臺北商業大學會計與資料科學科(臺北校區) 間內確定送出志願序。 ※請注意, 暫存志願不代表確定送出, (有.45,1,1,1,1,1,1,1,1) 6. 提醒免試生注意,完成網路選填登記志願時,務必妥善保存志願表,以備分發結果複查 志願順序9-23902臺北城市科技大學資訊工程科(無,30.1,1,1,1,1,1,1) 由請時使用,申請分發結果複查時,未檢附志願表者,本委員會不予受理。 志願順序10-23901臺北城市科技大學電機工程科(無,30,0,1,1,1,1,1,1) 列印暫存志願 (僅供檢核列印用,提醒您尚: 出,請進行下一步,輸入以下輸 證資料 請輸入以下驗 請確定您的志願序,確定無誤後請再次輸入帳號密 定送出,請注意,確定送出後即不得 修改。 在確定送出志願前・可點選【列印 身分證統一編號 (居留證號或入出境許可證統) 出生年月日 暫存志願】鈕檢核確認志願順序 通行碼 請輸入自行設定之通行碼 輸譜碼 28188 返回上一頁 返回上一頁 志願未確定送出皆可返回修改志願及順序

#### **し** 05 選填登記志願系統 5、選填志願及順序(5/6) 1 確認志願順序選填無誤後,須輸入: 確認所選填之志願及志願順序是否無誤 身分證統一編號(居留證號或入出 注意事項 志願順序 境許可證統· ∙編號)、 1. 網路選導登記志願時間: 113年6月6日(星期四) 10:00 起至 113年6月11日 志願順序1-10401國立臺北科技大學智慧自動化工程科(有.24.1.1.1.1.1.1.1) (星期二) 17:00 止 志願順序2-10501國立高雄科技大學航海科(有,43,1.2.2.2.2.2.2.2) 2. 至多選填30個志願。 志願順序3-10502國立高雄科技大學輪機工程科(有,43,0,2,2,2,2,2,2,2) 出生年月日、通行碼及驗證碼 3. 免試生在家長(監護人)陪同下,於規定時間內共同完成網路選填登記志願,儲存後並確 志願順序4-10701國立虎尾科技大學績密機械工程科(有,38,1,1,1,1,1,1,1) 志願順序5-11307國立臺中科技大學資訊管理科(有,39,1,1,1,1,1,1,1) 定送出。 4. 選導登記志願確定送出後,即不得以任何理由要求修改,請免試生在確定送出前,務 志願順序6-11310國立臺中科技大學資訊應用菁英班(五專)(有,39,0,1,1,1,1,1,1) 志願順序7-11405國立臺北商業大學企業管理科(臺北校區)(有,45,1,1,1,1,1,1,1) 必審慎考慮 即可點選確定送出 5. 若未於規定時間內確定送出者,視同未上網填攝登記志願,放棄參加分發,請於規定時 志願順序8-11401國立臺北商業大學會計與資料科學科(臺北校區) 閣內確定送出志願序。 ※醬注意,暫存志願不代表確定送出。 (有,45,1,1,1,1,1,1,1,1) 6. 提醒免試生注意,完成網路選填登記志願時,務必妥善保存志願表,以備分發結果複查 志願順序9-23902臺北城市科技大學資訊工程科(無,30,1,1,1,1,1,1,1) 申請時使用,申請分發結果複查時,未檢附志願表者,本委員會不予受理。 志願順序10-23901臺北城市科技大學電機工程科(無,30,0,1,1,1,1,1,1) 列印暫存志願 (僅供檢核列印用,提醒您尚未完成網路選填登記志願確定送出,購進行下一步,輸入以下驗 證資料) 輸入後可點選小眼睛圖示· 請輸入以下驗證資料 檢視輸入通行碼是否正確 請確定您的志願序,確定無誤後請再次輸入帳號密碼確定送出,請注意,確定送出後即不得 修改。 身分證統一編號 (居留證號或入出境許可證統一證號) 出生年月日 2)注意 通行碼 Ø 講動入自行設定之通行碼 確定送出即不可修改志願及順序 驗證碼 28188 28188

返回上一頁

### ● 05 選填登記志願系統

### 5、選填志願及順序(6/6)

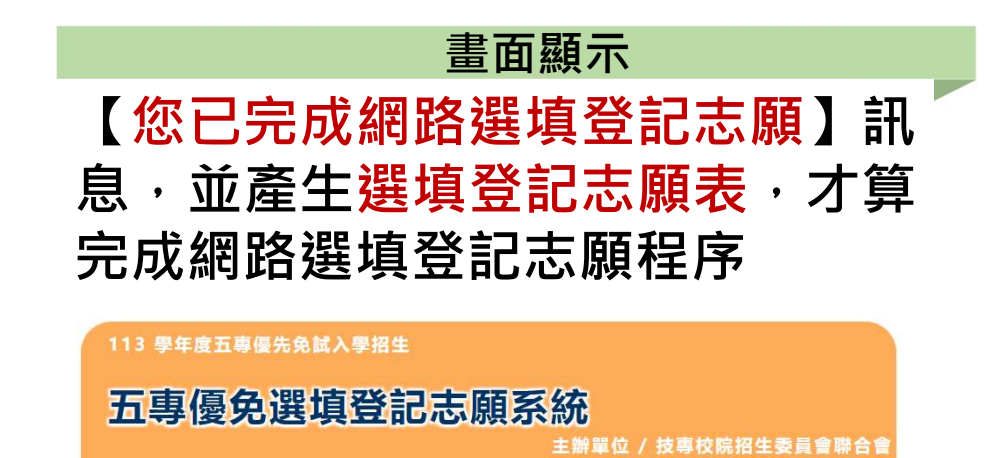

#### 『您已完成網路選填登記志願』

務必妥善保存志願表,以備分發結果複查申請時使用,申請分發結果複查時,未檢附志願表者,本委員會不予受理。

列印(儲存)選填登記志願表

就讀國中:

113學年度五專優先免試入學招生選填登記志願表

免試生姓名:古〇〇

身分證統一編號(居留證號/入出境許可證號):

8C92CBC58C11F0A193E0A7455D7D92A0

| 志願順序 | 學校名稱、系科(組)學程名稱          | 志願代碼  |
|------|-------------------------|-------|
| 1    | 國立臺北科技大學-智慧自動化工程科       | 10401 |
| 2    | 國立高雄科技大學-航海科            | 10501 |
| 3    | 國立高雄科技大學-輪機工程科          | 10502 |
| 4    | 國立虎星科技大學結定機結工程科         | 10701 |
| 5    | 志願表免試生自存一份              | 11307 |
| 6    | 國立臺中科技大學-資訊應用菁英班(五專)    | 11310 |
| 7    | 國立臺北商業大學-企業管理科(臺北校區)    | 11405 |
| 8    | 國立臺北商業大學-會計與資料科學科(臺北校區) | 11401 |
| 9    | 臺北城市科技大學-資訊工程科          | 23902 |
| 10   | 臺北城市科技大學-電機工程科          | 23901 |
|      |                         |       |

注意事項:

登出

 本表為免試生完成網路選填登記志願之重要憑證,請免試生務必下載儲存至電腦或列印並妥善 保存。

 免試生如對就讀志願序統一分發結果提出疑義時,應檢具簡章附表二「分發結果複查申請表」 ,違同本表一併檢附辦理,未檢附者一律不予受理。

將<u>志願表</u>檔案儲存及列印並妥善保存

#### 免試生簽名\_\_\_\_\_(請自行簽名) 家長(監護人)簽名\_\_\_\_\_(請自行簽名)
## • 05 選填登記志願系統

### 選填登記志願<mark>練習版</mark>重要提醒

#### 【練習版】113/5/29(三) 10:00 起至 6/05(三) 17:00止

- 為讓免試生熟悉網路選填登記志願<u>系統操作</u>,開放網路選填登記志願系統【練習版】,請免試生踴躍 至本委員會網站登入練習熟悉介面流程或試填志願順序
- 2. 本項服務僅作為網路選填登記志願之參考,亦不作為分發之依據。
- 3. 【練習版】系統不儲存免試生修改後之通行碼,亦不延用至正式版。

故練習進行網路選填登記志願確定送出操作時,通行碼須輸入 預設(身分證後4碼+出生月日4碼)共8碼

| 113 學年版五專優先免試入學招生                                                                                                    | 列印暫存志願                                            |
|----------------------------------------------------------------------------------------------------|---------------------------------------------------|
| 五專優免選填登記志願系統-練習版<br>主辦單位 / 按專校院招生委員會聯合會                                                                                                    | (催供檢核列印用,提醒您尚未完成網路選填登記志願確定送出,請進行下一步,輸入以下懸<br>證資料) |
| S維護時間為每日17:00~17:30,諸會圖應免於該時段作業,為應免溫作本多統時發生趨談,連講使用 <u>Chrome</u> 或F <u>ireFor</u> 瀏覽器,最佳邀覽解析                                               | · · · · · · · · · · · · · · · · · · ·             |
| 選填登記志願【正式版】時程<br>113 年 6 月 6 日 10:00(星期四) 至 113 年 6 月 11 日 17:00(星期二)」                                                                     | 請確定您的志願序,確定無誤後請再次輸入帳號密碼確定送出,請注意,確定送出後即小傳<br>修改。   |
| 注意事項<br>1. 遵慎登記志願【練習版】時程:113 年 5 月 29 日 (星期三) 10:00 至 113 年 6 月 5 日 (星期三) 17:00 止<br>0. 生产体界地域目的主要的 15 15 15 15 15 15 15 15 15 15 15 15 15 | 身分證統一編號<br>(居留證號或入出境許可證統一證號)                      |
| 2. 自火使用攝場室配态線系統時,調売期入預設通行營費,中先就主自行設定新通行場,設定運転1%。 3. 進入攝着量艺法課券統備約人置行場,請先就主要當條存遷行碼,初勿公開或交付他人使用;若因此造成個人<br>資料外環或權益受損,概由免試生自行負責。               | 出生年月日                                             |
| 4. 通行穩定支援申請補發,以1次為限,通行碼格發申請表請至本委員會認知「下載專區」點還下載。 5. 請勿使用手機或平板電腦登入使用本条統,避免畫面質訊開覽不完全,以致湯登資料而影響增益。 身分證統一編號 (居留證號或入出境許可證統一證號)                   | 通行碼<br>登記志願練醫:聽輸入預設通行碼(身分證後4碼<br>+出生月日4碼)         |
| 出生年月日 ex:980101                                                                                                    | 驗證碼                                               |
| 通行碼                                                                                                    | 07021                                             |
| 驗證碼 31376 重新產生驗證碼                                                                                                    | 確定送出                                              |
| 進入選填登記志願系統                                                                                                    | 返回上一頁                                             |

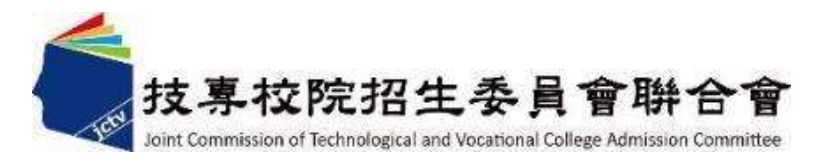

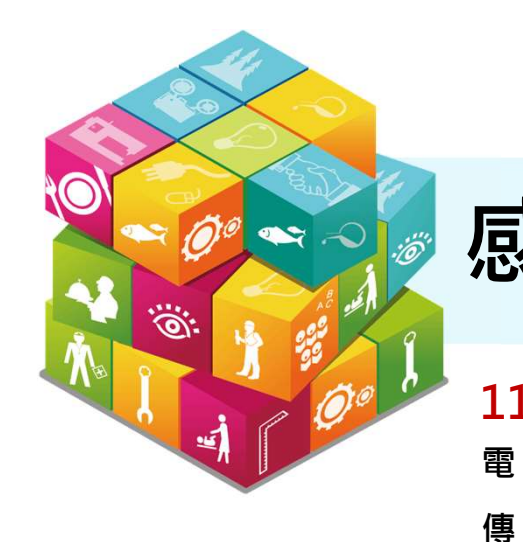

# 感謝聆聽 敬請指教

#### 113學年度五專優先免試入學招生委員會

- 電話:(02)2772-5333、2772-5182
  - 真:(02)2773-8881、2773-1722 **回**
- 網 址:https://www.jctv.ntut.edu.tw/u5/
- E-mail: u\_5@ntut.edu.tw